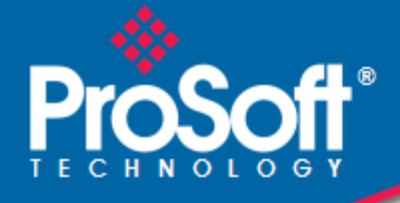

# Where Automation Connects.

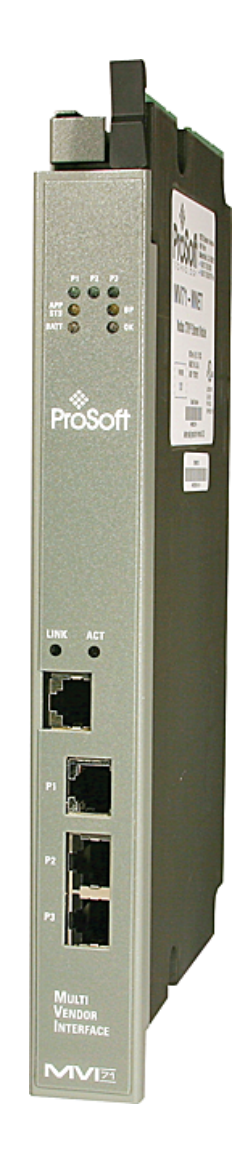

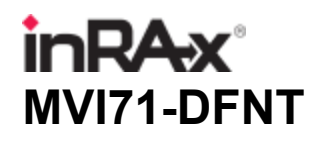

EtherNet/IP Client/Server Communication Module

February 3, 2011

**USER MANUAL** 

#### Your Feedback Please

We always want you to feel that you made the right decision to use our products. If you have suggestions, comments, compliments or complaints about our products, documentation, or support, please write or call us.

#### How to Contact Us

#### **ProSoft Technology**

5201 Truxtun Ave., 3rd Floor Bakersfield, CA 93309 +1 (661) 716-5100 +1 (661) 716-5101 (Fax) www.prosoft-technology.com support@prosoft-technology.com

Copyright © 2011 ProSoft Technology, Inc., all rights reserved.

MVI71-DFNT User Manual

January 18, 2011

ProSoft Technology<sup>®</sup>, ProLinx<sup>®</sup>, inRAx<sup>®</sup>, ProTalk<sup>®</sup>, and RadioLinx<sup>®</sup> are Registered Trademarks of ProSoft Technology, Inc. All other brand or product names are or may be trademarks of, and are used to identify products and services of, their respective owners.

# **ProSoft Technology<sup>®</sup> Product Documentation**

In an effort to conserve paper, ProSoft Technology no longer includes printed manuals with our product shipments. User Manuals, Datasheets, Sample Ladder Files, and Configuration Files are provided on the enclosed CD-ROM, and are available at no charge from our web site: www.prosoft-technology.com

Printed documentation is available for purchase. Contact ProSoft Technology for pricing and availability.

North America: +1.661.716.5100

Asia Pacific: +603.7724.2080

Europe, Middle East, Africa: +33 (0) 5.3436.87.20

Latin America: +1.281.298.9109

#### **Important Installation Instructions**

Power, Input, and Output (I/O) wiring must be in accordance with Class I, Division 2 wiring methods, Article 501-4 (b) of the National Electrical Code, NFPA 70 for installation in the U.S., or as specified in Section 18-1J2 of the Canadian Electrical Code for installations in Canada, and in accordance with the authority having jurisdiction. The following warnings must be heeded:

- A WARNING EXPLOSION HAZARD SUBSTITUTION OF COMPONENTS MAY IMPAIR SUITABILITY FOR CLASS I, DIV. 2;
- **B** WARNING EXPLOSION HAZARD WHEN IN HAZARDOUS LOCATIONS, TURN OFF POWER BEFORE REPLACING OR WIRING MODULES
- C WARNING EXPLOSION HAZARD DO NOT DISCONNECT EQUIPMENT UNLESS POWER HAS BEEN SWITCHED OFF OR THE AREA IS KNOWN TO BE NON-HAZARDOUS.
- D THIS DEVICE SHALL BE POWERED BY CLASS 2 OUTPUTS ONLY.

#### **MVI (Multi Vendor Interface) Modules**

WARNING - EXPLOSION HAZARD - DO NOT DISCONNECT EQUIPMENT UNLESS POWER HAS BEEN SWITCHED OFF OR THE AREA IS KNOWN TO BE NON-HAZARDOUS.

AVERTISSEMENT - RISQUE D'EXPLOSION - AVANT DE DÉCONNECTER L'ÉQUIPEMENT, COUPER LE COURANT OU S'ASSURER QUE L'EMPLACEMENT EST DÉSIGNÉ NON DANGEREUX.

#### Warnings

#### **North America Warnings**

- A Warning Explosion Hazard Substitution of components may impair suitability for Class I, Division 2.
- **B** Warning Explosion Hazard When in Hazardous Locations, turn off power before replacing or rewiring modules.

Warning - Explosion Hazard - Do not disconnect equipment unless power has been switched off or the area is known to be nonhazardous.

**C** Suitable for use in Class I, division 2 Groups A, B, C and D Hazardous Locations or Non-Hazardous Locations.

#### ATEX Warnings and Conditions of Safe Usage:

Power, Input, and Output (I/O) wiring must be in accordance with the authority having jurisdiction

- A Warning Explosion Hazard When in hazardous locations, turn off power before replacing or wiring modules.
- **B** Warning Explosion Hazard Do not disconnect equipment unless power has been switched off or the area is known to be non-hazardous.
- **C** These products are intended to be mounted in an IP54 enclosure. The devices shall provide external means to prevent the rated voltage being exceeded by transient disturbances of more than 40%. This device must be used only with ATEX certified backplanes.
- D DO NOT OPEN WHEN ENERGIZED.

**Warning: This module is not hot-swappable!** Always remove power from the rack before inserting or removing this module, or damage may result to the module, the processor, or other connected devices.

# **Battery Life Advisory**

The MVI46, MVI56, MVI56E, MVI69, and MVI71 modules use a rechargeable Lithium Vanadium Pentoxide battery to backup the real-time clock and CMOS. The battery should last for the life of the module. The module must be powered for approximately twenty hours before the battery becomes fully charged. After it is fully charged, the battery provides backup power for the CMOS setup and the real-time clock for approximately 21 days. When the battery is fully discharged, the module will revert to the default BIOS and clock settings.

Note: The battery is not user replaceable.

# Markings

#### **Electrical Ratings**

- •
- Backplane Current Load: 800 mA @ 5 Vdc Operating Temperature: 0°C to 60°C (32°F to 140°F)
- Storage Temperature: -40°C to 85°C (-40°F to 185°F) .
- Shock: 30 g operational, 50 g non-operational; Vibration: 5 g from 10 Hz to 150 Hz .
- Relative Humidity 5% to 95% (with no condensation) •
- All phase conductor sizes must be at least 1.3 mm(squared) and all earth ground conductors must be at least 4mm(squared).

#### Label Markings

#### **Agency Approvals and Certifications**

| Agency           | Applicable Standards                            |
|------------------|-------------------------------------------------|
| ANSI / ISA       | ISA 12.12.01 Class I Division 2, GPs A, B, C, D |
| CSA/cUL          | C22.2 No. 213-1987                              |
| CSA CB Certified | IEC61010                                        |
| ATEX             | EN60079-0 Category 3, Zone 2<br>EN60079-15      |

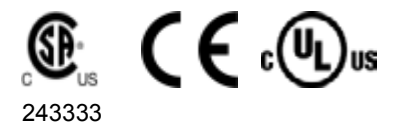

# Contents

| Your Feedback Please                                  | 2 |
|-------------------------------------------------------|---|
| How to Contact Us                                     | 2 |
| ProSoft Technology <sup>®</sup> Product Documentation | 2 |
| Important Installation Instructions                   | 3 |
| MVI (Multi Vendor Interface) Modules                  | 3 |
| Warnings                                              | 3 |
| Battery Life Advisory                                 | 3 |
| Markings                                              | 4 |
| -                                                     |   |

# Guide to the MVI71-DFNT User Manual

9

| 1   | art Here                                              | 11 |
|-----|-------------------------------------------------------|----|
| 1.1 | System Requirements                                   |    |
| 1.2 | Package Contents                                      |    |
| 1.3 | Setting Jumpers                                       |    |
| 1.4 | Install the Module in the Rack                        |    |
| 1.5 | Connect your PC to the Processor                      |    |
| 1.6 | Download the Sample Program to the Processor          |    |
|     | 6.1 Configuring the RSLinx Driver for the PC COM Port |    |
| 1.7 | Connect your PC to the Module                         |    |

# 2 Installing and Configuring the Module

21

| 2.1   | Module Configuration                              | 23 |
|-------|---------------------------------------------------|----|
| 2.1.1 | Obtain the Sample Configuration Files             | 23 |
| 2.2   | Configuration File                                | 24 |
| 2.2.1 | [Module]                                          |    |
| 2.2.2 | DF1 Pass-Through Server Port 1]                   |    |
| 2.2.3 | [DF1 Pass-Through Port]                           | 27 |
| 2.2.4 | DFNT Client 01.                                   |    |
| 2.2.5 | [DFNT Client x Commands]                          |    |
| 2.3   | P Address                                         |    |
| 2.4   | Uploading and Downloading the Configuration File  |    |
| 2.4.1 | Required Software                                 |    |
| 2.5   | Installing ProSoft Configuration Builder Software | 40 |
| 2.6   | Module Data                                       | 41 |

# 3 Ladder Logic

43

| 4 C | Diagnostics and Troubleshooting | 45 |
|-----|---------------------------------|----|
| 4.1 | LED Status Indicators           |    |
| 4   | .1.1 Ethernet LED Indicators    |    |
| 4   | .1.2 Clearing a Fault Condition |    |
| 4   | .1.3 Troubleshooting            |    |

The Configuration/Debug Menu ......51

4.2

| 4.2.1 | Navigation                          | 51 |
|-------|-------------------------------------|----|
| 4.2.2 | Using the Configuration/Debug Port  |    |
| 4.2.3 | Main Menu                           | 53 |
| 4.2.4 | Database View Menu                  |    |
| 4.2.5 | Master Command Error List Menu      | 59 |
| 4.2.6 | Master Command List Menu            | 60 |
| 4.2.7 | Network Menu                        | 61 |
| 4.3   | Reading Status Data from the Module |    |
|       | 5                                   |    |

#### 5 Reference

| C | - |
|---|---|
| ю | Э |
| - | - |

| 5.1.1EtherNet/IP (Explicit Messaging) Compatible Devices                                                                                                    |
|----------------------------------------------------------------------------------------------------|
| 5.1.2General Specifications665.1.3Hardware Specifications675.1.4Functional Specifications685.2Functional Overview695.2.1General Concepts695.2.2Normal Data Transfer715.2.3Module Control Blocks725.2.4Data Flow between MVI71-DFNT Module and PLC Processor765.3Cable Connections825.3.1Ethernet Connection825.3.2RS-232 Configuration/Debug Port845.3.3DB9 to RJ45 Adaptor (Cable 14)865.4Pass-Through Ports875.5MVI71-DFNT Status Data Definition885.5.1BTR Response Block (250)885.5.3BTR Response Block (251)905.5.3BTR Response Block (252)93 |
| 5.1.3Hardware Specifications675.1.4Functional Specifications685.2Functional Overview695.2.1General Concepts695.2.2Normal Data Transfer715.2.3Module Control Blocks725.2.4Data Flow between MVI71-DFNT Module and PLC Processor765.3Cable Connections825.3.1Ethernet Connection825.3.2RS-232 Configuration/Debug Port845.3DB9 to RJ45 Adaptor (Cable 14)865.4Pass-Through Ports875.5MVI71-DFNT Status Data Definition885.5.1BTR Response Block (250)885.5.3BTR Response Block (251)905.5.3BTR Response Block (252)93                                |
| 5.1.4Functional Specifications685.2Functional Overview695.2.1General Concepts695.2.2Normal Data Transfer715.2.3Module Control Blocks725.2.4Data Flow between MVI71-DFNT Module and PLC Processor765.3Cable Connections825.3.1Ethernet Connection825.3.2RS-232 Configuration/Debug Port845.3DB9 to RJ45 Adaptor (Cable 14)865.4Pass-Through Ports875.5MVI71-DFNT Status Data Definition885.5.1BTR Response Block (250)885.5.2BTR Response Block (251)905.5.3BTR Response Block (252)93                                                              |
| 5.2Functional Overview695.2.1General Concepts695.2.2Normal Data Transfer715.2.3Module Control Blocks725.2.4Data Flow between MVI71-DFNT Module and PLC Processor765.3Cable Connections825.3.1Ethernet Connection825.3.2RS-232 Configuration/Debug Port845.3DB9 to RJ45 Adaptor (Cable 14)865.4Pass-Through Ports875.5MVI71-DFNT Status Data Definition885.5.1BTR Response Block (250)885.5.2BTR Response Block (251)905.5.3BTR Response Block (252)93                                                                                              |
| 5.2.1General Concepts695.2.2Normal Data Transfer715.2.3Module Control Blocks725.2.4Data Flow between MVI71-DFNT Module and PLC Processor765.3Cable Connections825.3.1Ethernet Connection825.3.2RS-232 Configuration/Debug Port845.3.3DB9 to RJ45 Adaptor (Cable 14)865.4Pass-Through Ports875.5MVI71-DFNT Status Data Definition885.5.1BTR Response Block (250)885.5.2BTR Response Block (251)905.5.3BTR Response Block (252)93                                                                                                    |
| 5.2.2Normal Data Transfer715.2.3Module Control Blocks725.2.4Data Flow between MVI71-DFNT Module and PLC Processor765.3Cable Connections825.3.1Ethernet Connection825.3.2RS-232 Configuration/Debug Port845.3.3DB9 to RJ45 Adaptor (Cable 14)865.4Pass-Through Ports875.5MVI71-DFNT Status Data Definition885.5.1BTR Response Block (250)885.5.2BTR Response Block (251)905.5.3BTR Response Block (252)93                                                                                                    |
| 5.2.3Module Control Blocks725.2.4Data Flow between MVI71-DFNT Module and PLC Processor765.3Cable Connections825.3.1Ethernet Connection825.3.2RS-232 Configuration/Debug Port845.3.3DB9 to RJ45 Adaptor (Cable 14)865.4Pass-Through Ports875.5MVI71-DFNT Status Data Definition885.5.1BTR Response Block (250)885.5.2BTR Response Block (251)905.5.3BTR Response Block (252)93                                                                                                    |
| 5.2.4Data Flow between MVI71-DFNT Module and PLC Processor765.3Cable Connections825.3.1Ethernet Connection825.3.2RS-232 Configuration/Debug Port845.3.3DB9 to RJ45 Adaptor (Cable 14)865.4Pass-Through Ports875.5MVI71-DFNT Status Data Definition885.5.1BTR Response Block (250)885.5.2BTR Response Block (251)905.5.3BTR Response Block (252)93                                                                                                    |
| 5.3       Cable Connections       82         5.3.1       Ethernet Connection       82         5.3.2       RS-232 Configuration/Debug Port       84         5.3.3       DB9 to RJ45 Adaptor (Cable 14)       86         5.4       Pass-Through Ports       87         5.5       MVI71-DFNT Status Data Definition       88         5.5.1       BTR Response Block (250)       88         5.5.2       BTR Response Block (251)       90         5.5.3       BTR Response Block (252)       93                                                        |
| 5.3.1       Ethernet Connection       82         5.3.2       RS-232 Configuration/Debug Port       84         5.3.3       DB9 to RJ45 Adaptor (Cable 14)       86         5.4       Pass-Through Ports       87         5.5       MVI71-DFNT Status Data Definition       88         5.5.1       BTR Response Block (250)       88         5.5.2       BTR Response Block (251)       90         5.5.3       BTR Response Block (252)       93                                                                                                    |
| 5.3.2       RS-232 Configuration/Debug Port                                                                                                    |
| 5.3.3       DB9 to RJ45 Adaptor (Cable 14)       86         5.4       Pass-Through Ports       87         5.5       MVI71-DFNT Status Data Definition       88         5.5.1       BTR Response Block (250)       88         5.5.2       BTR Response Block (251)       90         5.5.3       BTR Response Block (252)       93                                                                                                    |
| 5.4Pass-Through Ports875.5MVI71-DFNT Status Data Definition885.5.1BTR Response Block (250)885.5.2BTR Response Block (251)905.5.3BTR Response Block (252)93                                                                                                    |
| 5.5         MVI71-DFNT Status Data Definition                                                                                                    |
| 5.5.1       BTR Response Block (250)       88         5.5.2       BTR Response Block (251)       90         5.5.3       BTR Response Block (252)       93                                                                                                    |
| 5.5.2 BTR Response Block (251)                                                                                                    |
| 5.5.3 BTR Response Block (252) 93                                                                                                    |
|                                                                                                    |
| 5.5.4 BTR Response Block (253)                                                                                                    |
| 5.5.5 BTR Response Block (254)                                                                                                    |
| 5.5.6 Client Configuration Error Word                                                                                                    |
| 5.5.7 Pass-Through Port Configuration Error Word 101                                                                                                    |
| 5.5.8 Pass-Through Server Configuration Error Word                                                                                                    |
| 5.5.9 Pass-Through Server State Parameter                                                                                                    |
| 5.5.10 Socket State Parameter                                                                                                    |
| 5.5.11 Connection State Parameter                                                                                                    |
| 5.6 Error Codes                                                                                                    |
| 5.6.1 Local STS Error Codes                                                                                                    |
| 5.6.2 Remote STS Error Codes                                                                                                    |
| 5.6.3 Errors When EXT STS Is Present                                                                                                    |
| 5.6.4 Module Specific Error (not DFNT Compliant)                                                                                                    |
| 5.7 TCP/IP Interface Errors                                                                                                    |
| 5.7.1 Timeout Errors                                                                                                    |
| 5.7.2 Register Session Response Errors                                                                                                    |
| 5.7.3 Forward Open Response Errors                                                                                                    |
| 5.7.4 PCCC Response Errors 109                                                                                                    |
| 5.8 Configuration Data 110                                                                                                    |
| 5.9 DFNT Command Entry Form                                                                                                    |
| 5.10 Command Function Codes 114                                                                                                    |
|                                                                                                    |
| 5.10General Command Structure                                                                                                    |

| 5.11.2  | Function Code #2 - Unprotected Read (Basic Command Set)                       |
|---------|-------------------------------------------------------------------------------|
| 5.11.3  | Function Code #3 - Protected Bit Write (Basic Command Set)                    |
| 5.11.4  | Function Code #4 - Unprotected Bit Write (Basic Command Set)                  |
| 5.11.5  | Function Code #5 - Unprotected Write (Basic Command Set)                      |
| 5.11.6  | Function Code #100 - Word Range Write (PLC-5 Command) (Binary Address)., 119  |
| 5.11.7  | Function Code #101 - Word Range Read (PLC-5 Command) (Binary Address) . 120   |
| 5.11.8  | Function Code #102 - Read-Modify-Write (PLC-5 Command) (Binary Address). 121  |
| 5.11.9  | Function Code #150 - Word Range Write (PLC-5 Command) (ASCII Address) 122     |
| 5.11.10 | Function Code #151 - Word Range Read (PLC-5 Command) (ASCII Address) 122      |
| 5.11.11 | Function Code #152 - Read-Modify-Write (PLC-5 Command) (ASCII Address)123     |
| 5.11.12 | Function Code #501 - Protected Typed Logical Read (Two Address Fields) 124    |
| 5.11.13 | Function Code #502 - Protected Typed Logical Read (Three Address Fields) 125  |
| 5.11.14 | Function Code #509 - Protected Typed Logical Write (Two Address Fields) 126   |
| 5.11.15 | Function Code #510 - Protected Typed Logical Write (Three Address Fields) 127 |
| 5.11.16 | Function Code #511 - Protected Typed Logical Write with Mask (Three Address   |
| Fields) | 128                                                                           |
| 5.12    | PLC-5 Processor Specifics                                                     |
| 5.12.1  | PLC-5 Sub-Element Codes                                                       |
| 5.13    | SLC Processor Specifics                                                       |
| 5.13.1  | SLC File Types                                                                |
| 5.14    | MicroLogix Processor Specifics                                                |
| 5.14.1  | SLC File Types                                                                |
| 5.15    | ControlLogix Processor Specifics                                              |
| 5.16    | Server Driver                                                                 |
| 5.16.1  | RSLinx Software134                                                            |
| 5.16.2  | ControlLogix (CLX) Processor144                                               |
| 5.16.3  | PLC5 Processor151                                                             |
| 5.16.4  | SLC 5/05 Processor                                                            |
| 5.16.5  | RSView Software156                                                            |
| 5.17    | Accessing a PLC Processor via Ethernet Using MVI71-DFNT159                    |
| 5.17.1  | Troubleshooting                                                               |

# 6 Support, Service & Warranty

165

| Contacting Tec | hnical Support                                              | . 165 |
|----------------|-------------------------------------------------------------|-------|
| 6.1            | Return Material Authorization (RMA) Policies and Conditions | . 167 |
| 6.1.1          | Returning Any Product                                       | . 167 |
| 6.1.2          | Returning Units Under Warranty                              | . 168 |
| 6.1.3          | Returning Units Out of Warranty                             | . 168 |
| 6.2            | LIMITED WARRANTY                                            | . 169 |
| 6.2.1          | What Is Covered By This Warranty                            | . 169 |
| 6.2.2          | What Is Not Covered By This Warranty                        | . 170 |
| 6.2.3          | Disclaimer Regarding High Risk Activities                   | . 170 |
| 6.2.4          | Intellectual Property Indemnity                             | . 171 |
| 6.2.5          | Disclaimer of all Other Warranties                          | . 171 |
| 6.2.6          | Limitation of Remedies **                                   | . 172 |
| 6.2.7          | Time Limit for Bringing Suit                                | . 172 |
| 6.2.8          | No Other Warranties                                         | . 172 |
| 6.2.9          | Allocation of Risks                                         | . 172 |
| 6.2.10         | Controlling Law and Severability                            | . 172 |

#### Index

173

# Guide to the MVI71-DFNT User Manual

| Function                          |               | Section to Read                                 | Details                                                                                                    |
|-----------------------------------|---------------|-------------------------------------------------|----------------------------------------------------------------------------------------------------|
| Introduction<br>(Must Do)         | $\rightarrow$ | Start Here (page 11)                            | This section introduces the customer to the<br>module. Included are: package contents,<br>system requirements, hardware installation, and<br>basic configuration. |
|                                   |               |                                                 |                                                                                                    |
| Diagnostic and<br>Troubleshooting | $\rightarrow$ | Diagnostics and<br>Troubleshooting<br>(page 45) | This section describes Diagnostic and<br>Troubleshooting procedures.                                                                                              |
|                                   |               |                                                 |                                                                                                    |
| Reference                         | $\rightarrow$ | Reference (page 65)                             | These sections contain general references associated with this product, Specifications, and                                                                       |
| Product Specifications            |               | Product<br>Specifications (page<br>66)          | the Functional Overview.                                                                                                    |
| Functional Overview               |               | ,                                               |                                                                                                    |
|                                   |               | Functional Overview (page 69)                   |                                                                                                    |
|                                   |               |                                                 |                                                                                                    |
| Support, Service, and<br>Warranty | $\rightarrow$ | Support, Service<br>and Warranty (page<br>165)  | This section contains Support, Service and Warranty information.                                                                                                  |
| Index                             |               | Index                                           | Index of chapters.                                                                                                    |

# 1 Start Here

# In This Chapter

| * | System Requirements                            |
|---|------------------------------------------------|
| * | Package Contents                               |
| * | Setting Jumpers                                |
| * | Install the Module in the Rack15               |
| * | Connect your PC to the Processor16             |
| * | Download the Sample Program to the Processor17 |
| * | Connect your PC to the Module                  |

To get the most benefit from this User Manual, you should have the following skills:

- Rockwell Automation<sup>®</sup> RSLogix<sup>™</sup> software: launch the program, configure ladder logic, and transfer the ladder logic to the processor
- Microsoft Windows: install and launch programs, execute menu commands, navigate dialog boxes, and enter data
- Hardware installation and wiring: install the module, and safely connect Ethernet/IP and PLC devices to a power source and to the MVI71-DFNT module's application port(s)

# 1.1 System Requirements

The MVI71-DFNT module requires the following minimum hardware and software components:

- Rockwell Automation PLC processor, with compatible power supply and one free slot in the rack, for the MVI71-DFNT module. The module requires 800mA of available power.
- The PLC Processor must provide for at least 64 words of BTR/BTW area, otherwise the module may not function correctly.
- Rockwell Automation RSLogix 5 programming software.
- Rockwell Automation RSLinx communication software
- Pentium<sup>®</sup> 100 MHz minimum. Pentium III 700 MHz (or better) recommended
- Supported operating systems:
  - Microsoft Windows XP
  - Microsoft Windows 2000
  - Microsoft Windows NT v4.0 with Service Pack 3 or greater
  - Microsoft Windows ME
  - Microsoft Windows 98
- 64 Mbytes of RAM minimum, 256 Mbytes of RAM recommended
- 100 Mbytes of free hard disk space (or more based on application requirements)
- 256-color VGA graphics adapter, 800 x 600 minimum resolution (True Color 1024 × 768 recommended)
- CD-ROM drive
- HyperTerminal or other terminal emulator program capable of file transfers using Zmodem protocol.

# 1.2 Package Contents

The following components are included with your MVI71-DFNT module, and are all required for installation and configuration.

**Important:** Before beginning the installation, please verify that all of the following items are present.

| Qty. | Part Name            | Part Number                                     | Part Description                                                                                               |
|------|----------------------|-------------------------------------------------|----------------------------------------------------------------------------------------------------|
| 1    | MVI71-DFNT Module    | MVI71-DFNT                                      | EtherNet/IP Client/Server Communication<br>Module                                                              |
| 1    | Cable                | Cable #15, RS232<br>Null Modem                  | For RS232 Connection to the CFG Port                                                                           |
| 3    | Cable                | Cable #14, RJ45 to<br>DB9 Male Adapter<br>cable | For DB9 Connection to Module's Port                                                                            |
| 2    | Adapter              | 1454-9F                                         | Two Adapters, DB9 Female to Screw<br>Terminal. For RS422 or RS485<br>Connections to Port 1 and 2 of the Module |
| 1    | ProSoft Solutions CD |                                                 | Contains sample programs, utilities and documentation for the MVI71-DFNT module.                               |

If any of these components are missing, please contact ProSoft Technology Support for replacement parts.

# 1.3 Setting Jumpers

The Setup Jumper acts as "write protection" for the module's flash memory. In "write protected" mode, the Setup pins are not connected, and the module's firmware cannot be overwritten. Do not jumper the Setup pins together unless you are directed to do so by ProSoft Technical Support.

The following illustration shows the MVI71-DFNT jumper configuration.

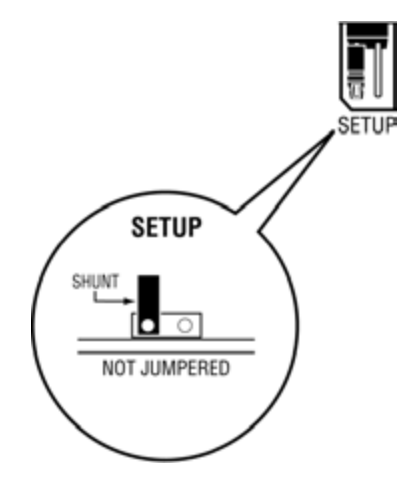

**Note:** If you are installing the module in a remote rack, you may prefer to leave the Setup pins jumpered. That way, you can update the module's firmware without requiring physical access to the module.

# 1.4 Install the Module in the Rack

If you have not already installed and configured your PLC processor and power supply, please do so before installing the MVI71-DFNT module. Refer to your Rockwell Automation product documentation for installation instructions.

**Warning:** You must follow all safety instructions when installing this or any other electronic devices. Failure to follow safety procedures could result in damage to hardware or data, or even serious injury or death to personnel. Refer to the documentation for each device you plan to connect to verify that suitable safety procedures are in place before installing or servicing the device.

After you have checked the placement of the jumpers, insert MVI71-DFNT into the PLC<sup>™</sup> chassis. Use the same technique recommended by Rockwell Automation to remove and install PLC modules.

**Warning: This module is not hot-swappable!** Always remove power from the rack before inserting or removing this module, or damage may result to the module, the processor, or other connected devices.

- **1** Turn power OFF.
- 2 Align the module with the top and bottom guides, and slide it into the rack until the module is firmly against the backplane connector.

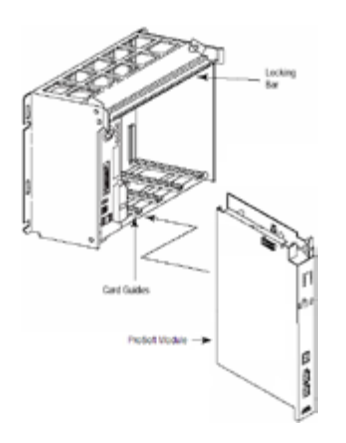

- 3 With a firm but steady push, snap the module into place.
- 4 Check that the holding clips on the top and bottom of the module are securely in the locking holes of the rack.
- 5 Make a note of the slot location. You will need to identify the slot in which the module is installed in order for the sample program to work correctly. Slot numbers are identified on the green circuit board (backplane) of the PLC rack.
- 6 Turn power ON.

**Note:** If you insert the module improperly, the system may stop working, or may behave unpredictably.

# **1.5** Connect your PC to the Processor

1 Connect the right-angle connector end of the cable to your controller at the communications port.

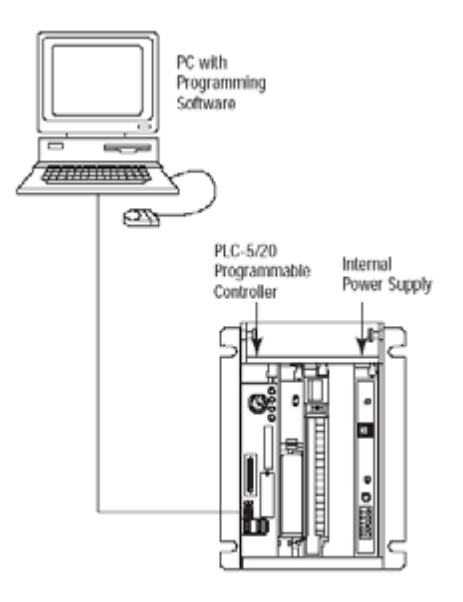

**2** Connect the straight connector end of the cable to the serial port on your computer.

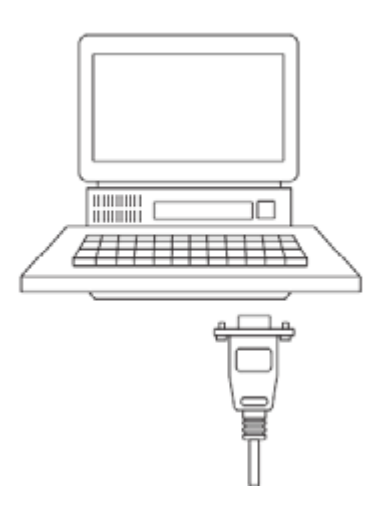

# **1.6** Download the Sample Program to the Processor

To download the sample program from RSLogix 5 to the PLC processor

Note: The key switch on the front of the PLC processor must be in the REM position.

1 If you are not already online to the processor, open the Communications menu, and then choose Download. RSLogix will establish communication with the processor.

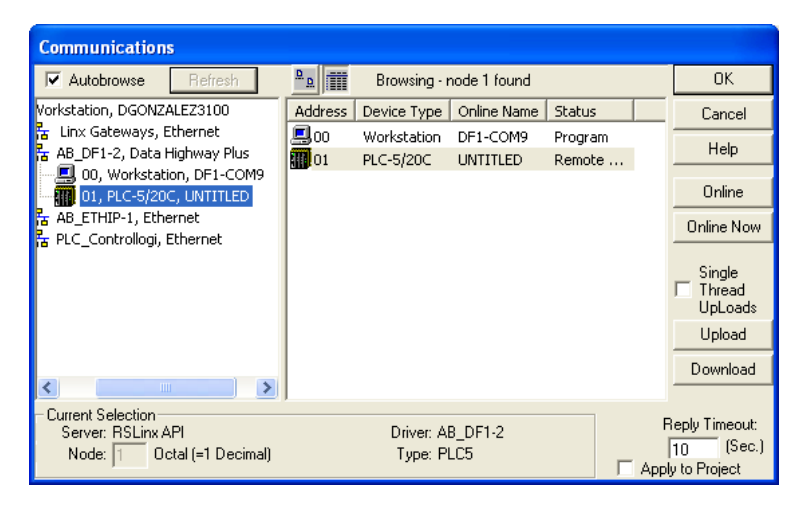

- 2 Click the Download button to transfer the sample program to the processor.
- 3 When prompted, choose Computer to PLC

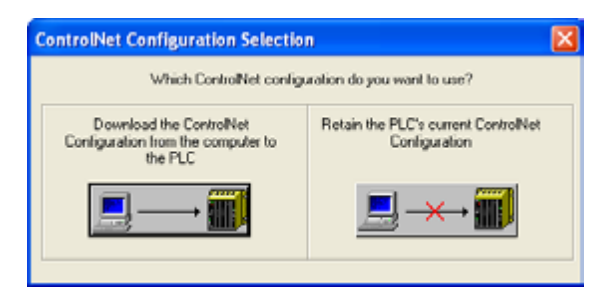

**4** RSLogix will compile the program and transfer it to the processor. This process may take a few minutes.

| Downloading Processor Image                   | × |  |  |  |  |  |  |  |
|-----------------------------------------------|---|--|--|--|--|--|--|--|
| MCMTEST8 -> PLC5/20C 1.5 Cancel               | ] |  |  |  |  |  |  |  |
| Writing Data Tables 259 / 5393 (51 words/sec) |   |  |  |  |  |  |  |  |
| Section:                                      |   |  |  |  |  |  |  |  |
| Totat                                         |   |  |  |  |  |  |  |  |

5 When the download is complete, RSLogix will open another confirmation dialog box. Click OK to switch the processor from Program mode to Run mode.

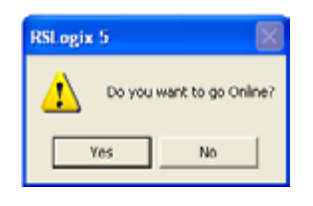

**Note:** If you receive an error message during these steps, refer to your RSLogix documentation to interpret and correct the error.

# 1.6.1 Configuring the RSLinx Driver for the PC COM Port

If RSLogix is unable to establish communication with the processor, follow these steps.

- 1 Open RSLinx.
- 2 Open the **COMMUNICATIONS** menu, and choose **CONFIGURE DRIVERS**.

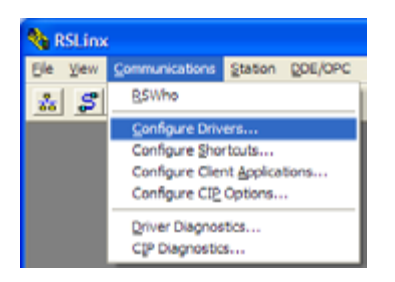

This action opens the Configure Drivers dialog box.

| nfigure Drivers                              |           | ?            |
|----------------------------------------------|-----------|--------------|
| Avalable Driver Types:<br>RS-232 DF1 devices | • ådd New | Qose<br>Help |
| Configured Drivers:                          |           |              |
| Name and Description                         | Status    |              |
| AB_DF1-1 DF1 Stat 0 COM1: RUNNING            | Running   | Configure.   |
| AB_ETHIP-1 A-8 Ethernet RUNNING              | Bunning   |              |
|                                              |           | Statup       |
|                                              |           | Clast        |
|                                              |           | Tran         |
|                                              |           | Stop         |
|                                              |           |              |
|                                              |           | Delete       |
|                                              |           |              |
|                                              |           |              |
| 1                                            |           |              |

**Note:** If the list of configured drivers is blank, you must first choose and configure a driver from the *Available Driver Types* list. The recommended driver type to choose for serial communication with the processor is *RS-232 DF1 Devices*.

3 Click to select the driver, and then click **CONFIGURE**. This action opens the *Configure RS-232 DF1 Devices* dialog box.

| Configure RS-232 DF1 Devices                         |  |  |  |  |  |  |  |  |  |
|------------------------------------------------------|--|--|--|--|--|--|--|--|--|
| Device Name: AB_DF1-1                                |  |  |  |  |  |  |  |  |  |
| Comm Port: COM1    Device: Logis 5550 / CompactLogis |  |  |  |  |  |  |  |  |  |
| Baud Rate: 19200  Station Number: 00 (Decimal)       |  |  |  |  |  |  |  |  |  |
| Parity: Nane 💌 Error Checking: CRC 💌                 |  |  |  |  |  |  |  |  |  |
| Stop Dite: 1 Protocol: Full Duples 💌                 |  |  |  |  |  |  |  |  |  |
| Auto-Configure                                       |  |  |  |  |  |  |  |  |  |
| Use Modem Dialer Configure Dialer                    |  |  |  |  |  |  |  |  |  |
| OK Cancel Delete Help                                |  |  |  |  |  |  |  |  |  |

- 4 Click the **AUTO-CONFIGURE** button. RSLinx will attempt to configure your serial port to work with the selected driver.
- 5 When you see the message *Auto Configuration Successful*, click the **OK** button to dismiss the dialog box.

**Note:** If the auto-configuration procedure fails, verify that the cables are connected correctly between the processor and the serial port on your computer, and then try again. If you are still unable to auto-configure the port, refer to your RSLinx documentation for further troubleshooting steps.

# 1.7 Connect your PC to the Module

With the module securely mounted, connect your PC to the Configuration/Debug port using an RJ45-DB-9 Serial Adapter Cable and a Null Modem Cable.

- 1 Attach both cables as shown.
- 2 Insert the RJ45 cable connector into the Configuration/Debug port of the module.
- 3 Attach the other end to the serial port on your PC.

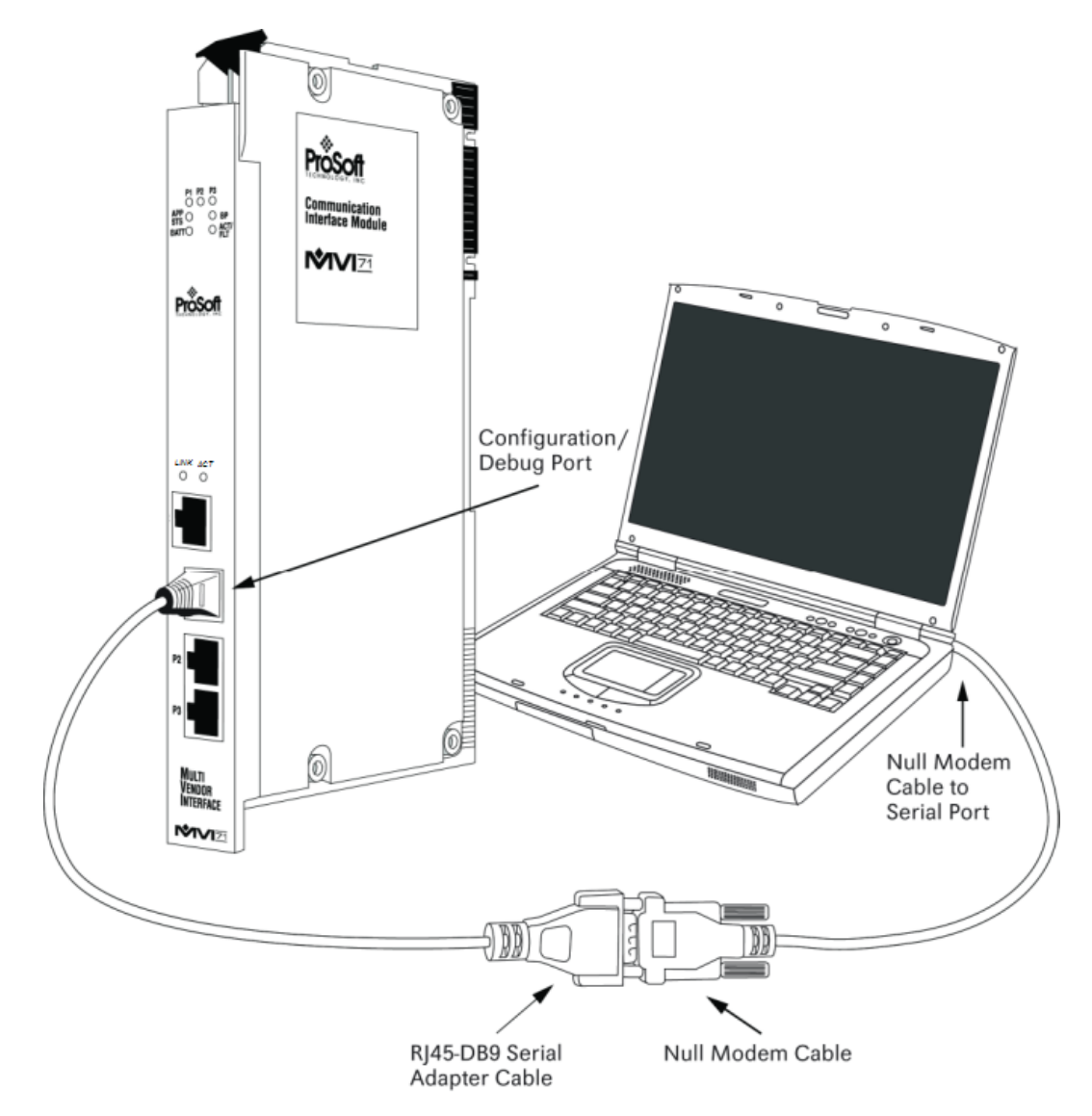

# 2 Installing and Configuring the Module

# In This Chapter

| * | Module Configuration                             | 23 |
|---|--------------------------------------------------|----|
| * | Configuration File                               | 24 |
| * | IP Address                                       | 38 |
| * | Uploading and Downloading the Configuration File | 39 |
| * | Module Data                                      | 41 |

This chapter describes how to install and configure the module to work with your application. The configuration process consists of the following steps.

- 1 Modify the module's configuration files to meet the needs of your application, and copy the updated configuration to the module. Example configuration files are provided on the CD-ROM. Refer to the Modifying the Example Configuration File section, later in this chapter, for more information on the configuration files.
- 2 Modify the example ladder logic to meet the needs of your application, and copy the ladder logic to the processor. Example ladder logic files are provided on the CD-ROM.

**Note:** If you are installing this module in an existing application, you can copy the necessary elements from the example ladder logic into your application.

The rest of this chapter describes these steps in more detail.

Set up of the MVI71-DFNT module requires software configuration using the RSLogix 5 program and the DFNT.CFG file on the Compact Flash Disk in the module. The easiest method to implement the module is to start with the appropriate example provided with the module MVI71DFNT\_BT.RSP for the block transfer interface and the default configuration file. If you are installing this module in an existing application, you can copy the elements required from the example ladder logic to your application.

It is now time to edit the DFNT.CFG file to set up the module for the specific application. Refer to the **Configuration File** section of this document. Download this configuration to the module along with the associated ladder logic.

Enter the ladder logic to handle the blocks transferred between the module and the PLC. Download the program to the PLC and test the program with the module.

The module is now set up and ready for your application. Insert the module in the rack (with the power turned off) and attach the serial communication cables. Download the new application to the controller and place the processor in run mode. Download the new DFNT.CFG file to the module using a terminal emulation program. If all the configuration parameters are set correctly and the module is attached to a network, the module's Application LED (APP LED) should remain off and the backplane activity LED (BP ACT) should blink very rapidly. Refer to Diagnostics and Troubleshooting if you encounter errors. Attach a computer or terminal to Port 0 on the module and look at the status of the module using the Configuration/Debug Menu in the module.

# 2.1 Module Configuration

This section contains the setup procedure, data, and ladder logic for successful application of the MVI71-DFNT module. Each step in the setup procedure is defined in order to simplify the use of the module.

# 2.1.1 Obtain the Sample Configuration Files

The ProSoft Solutions CD is organized in folders by module name. In the folder for the module you are using, you will find sample configuration files and other information.

- 1 Use Windows Explorer to locate the sample configuration files for your MVI71 module on the MVI71 CD.
- 2 When you have located the correct configuration files, use the **COPY** and **PASTE** commands to move the files to a location on your PC's hard drive. We recommend C:\temp.
- 3 Files copied from a CD-ROM are read-only. You must make the files writable. Navigate to the directory where you copied the files, then select the files and click the right mouse button to open a shortcut menu. On the shortcut menu, select **PROPERTIES**, and clear (uncheck) the **READ ONLY** check box.
- 4 Next, open the configuration files in a text editor such as Notepad, which comes with Windows. To start Notepad, click the **START** button, and then choose **PROGRAMS / ACCESSORIES / NOTEPAD.**
- 5 When Notepad starts, open the **FILE** menu, and then choose **OPEN**. Navigate to the folder where you copied the configuration file on your PC and select the file. Click **OPEN**. The configuration file will open in Notepad, ready for editing.

**Note:** We do not recommend opening the configuration file in a word processor such as Microsoft Word, because the file may be saved in a format that cannot be read by the module.

# 2.2 Configuration File

In order for the module to operate, a configuration file (DFNT.CFG) is required. This configuration file contains information to set the data transfer characteristics between the module and the processor, to configure the module's client and command list, and to configure the pass-through features. Each parameter in the file must be set carefully in order for the application to be implemented successfully.

The configuration file is separated into sections with topic header names enclosed in the **[]** characters. The configuration file consists of the following sections:

| [Section]                        | Description                                                           |
|----------------------------------|-----------------------------------------------------------------------|
| [Module]                         | General module configuration information                              |
| [DFNT Client 0]                  | Configuration for the DFNT client                                     |
| [DFNT Client 0 Commands]         | Command list for the DFNT client                                      |
| [DF1 Pass-Through Server Port 1] | Parameters for the pass-through port of the second port on the module |
| [DF1 Pass-Through Port]          | Parameters for the DF1 port emulated on the third port of the module  |

After each section header, the file contains a set of parameters. Unique labels are used under each section to specify a parameter. Each label in the file must be entered exactly as shown in the file for the parameter to be identified by the program. If the module is not considering a parameter, look at the label for the data item. Each parameter's value is separated from the label with the ":" character. This character is used by the program to delimit the position in the data record where to start reading data. All data for a parameter must be placed after the ":" character. For numeric parameter values any text located after the value will not be used. There must be at least one space character between the end of the parameter value and the following text.

Any record that begins with the "#" character is considered to be a comment record. These records can be placed anywhere in the file as long as the "#" **character** is found in the first column of the line. These lines are ignored in the file and can be used to provide documentation within the configuration file. Liberal use of comments within the file can ease the use and interpretation of the data in the file.

The client command list section is formatted differently than the other sections. These sections contain lists of parameters to be used. Each list begins with the label **START** and when the **END** label is reached. When entering the records into the list, make certain that the first character in each line is left blank.

The **[DFNT CLIENT 0 COMMANDS]** section defines the Ethernet/IP commands to be issued from the module to server devices on the network. These commands can be used for data collection and/or control of devices on the TCP/IP network.

# 2.2.1 [Module]

This section provides the module with a unique name, identifies the method of failure for the communications for the module if the processor is not in run, and describes how to initialize the module upon startup.

#### Module Name

#### 0 to 80 characters

This parameter assigns a name to the module that can be viewed using the configuration/debug port. Use this parameter to identify the module and the configuration file.

#### Read Register Start

#### 0 to 3999

This parameter specifies the starting register address of a block of data registers to transfer from the module to the processor.

#### Read Register Count

#### 0 to 3960

This parameter specifies the number of registers to be transferred from the module to the processor.

#### Write Register Start

#### 0 to 3999

This parameter specifies the starting register address of a module register block where data transferred from the processor will be stored.

#### Write Register Count

#### 0 to 3960

This parameter specifies the number of registers to transfer from the processor to the module.

#### Failure Flag Count

#### 0 through 65535

This parameter specifies the number of successive transfer errors that must occur before halting communication on the application port(s). If the parameter is set to  $\mathbf{0}$ , the application port(s) will continue to operate under all conditions. If the value is set larger than  $\mathbf{0}$  ( $\mathbf{1}$  to  $\mathbf{65535}$ ), communications will cease if the specified number of failures occur.

# Initializing Output Data

#### YES or NO

This parameter determines if the output data for the module should be initialized with values from the processor. If the value is set to **No** (0), the output data will be initialized to 0. If the value is set to **YES** (1), the data will be initialized with data from the processor. Use of this option requires associated ladder logic to pass the data from the processor to the module.

#### DFNT Server File Size

#### 100 or 1000

Sets the maximum file size (100 or 1000) for the servers

# 2.2.2 [DF1 Pass-Through Server Port 1]

This section is used to define the DF1 pass-through server on Port 1 (the second port)

```
[DF1 Pass-Through Server Port 1]Enabled: Yes #Y=Use server, N=Do not use serverService Port Number: 15000 #TCP service port for this serverBusy Timeout: 500 #Time to wait for not Busy (100-65535milliseconds)Baud RateBaud Rate: 19200 #Baud rate for port 110-19200Parity: N #N=None, O=Odd, E=Even, M=Mark, S=SpaceData Bits: 8 #5, 6, 7 or 8Stop Bits: 1 #1 or 2
```

# <u>Enabled</u>

#### Yes or No

This parameter determines if the server will be utilized by the module. If a value of "Yes" is entered, the server will be used. Any other value will disable the server.

#### Service Port Number

#### 1 to 65535

This parameter sets the TCP/IP service port for this server. Each server can have its own unique service port or can share the same number with other servers.

#### Busy Timeout

# 100 to 65535 milliseconds

This parameter sets the number of milliseconds the server will wait for the serial pass-through port to become available. Valid data range for this parameter is 100 to 65535.

# Baud Rate - 110 to 19200

#### 110 to 19200

This parameter specifies the baud rate for the primary port on the module. Baud rate entries are 110, 150, 300, 600, 1200, 2400, 4800, 9600 or 19200

# <u>Parity</u>

## None, Odd, Even

Parity is a simple error checking algorithm used in serial communication. This parameter specifies the type of parity checking to use.

All devices communicating through this port must use the same parity setting.

# <u>Data Bits</u>

5, 6, 7 or 8

This parameter sets the number of data bits for each word used by the protocol. All devices communicating through this port must use the same number of data bits.

#### Stop Bits

1 or 2

Stop bits signal the end of a character in the data stream. For most applications, use one stop bit. For slower devices that require more time to re-synchronize, use two stop bits.

All devices communicating through this port must use the same number of stop bits.

# 2.2.3 [DF1 Pass-Through Port]

This section is used to define the configuration for the DF1 pass-through port on Port 2 (the third port)

```
[DF1 Pass-Through Port]Enabled: Y #Y=Use port, N=Do not use portLocal Station ID: 1 #DF1 node addressProtocol: H #F=Full-Duplex, H=Half-DuplexTermination Type: CRC #B=BCC, C=CRCBaud Rate: 38400Parity: NoneParity: NoneBata Bits: 8 #5, 6, 7 or 8Stop Bits: 1 #1 or 2RTS On: 0 #0-65536 mSec before messageUse CTS Line: N #Use CTS modem control line (Y/N)Retry Count: 3 #Response failure retry countRequest Timeout: 500 #Port Busy timeout (0-10000 mSec)
```

# Enabled

#### Yes or No

This parameter determines if the server will be utilized by the module. If a value of "Yes" is entered, the server will be used. Any other value will disable the server.

## Local Station ID

## 0 to 254

This parameter specifies the local station ID for all DF1 messages sent to this port. A value of 255 is not permitted as this is the broadcast address. The application will only accept messages with this node address.

# <u>Protocol</u>

F (Full duplex) or H (Half duplex) The value selected should match that set for the PLC processor.

#### Termination Type

#### BCC or CRC

This parameter specifies the error checking for all DF1 messages. Enter BCC or CRC.

#### Baud Rate - 1200 to 38400

# 1200 to 38400

This is the baud rate to be used for the port. Enter the baud rate as a value. Baud rate entries are 1200, 2400, 4800, 9600, 19200, 28800 or 38400.

# <u>Parity</u>

None, Odd, Even, Mark, Space

Parity is a simple error checking algorithm used in serial communication. This parameter specifies the type of parity checking to use.

All devices communicating through this port must use the same parity setting.

# <u>Data Bits</u>

# 5, 6, 7 or 8

This parameter sets the number of data bits for each word used by the protocol. All devices communicating through this port must use the same number of data bits.

#### <u>Stop Bits</u>

## 1 or 2

Stop bits signal the end of a character in the data stream. For most applications, use one stop bit. For slower devices that require more time to re-synchronize, use two stop bits.

All devices communicating through this port must use the same number of stop bits.

# <u>RTS On</u>

#### $\mathbf{0} \text{ to } \mathbf{65535} \text{ milliseconds}$

This parameter sets the number of milliseconds to delay after *Ready To Send* (RTS) is asserted before data will be transmitted.

#### <u>RTS Off</u>

#### 0 to 65535 milliseconds

This parameter sets the number of milliseconds to delay after the last byte of data is sent before the RTS modem signal will be set low.

#### Use CTS Line

#### YES or NO

This parameter specifies if the Clear To Send (CTS) modem control line is to be used or not. If the parameter is set to **No**, the CTS line will not be monitored. If the parameter is set to **YES**, the CTS line will be monitored and must be high before the module will send data. Normally, this parameter is required when half-duplex modems are used for communication (2-wire). This procedure is commonly referred to as *hardware handshaking*.

#### <u>Retry Count</u>

#### 0 to 10

This parameter specifies the number of times a command will be retried if it fails.

#### Request Timeout

#### 0 to 10000 milliseconds

This parameter specifies the number of milliseconds to wait for a complete request message. The timer is started after the DLE-STX character sequence is received for the full-duplex protocol or the DLE-SOH sequence for the half-duplex protocol. If the timer expires, the current request message will be aborted.

#### Busy Timeout

0 to 10000 milliseconds

This parameter specifies the number of milliseconds to wait for the pass-through port to become available.

# <u>ACK Timeout</u>

0 to 10000 milliseconds

This parameter specifies the number of milliseconds to wait for a DLE-ACK character sequence after a response is issued.

# 2.2.4 [DFNT Client 0]

This section is used to define the configuration for the master device simulated on network port

[DFNT Client 0] Minimum Command Delay : 30 #Minimum number of msec's between commands Response Timeout : 1000 #Response message timeout (0-5000 mSec) Retry Count : 3 #Response failure retry count

# Minimum Command Delay

#### 0 to 65535 milliseconds

This parameter specifies the number of milliseconds to wait between the initial issuances of a command. This parameter can be used to delay all commands sent to servers to avoid "flooding" commands on the network. This parameter does not affect retries of a command as they will be issued when failure is recognized.

#### <u>Response Timeout</u>

0 to 65535 milliseconds

This is the time in milliseconds that a Client will wait before re-transmitting a command if no response is received from the addressed server. The value to use depends on the type of communication network used, and the expected response time of the slowest device on the network.

# <u>Retry Count</u>

# 0 to 10

This parameter specifies the number of times a command will be retried if it fails.

# 2.2.5 [DFNT Client x Commands]

This section defines the EtherNet/IP commands to be issued from the module to server devices on the network. These commands can be used for data collection and/or control of devices on the TCP/IP network.

| Feeble                                                                                                    | Disabled                                                                                 | Gashia                                                                                                    |
|----------------------------------------------------------------------------------------------------|------------------------------------------------------------------------------------------|----------------------------------------------------------------------------------------------------|
| Enable<br>Internal Address<br>Poll Interval<br>Reg Count<br>Swap Code<br>IP Address<br>Slot<br>Func Code<br>Flie Type<br>File Number<br>Element Number<br>Comment | Disabled<br>0<br>1<br>No Change<br>1.1.1.1<br>-1<br>Prot Typed Read<br>Integer<br>7<br>0 | Definition:<br>0, 1, 2<br>This field defines whether or<br>not the command is to be<br>executed and under what<br>conditions.<br>0 = The command is disabled<br>and will not be executed in the<br>normal polling sequence.<br>1 = The command is executed<br>each scan of the command list<br>if the Poll Interval Time is set to<br>zero. If the Poll Interval time is<br>set, the command is executed<br>when the interval timer expires.<br>2 = The command executes<br><u>Reset Tag</u><br>Reset <u>All</u><br>OK<br>Cancel |

## Command List

In order to interface the virtual database with DF1 slave devices, you must construct a command list. The commands in the list specify the DF1 slave device to be utilized, the function to be performed (read or write), the data area in the device to interface with and the position in the virtual database to be associated with the device data. There is a separate command list for each DF1 master device emulated. The list is processed from top (command #0) to bottom. A poll interval parameter is associated with each command to specify a minimum delay time between the issuance of a command. If the user specifies a value of 10 for the parameter, the command will be executed no more frequently than every 10 seconds for the serial implementation and 1 second for the network implementation.

Write commands have a special feature, as they can be set to execute only if the data in the write command changes. If the data in the command has not changed since the command was last issued, the command will not be executed. If the data in the command has changed since the command was last issued, the command will be executed. Use of this feature can lighten the load on the DF1 network. In order to implement this feature; set the enable code for the command to a value of 2.

If the module is configured for the serial DF1 half-duplex protocol, the module can act as a master device routing messages between attached slave devices. This peer-to-peer communication is defined in the DF1 protocol specification. The master polls each DF1 slave device until no more data is available from the device. Response messages from the slaves that have a destination address that do not match the module are routed with a request message header back out onto the network. This facility offers communication between the slave devices for control and data monitoring. This feature is not available if the module is configured for DF1 full-duplex mode (point-to-point).

The module supports numerous commands. This permits the module to interface with a wide variety of DF1 protocol devices. This includes PLC2, PLC5, SLC-500 series, MicroLogix and ControlLogix processors. Additionally, other devices supplied by Rockwell Automation that use the DF1 protocol are supported.

The format of each command in the list depends on the function being executed. To simplify command construction, the module uses its own set of function codes to associate a command with a DF1 command/function type. The tables below list the functions supported by the module:

| Function<br>Code | Comman<br>d | Function | Definition            | PLC5 | SLC500 &<br>MicroLogix | Power-<br>monitor II | ControlLogix |
|------------------|-------------|----------|-----------------------|------|------------------------|----------------------|--------------|
| 1                | 0x00        | N/A      | Protected Write       | Х    |                        |                      | Х            |
| 2                | 0x01        | N/A      | Unprotected Read      | Х    | Х                      |                      | Х            |
| 3                | 0x02        | N/A      | Protected Bit Write   | Х    |                        |                      | Х            |
| 4                | 0x05        | N/A      | Unprotected Bit Write | Х    |                        |                      | Х            |
| 5                | 0x08        | N/A      | Unprotected Write     | Х    | Х                      |                      | Х            |

#### **Basic Command Set Functions**

| Function<br>Code | Command | Function | Definition                            | PLC5 | SLC500 &<br>MicroLogix | Power-<br>monitor II | ControlLogix |
|------------------|---------|----------|---------------------------------------|------|------------------------|----------------------|--------------|
| 100              | 0x0F    | 0x00     | Word Range Write<br>(Binary Address)  | Х    |                        |                      | Х            |
| 101              | 0x0F    | 0x01     | Word Range Read<br>(Binary Address)   | Х    |                        |                      | Х            |
| 102              | 0x0F    | 0x26     | Read-Modify-Write<br>(Binary Address) | Х    |                        |                      | Х            |
| 150              | 0x0F    | 0x00     | Word Range Write<br>(ASCII Address)   | Х    |                        |                      | Х            |
| 151              | 0x0F    | 0x01     | Word Range Read<br>(ASCII Address)    | Х    |                        |                      | Х            |
| 152              | 0x0F    | 0x26     | Read-Modify-Write<br>(ASCII Address)  | Х    |                        |                      | Х            |

#### PLC-5 Command Set Functions

#### **SLC-500 Command Set Functions**

| Function<br>Code | Command | Function | Definition                                                              | PLC5 | SLC500 &<br>MicroLogix | Power-<br>monitor II | ControlLogix |
|------------------|---------|----------|-------------------------------------------------------------------------|------|------------------------|----------------------|--------------|
| 501              | 0x0F    | 0xA1     | Protected Typed<br>Logical Read With<br>Two Address Fields              |      | Х                      |                      | Х            |
| 502              | 0x0F    | 0XA2     | Protected Typed<br>Logical Read With<br>Three Address Fields            |      | Х                      | Х                    | Х            |
| 509              | 0x0F    | 0XA9     | Protected Typed<br>Logical Write With<br>Two Address Fields             |      | Х                      |                      | Х            |
| 510              | 0x0F    | 0XAA     | Protected Typed<br>Logical Write With<br>Three Address Fields           |      | Х                      | Х                    | Х            |
| 511              | 0x0F    | 0XAB     | Protected Typed<br>Logical Write With<br>Mask (Three Address<br>Fields) |      | Х                      |                      | Х            |

Each command list record has the same general format. The first part of the record contains the information relating to the communication module and the second part contains information required to interface to the DF1 or EtherNet/IP slave device.

# Command Entry Formats

The format of each command in the list depends on the function being executed. Refer to Command Function Codes (page 34) for a complete discussion of the commands supported by the module and of the structure and content of each command.

The following table shows the structure of the configuration data necessary for each of the supported commands.

| Module Information Data |                    |                         |                          |           |              |               | Device Information Data |                      |                 |                    |                     |                     |
|-------------------------|--------------------|-------------------------|--------------------------|-----------|--------------|---------------|-------------------------|----------------------|-----------------|--------------------|---------------------|---------------------|
| Column<br>#             | 1                  | 2                       | 3                        | 4         | 5            | 6             | 7                       | 8                    | 9               | 10                 | 11                  | 12                  |
| Functio<br>n Code       | Enabl<br>e<br>Code | Internal<br>Addres<br>s | Poll<br>Interval<br>Time | Coun<br>t | Swap<br>Code | IP<br>Address | Slot<br>Numbe<br>r      | Funct<br>ion<br>Code | Function        | Paramete           | ers                 |                     |
| FC 1                    | Code               | Register                | Second<br>s              | Count     | Code         | Node          | Slot                    | 1                    | Word<br>Address |                    |                     |                     |
| FC 2                    | Code               | Register                | Second<br>s              | Count     | Code         | Node          |                         | 2                    | Word<br>Address |                    |                     |                     |
| FC 3                    | Code               | Register                | Second<br>s              | Count     | Code         | Node          |                         | 3                    | Word<br>Address |                    |                     |                     |
| FC 4                    | Code               | Register                | Second<br>s              | Count     | Code         | Node          |                         | 4                    | Word<br>Address |                    |                     |                     |
| FC 5                    | Code               | Register                | Second<br>s              | Count     | Code         | Node          |                         | 5                    | Word<br>Address |                    |                     |                     |
| FC 100                  | Code               | Register                | Second<br>s              | Count     | Code         | Node          |                         | 100                  | File<br>Number  | Elemen<br>t        | Sub-<br>Elemen<br>t |                     |
| FC 101                  | Code               | Register                | Second<br>s              | Count     | Code         | Node          |                         | 101                  | File<br>Number  | Elemen<br>t        | Sub-<br>Elemen<br>t |                     |
| FC 102                  | Code               | Register                | Second<br>s              | Count     | Code         | Node          |                         | 102                  | File<br>Number  | Elemen<br>t        | Sub-<br>Elemen<br>t |                     |
| FC 150                  | Code               | Register                | Second<br>s              | Count     | Code         | Node          |                         | 150                  | File<br>String  |                    |                     |                     |
| FC 151                  | Code               | Register                | Second<br>s              | Count     | Code         | Node          |                         | 151                  | File<br>String  |                    |                     |                     |
| FC 152                  | Code               | Register                | Second<br>s              | Count     | Code         | Node          |                         | 152                  | File<br>String  |                    |                     |                     |
| FC 501                  | Code               | Register                | Second<br>s              | Count     | Code         | Node          |                         | 501                  | File<br>Type    | File<br>Numbe<br>r | Elemen<br>t         |                     |
| FC 502                  | Code               | Register                | Second<br>s              | Count     | Code         | Node          |                         | 502                  | File<br>Type    | File<br>Numbe<br>r | Elemen<br>t         | Sub-<br>Elemen<br>t |
| FC 509                  | Code               | Register                | Second<br>s              | Count     | Code         | Node          |                         | 509                  | File<br>Type    | File<br>Numbe<br>r | Elemen<br>t         |                     |
| FC 510                  | Code               | Register                | Second<br>s              | Count     | Code         | Node          |                         | 510                  | File<br>Type    | File<br>Numbe<br>r | Elemen<br>t         | Sub-<br>Elemen<br>t |
| FC 511                  | Code               | Register                | Second<br>s              | Count     | Code         | Node          |                         | 511                  | File<br>Type    | File<br>Numbe<br>r | Elemen<br>t         | Sub-<br>Elemen<br>t |

The first part of the record is the Module Information, which relates to the module. The second part contains information required to interface to the Server device. An example of a command list section of the configuration file is shown in the following illustration.

| 🗖 Edit   | - DENT CI      | ient 0 Comman    | ds            |           |           |             |          |                  |           | ×           |
|----------|----------------|------------------|---------------|-----------|-----------|-------------|----------|------------------|-----------|-------------|
|          | Enable         | Internal Address | Poll Interval | Reg Count | Swap Code | IP Address  | Slot     | Func Code        | File Type | File Number |
| 1        | Enabled        | 2000             | 0             | 10        | No Change | 162.168.0.1 | 0        | Prot Typed Read  | Integer   | 11          |
| 12       | Enabled        | 2000             | 0             | 10        | No Change | 162.168.0.1 | 0        | Prot Typed Write | Integer   | 12          |
|          |                |                  |               |           |           |             |          |                  |           |             |
| ]<       |                |                  |               |           |           |             |          |                  |           | >           |
| Enable \ | /alue Status - | OK.              |               |           |           |             |          |                  |           |             |
| Set to   | Defaults       | Add Row          | Inset Row     | Delete Ro | w Mov     | e∐p ♪       | Nove Dow | 2                |           |             |
| EdR      | Row            | Copy Row         | Paste Row     |           | 0         | к           | Cancel   |                  |           |             |

```
[DFNT Client 0 Commands]
#
# The file contains examples for a ControlLogix processor with the N7 file
# configured. This example uses SLC and PLC5 commands.
#
# LOCATION :
# DATE : 04/05/2000
# CONFIGURED BY: RAR
# MODIFIED :
#
#Enab Addr Delay Count Code Node IP Address Slot Code Type # # Elm
START
             0 10 0 192.168.0.100 0 501 N 11 0
#
   1 2000
   1 2000
                                     0 509 N 12 0
             0 10 0 192.168.0.100
#
#
     DB Poll Swap
                                      Func File Elm Sub
#
#Enab Addr Delay Count Code Node IP Address Slot Code # # Elm
END
```

| Parameter           | Range              | Description                                                                                                    |                                                                                                    |  |
|---------------------|--------------------|----------------------------------------------------------------------------------------------------|----------------------------------------------------------------------------------------------------|--|
| Enable              | 0, 1, 2            | This field defines whether the command is to be executed and under what<br>conditions.                                                                                                    |                                                                                                    |  |
|                     |                    | Value                                                                                                    | Description                                                                                                    |  |
|                     |                    | 0                                                                                                    | The command is disabled and will not be executed in the normal polling sequence.                                                                                                    |  |
|                     |                    | 1                                                                                                    | The command is executed each scan of the command list if the Poll Interval Time is set to zero. If the Poll Interval time is set, the command is executed when the interval timer expires. |  |
|                     |                    | 2                                                                                                    | The command executes only if the internal data associated with the command changes. This value is valid for write commands only.                                                           |  |
| Internal<br>Address | 0 to 3999          | This field specifies the database address in the module's internal database to be associated with the command. If the command is a read function, the data received in the response message is placed at the specified location. If the command is write function, data used in the command is sourced from the specified data area.                                                                                                    |                                                                                                    |  |
| Poll Delay          | 0 to 1000          | This parameter specifies the minimum interval to execute continuous commands (Enable code of 1). The parameter is entered in 1/10th of a second. Therefore, if a value of 100 is entered for a command, the command executes no more frequently than every 10 seconds.                                                                                                    |                                                                                                    |  |
| Count               | Command dependent. | This parameter specifies the number of registers or digital points to be associated with the command. See Command Function Codes (page 34) for information                                                                                                    |                                                                                                    |  |
| Swap Code           | 0, 1, 2, 3         | This parameter defines if the data received from the Server is to be ordered differently than that received from the Server device. This parameter is helpful when dealing with floating-point or other multi-register values, as there is no standard method of storage of these data types in Server devices. This parameter can be set to order the register data received in an order useful by other applications. The following table defines the values and their associated operations: |                                                                                                    |  |
|                     |                    | Swap Co                                                                                                    | de Description                                                                                                    |  |
|                     |                    | 0                                                                                                    | None - No Change is made in the byte ordering (1234 = 1234)                                                                                                    |  |
|                     |                    | 1                                                                                                    | Words - The words are swapped (1234=3412)                                                                                                    |  |
|                     |                    | 2                                                                                                    | Words & Bytes - The words are swapped then the bytes in each word are swapped (1234=4321)                                                                                                  |  |
|                     |                    | 3                                                                                                    | Bytes - The bytes in each word are swapped (1234=2143)                                                                                                    |  |
|                     |                    | The words                                                                                                    | The words should be swapped only when using an even number of words.                                                                                                    |  |
| Node IP<br>Address  | XXX.XXX.XXX.XXX    | The IP address of the device being addressed by the command.                                                                                                    |                                                                                                    |  |
| Slot                |                    | When addressing a ControlLogix processor, the slot number corresponds to the slot in the rack containing the controller being addressed. In the ControlLogix platform, the controller can be placed in any slot and the rack may contain multiple processors. This parameter uniquely selects a controller in the rack.                                                                                                    |                                                                                                    |  |
|                     |                    | Use a value                                                                                                    | value of -1 when interfacing to an SLC 5/05 or a                                                                                                    |  |
|                     |                    | PIC5 The                                                                                                    | se devices do not have a slot number                                                                                                    |  |

# The following table describes each parameter
| Parameter              | Range                                      | Description                                                                                                    |                                                                     |
|------------------------|--------------------------------------------|----------------------------------------------------------------------------------------------------|---------------------------------------------------------------------|
| Function Code          | See Command<br>Function Codes (page<br>34) | These parameters specify the function to be executed by the command. The Reference chapter in this manual describes the meaning of these values for each of the available supported commands. Following is a complete list of the command supported by the Client driver. |                                                                     |
|                        |                                            | Function Code                                                                                                    | Listing                                                             |
|                        |                                            | Basic Command Set                                                                                                    |                                                                     |
|                        |                                            | 1                                                                                                    | Protected Write                                                     |
|                        |                                            | 2                                                                                                    | Unprotected Read                                                    |
|                        |                                            | 3                                                                                                    | Protected Bit Write                                                 |
|                        |                                            | 4                                                                                                    | Unprotected Bit Write                                               |
|                        |                                            | 5                                                                                                    | Unprotected Write                                                   |
|                        |                                            | PLC-5 Commar                                                                                                    | nd Set (0x0F)                                                       |
|                        |                                            | 100                                                                                                    | Word Range Write (Binary Address)                                   |
|                        |                                            | 101                                                                                                    | Word Range Read (Binary Address)                                    |
|                        |                                            | 102                                                                                                    | Read-Modify-Write (Binary Address)                                  |
|                        |                                            | 150                                                                                                    | Word Range Write (ASCII Address)                                    |
|                        |                                            | 151                                                                                                    | Word Range Read (ASCII Address)                                     |
|                        |                                            | 152                                                                                                    | Read-Modify-Write (ASCII Address)                                   |
|                        |                                            | SLC Command                                                                                                    | Set (0x0F)                                                          |
|                        |                                            | 501                                                                                                    | Prot Typed Read with 2 addr fields                                  |
|                        |                                            | 502                                                                                                    | Prot Typed Read with 3 addr fields                                  |
|                        |                                            | 509                                                                                                    | Prot Typed Write with 2 addr fields                                 |
|                        |                                            | 510                                                                                                    | Prot Typed Write with 3 addr fields                                 |
|                        |                                            | 511                                                                                                    | Prot Type Write with Mask 3 addr field                              |
| Function<br>Parameters | See Command<br>Function Codes (page<br>34) | The number of a selected for the                                                                                                    | auxiliary parameters required depends on the function code command. |

# 2.3 IP Address

In addition to the DFNT.CFG, the MVI71-DFNT module requires a second configuration file that identifies its Ethernet configuration. Without this configuration file, the module will not communicate properly on the network. This file contains the Ethernet address information to be used by the module and may be transferred to and from the module from the **Network** command available on the debug port of the module. Please consult your network administrator for the correct settings for your network before placing this or any other Ethernet TCP/IP device upon your network.

**Important:** If the field "my\_ip" does not exist, or if the wattcp.cfg file is corrupted or does not exist, the module will not function.

#### To set the Module's IP Address

- 1 Locate the sample configuration files for your module on the ProSoft Solutions CD.
- 2 Copy the configuration files and ladder to a location on your PC's hard drive. We recommend C:\temp.
- 3 After you move the files, right-click on each of the files, choose Properties, and clear the READ ONLY check box.
- 4 Start Notepad.exe, or any other editor that can save plain text files.
- **5** Open the file WATTCP.CFG. The following example shows the contents of a typical WATTCP.CFG file.

```
# ProSoft Technology
# Default private class 3 address
my_ip=192.168.0.100
# Default class 3 network mask
netmask=255.255.255.0
# The gateway I wish to use
```

gateway=192.168.0.1,192.168.0.0,255.255.255.0

6 Edit the file, using the IP addresses supplied by your network administrator.

**Important:** The module does not support DHCP (Dynamic Host Configuration Protocol) for obtaining an IP address from a server. This module must have its own static IP address that does not duplicate the IP address of any other device on the Ethernet network.

7 Save the file as WATTCP.CFG. You must now transfer the file to the module. Refer to Transferring WATTCP.CFG to the module (page 40, page 61) for the correct procedure.

# 2.4 Uploading and Downloading the Configuration File

ProSoft modules are shipped with a pre-loaded configuration file. In order to edit this file, you may transfer the file from the module to your PC or locate and load the file from the distribution CD-ROM supplied with the module. After editing, you must transfer the file back to the module for your changes to take effect.

This section describes these procedures.

**Important:** The illustrations of configuration/debug menus in this section are intended as a general guide and may not exactly match the configuration/debug menus in your own module. For specific information about the configuration/debug menus in your module, refer to The Configuration/Debug Menu (page 51).

# 2.4.1 Required Software

In order to send and receive data over the serial port (COM port) on your computer to the module, you must use a communication program (terminal emulator). The following table lists communication programs that have been tested by ProSoft Technology.

| DOS                           | ProComm, as well as several other terminal emulation programs |
|-------------------------------|---------------------------------------------------------------|
| Windows 3.1                   | Terminal                                                      |
| Windows 95/98                 | HyperTerminal, ProSoft Configuration Builder (PCB)            |
| Windows<br>NT/2000/XP/Vista/7 | HyperTerminal, ProSoft Configuration Builder (PCB)            |

The module uses the Zmodem file transfer protocol to send and receive configuration files from your module. If you use a communication program that is not on the list above, please be sure that it supports Zmodem file transfers.

### 2.5 Installing ProSoft Configuration Builder Software

You must install the *ProSoft Configuration Builder (PCB)* software to configure the module. You can always get the newest version of *ProSoft Configuration Builder* from the ProSoft Technology website.

#### Installing ProSoft Configuration Builder from the ProSoft website

- 8 Open your web browser and navigate to *http://www.prosoft-technology.com/pcb*
- 9 Click the **DOWNLOAD HERE** link to download the latest version of *ProSoft Configuration Builder*.
- 10 Choose SAVE or SAVE FILE when prompted.
- **11** Save the file to your *Windows Desktop*, so that you can find it easily when you have finished downloading.
- **12** When the download is complete, locate and open the file, and then follow the instructions on your screen to install the program.

If you do not have access to the Internet, you can install *ProSoft Configuration Builder* from the *ProSoft Solutions Product CD-ROM*, included in the package with your module.

#### Installing ProSoft Configuration Builder from the Product CD-ROM

- **13** Insert the *ProSoft Solutions Product CD-ROM* into the CD-ROM drive of your PC. Wait for the startup screen to appear.
- **14** On the startup screen, click **PRODUCT DOCUMENTATION**. This action opens a *Windows Explorer* file tree window.
- **15** Click to open the **UTILITIES** folder. This folder contains all of the applications and files you will need to set up and configure your module.
- 16 Double-click the SETUP CONFIGURATION TOOL folder, double-click the PCB\_\*.EXE file and follow the instructions on your screen to install the software on your PC. The information represented by the "\*" character in the file name is the PCB version number and, therefore, subject to change as new versions of PCB are released.

**Note:** Many of the configuration and maintenance procedures use files and other utilities on the CD-ROM. You may wish to copy the files from the *Utilities* folder on the CD-ROM to a convenient location on your hard drive.

# 2.6 Module Data

All data related to the MVI71-DFNT module is stored in a user defined data files. It is the responsibility of the ladder logic programmer to construct all the data files required by the program and to write the ladder logic required to interface to these files.

# 3 Ladder Logic

Ladder logic is required for application of the MVI71-DFNT module. Tasks that must be handled by the ladder logic are module data transfer, special block handling, and status data receipt. Additionally, a power-up handler may be needed to handle the initialization of the module's data and to clear any processor fault conditions.

The sample ladder logic, on the *ProSoft Solutions CD-ROM*, is extensively commented, to provide information on the purpose and function of each rung. For most applications, the sample ladder will work without modification.

# 4 Diagnostics and Troubleshooting

#### In This Chapter

| * | LED Status Indicators46               |
|---|---------------------------------------|
| * | The Configuration/Debug Menu51        |
| * | Reading Status Data from the Module63 |

The module provides information on diagnostics and troubleshooting in the following forms:

- LED status indicators on the front of the module provide general information on the module's status.
- Status data contained in the module can be viewed through the Configuration/Debug port, using the troubleshooting and diagnostic capabilities of *ProSoft Configuration Builder (PCB)*.
- Status data values can be transferred from the module to processor memory and can be monitored there manually or by customer-created logic.

# 4.1 LED Status Indicators

| LED    | Color         | Status | Indication                                                                                                    |  |
|--------|---------------|--------|----------------------------------------------------------------------------------------------------|--|
| CFG    | Green         | On     | Data is being transferred between the module and a remote terminal using the Configuration/Debug port.                                                                                                    |  |
|        |               | Off    | No data is being transferred on the Configuration/Debug port.                                                                                                    |  |
| P1     | Green         | On     | Data is being transferred between the module and the processors Channel 0 port.                                                                                                    |  |
|        |               | Off    | No data is being transferred on this port                                                                                                    |  |
| P2     | Green         | On     | Data is being transferred on this port and the remote device connected to the port                                                                                                    |  |
|        |               | Off    | No data is being transferred on this port                                                                                                    |  |
| APP    | Amber         | Off    | The MVI71-DFNT is working normally.                                                                                                    |  |
|        |               | On     | The MVI71-DFNT module program has recognized an error                                                                                                    |  |
| BP ACT | Amber         | On     | The LED is on when the module is performing a write operation on the backplane.                                                                                                    |  |
|        |               | Off    | The LED is off when the module is performing a read operation on the backplane. Under normal operation, the LED should blink rapidly on and off.                                                                                               |  |
| ОК     | Red/<br>Green | Off    | The card is not receiving any power and is not securely plugged into the rack.                                                                                                    |  |
|        |               | Green  | The module is operating normally.                                                                                                    |  |
|        |               | Red    | The program has detected an error or is being configured. If<br>the LED remains red for over 10 seconds, the program has<br>probably halted. Remove the card from the rack and re-<br>insert the card to restart the module's program.         |  |
| BAT    | Red           | Off    | The battery voltage is OK and functioning.                                                                                                    |  |
|        |               | On     | The battery voltage is low or battery is not present. Allow<br>battery to charge by keeping module plugged into rack for<br>24 hours. If BAT LED still does not go off, contact ProSoft<br>Technology, as this is not a user serviceable item. |  |

The LEDs indicate the module's operating status as follows:

If a configuration error is found for the client, the client configuration error word will have a value other than zero. The configuration error word bits have the following definitions:

| Bit | Description                   | Value  |
|-----|-------------------------------|--------|
| 0   |                               | 0x0001 |
| 1   |                               | 0x0002 |
| 2   |                               | 0x0004 |
| 3   |                               | 0x0008 |
| 4   | Invalid retry count (0 to 10) | 0x0010 |
| 5   |                               | 0x0020 |
| 6   |                               | 0x0040 |
| 7   |                               | 0x0080 |
| 8   |                               | 0x0100 |
| 9   |                               | 0x0200 |
| 10  |                               | 0x0400 |
| 11  |                               | 0x0800 |
| 12  |                               | 0x1000 |
| 13  |                               | 0x2000 |
| 14  |                               | 0x4000 |
| 15  |                               | 0x8000 |

If a configuration error is present for the pass-through server, the configuration error word contains a value other than zero. The configuration error word bits have the following definitions:

| Bit | Description                                      | Value  |
|-----|--------------------------------------------------|--------|
| 0   | Invalid enable code                              | 0x0001 |
| 1   | Invalid busytimeout setting (< 100 milliseconds) | 0x0002 |
| 2   |                                                  | 0x0004 |
| 3   |                                                  | 0x0008 |
| 4   |                                                  | 0x0010 |
| 5   | Invalid baud rate                                | 0x0020 |
| 6   | Invalid parity                                   | 0x0040 |
| 7   | Invalid data bits                                | 0x0080 |
| 8   | Invalid stop bits                                | 0x0100 |
| 9   |                                                  | 0x0200 |
| 10  |                                                  | 0x0400 |
| 11  |                                                  | 0x0800 |
| 12  |                                                  | 0x1000 |
| 13  |                                                  | 0x2000 |
| 14  |                                                  | 0x4000 |
| 15  |                                                  | 0x8000 |

If a configuration error is present for the pass-through port, the configuration error word contains a value other than zero. The configuration error word bits have the following definitions:

| Bit | Description                          | Value  |
|-----|--------------------------------------|--------|
| 0   | Invalid enable code                  | 0x0001 |
| 1   | Invalid local station ID             | 0x0002 |
| 2   | Invalid protocol or termination type | 0x0004 |
| 3   | Invalid baud rate                    | 0x0008 |
| 4   | Invalid parity                       | 0x0010 |
| 5   | Invalid data bits                    | 0x0020 |
| 6   | Invalid stop bits                    | 0x0040 |
| 7   |                                      | 0x0080 |
| 8   | Invalid Use CTS Line selection       | 0x0100 |
| 9   | Invalid retry count                  | 0x0200 |
| 10  |                                      | 0x0400 |
| 11  |                                      | 0x0800 |
| 12  |                                      | 0x1000 |
| 13  |                                      | 0x2000 |
| 14  |                                      | 0x4000 |
| 15  |                                      | 0x8000 |

Correct any invalid data in the configuration for proper module operation. When the configuration contains a valid parameter set, all the bits in the configuration words are clear. This does not indicate that the configuration is valid for the user application. Make sure each parameter is set correctly for the specific application.

Refer to the Configuration/Debug menu for configuration error words.

If the APP, BP ACT and OK LEDs blink at a rate of every one-second, this indicates a serious problem with the module. Call ProSoft Technology support to arrange for repairs.

# 4.1.1 Ethernet LED Indicators

| LED                                                    | State       | Description                                                                                                 |
|--------------------------------------------------------|-------------|----------------------------------------------------------------------------------------------------|
| Data                                                   | OFF         | No activity on the Ethernet port.                                                                           |
|                                                        | GREEN Flash | The Ethernet port is actively transmitting or receiving data.                                               |
| Link OFF No physical network co communication is possi |             | No physical network connection is detected. No Ethernet communication is possible. Check wiring and cables. |
|                                                        | GREEN Solid | Physical network connection detected. This LED must be ON solid for Ethernet communication to be possible.  |

# 4.1.2 Clearing a Fault Condition

Typically, if the OK LED on the front of the module turns RED for more than ten seconds, a hardware problem has been detected in the module or the program has exited.

To clear the condition, follow these steps:

- **1** Turn off power to the rack.
- **2** Remove the card from the rack.
- **3** Verify that all jumpers are set correctly.
- 4 If the module requires a Compact Flash card, verify that the card is installed correctly.
- 5 Re-insert the card in the rack and turn the power back on.
- 6 Verify correct configuration data is being transferred to the module from the PLC controller.

If the module's OK LED does not turn GREEN, verify that the module is inserted completely into the rack. If this does not cure the problem, contact ProSoft Technology Technical Support.

# 4.1.3 Troubleshooting

Use the following troubleshooting steps if you encounter problems when the module is powered up. If these steps do not resolve your problem, please contact ProSoft Technology Technical Support.

#### Processor Errors

| Problem description          | Steps to take                                                                                                    |
|------------------------------|----------------------------------------------------------------------------------------------------|
| Processor fault              | Verify that the module is plugged into the slot that has been configured for the module in the I/O Configuration of RSLogix.                                                                                                    |
|                              | Verify that the slot location in the rack has been configured correctly in the ladder logic.                                                                                                    |
| Processor I/O LED<br>flashes | This indicates a problem with backplane communications. A problem could exist between the processor and any installed I/O module, not just the MVI71-DFNT. Verify that all modules in the rack are correctly configured in the ladder logic. |

#### Module Errors

| Problem description                                                                                                    | Steps to take                                                                                                    |
|----------------------------------------------------------------------------------------------------|----------------------------------------------------------------------------------------------------|
| BP ACT LED (not<br>present on MVI56E<br>modules) remains OFF<br>or blinks slowly<br>MVI56E modules with<br>scrolling LED display:<br><i><backplane status=""></backplane></i><br>condition reads ERR | <ul> <li>This indicates that backplane transfer operations are failing. Connect to the module's Configuration/Debug port to check this.</li> <li>To establish backplane communications, verify the following items:</li> <li>The processor is in RUN or REM RUN mode.</li> <li>The backplane driver is loaded in the module.</li> <li>The module is configured for read and write data block transfer.</li> <li>The ladder logic handles all read and write block situations.</li> <li>The module is properly configured in the processor I/O configuration and ladder logic.</li> </ul> |
| OK LED remains RED                                                                                                    | The program has halted or a critical error has occurred. Connect to the Configuration/Debug port to see if the module is running. If the program has halted, turn off power to the rack, remove the card from the rack and re-insert it, and then restore power to the rack.                                                                                                    |

# 4.2 The Configuration/Debug Menu

The Configuration and Debug menu for this module is arranged as a tree structure, with the Main Menu at the top of the tree, and one or more sub-menus for each menu command. The first menu you see when you connect to the module is the Main menu.

Because this is a text-based menu system, you enter commands by typing the command letter from your computer keyboard in *Prosoft Configuration Builder* (*PCB*). The module does not respond to mouse movements or clicks. The command executes as soon as you press the command letter — you do not need to press [Enter]. When you type a command letter, a new screen will be displayed in the *Prosoft Configuration Builder* (*PCB*) application.

# 4.2.1 Navigation

All of the submenus for this module contain commands to redisplay the menu or return to the previous menu. You can always return from a submenu to the next higher menu by pressing **[M]** on your keyboard.

The organization of the menu structure is represented in simplified form in the following illustration:

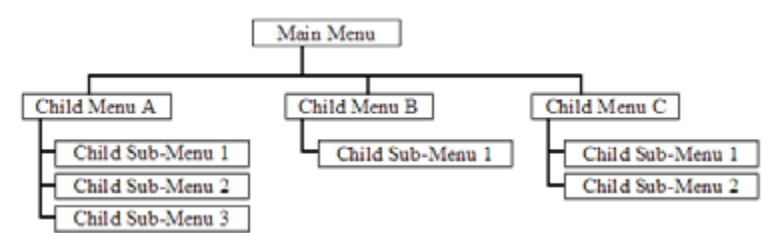

The remainder of this section shows the menus available for this module, and briefly discusses the commands available to you.

#### <u>Keystrokes</u>

The keyboard commands on these menus are usually not case sensitive. You can enter most commands in lowercase or uppercase letters.

The menus use a few special characters (?, -, +, @) that must be entered exactly as shown. Some of these characters will require you to use the SHIFT, CTRL, or ALT keys to enter them correctly. For example, on US English keyboards, enter the ? command as SHIFT and *I*.

Also, take care to distinguish the different uses for uppercase letter "eye" (I), lowercase letter "el" (L), and the number one (1). Likewise, uppercase letter "oh" ( $\mathbf{O}$ ) and the number zero ( $\mathbf{0}$ ) are not interchangeable. Although these characters look alike on the screen, they perform different actions on the module and may not be used interchangeably.

# 4.2.2 Using the Configuration/Debug Port

To connect to the module's Configuration/Debug port:

- 1 Connect your computer to the module's port using a null modem cable.
- 2 Start the communication program on your computer and configure the communication parameters with the following settings:

| Baud Rate            | 57,600 |
|----------------------|--------|
| Parity               | None   |
| Data Bits            | 8      |
| Stop Bits            | 1      |
| Software Handshaking | None   |

3 Open the connection. When you are connected, press the [?] key on your keyboard. If the system is set up properly, you will see a menu with the module name followed by a list of letters and the commands associated with them.

If there is no response from the module, follow these steps:

- 1 Verify that the null modem cable is connected properly between your computer's serial port and the module. A regular serial cable will not work.
- 2 Verify that RSLinx is not controlling the COM port. Refer to Disabling the RSLinx Driver for the Com Port on the PC (page 84).
- **3** Verify that your communication software is using the correct settings for baud rate, parity and handshaking.
- 4 On computers with more than one serial port, verify that your communication program is connected to the same port that is connected to the module.

If you are still not able to establish a connection, you can contact ProSoft Technology Technical Support for further assistance.

# 4.2.3 Main Menu

Features available through the use of the configuration/debug port on the MVI71-DFNT module are all accessed using single keystrokes on your computer. There is a single main menu and several sub-menus presented on the port. To view the current selections available, press the [?] key on your computer. If you are at the main menu, the following menu appears:

| NVI71-DENT COMMUNICATION HODULE MENU<br>7-Display Menu<br>B-Block Transfor Statistics<br>C-Module Configuration<br>D-Database Vice |               |
|----------------------------------------------------------------------------------------------------|---------------|
| E-Client 0 Command List Errors                                                                                                    |               |
| I=Glient 0 Command List<br>Releasefor Configuration from PC to MVI Unit                                                            |               |
| S-Transfer Configuration from MVI Unit to PC                                                                                       |               |
| U-Reset diagnostic data                                                                                                    |               |
| V-Version Information                                                                                                    |               |
| Weiderm Boot Module                                                                                                    | 7.051.0       |
| Communication Status: 1-Clients 2-0-0-01 Servers                                                                                   | P-DF1 Server  |
| B=Network Menu Esc=Exit Program                                                                                                    | 0-011 FI FORE |
|                                                                                                    |               |

If this menu is not shown, press the [M] key to display the main menu. All facilities offered by the configuration/debugger are shown on the main menu. Each option is discussed in the following topics.

#### Viewing Block Transfer Statistics

Press **[B]** from the *Main* menu to view the *Block Transfer Statistics* screen. Use this command to display the configuration and statistics of the backplane data transfer operations between the module and the processor. The information on this screen can help determine if there are communication problems between the processor and the module.

**Tip:** To determine the number of blocks transferred each second, mark the numbers displayed at a specific time. Then some seconds later activate the command again. Subtract the previous numbers from the current numbers and divide by the quantity of seconds passed between the two readings.

#### Viewing Module Configuration

Press **[C]** to view the *Module Configuration* screen. Use this command to display the current configuration and statistics for the module.

#### Opening the Database View Menu

Press [D] to open the Database View menu.

Use this menu command to view the current contents of the module's database. For more information about this submenu, see Database View Menu (page 57).

#### Opening the Client Command Error List Menu

Press **[E]** to open the Client Command Error List. This list consists of multiple pages of command list error/status data. Press **[?]** to view a list of commands available on this menu.

#### Opening the Client Command List Menu

Press **[I]** to open the Client Command List menu. Use this command to view the configured command list for the module.

#### Transferring the Configuration File from the PC to the Module

On the Diagnostics Menu this is referred to as *Receive Module Configuration*. Press **[R]** to receive (download) the configuration file from your PC to the module and store the file on the module's Compact Flash Card (Personality Module) or Flash RAM.

Press **[Y]** to confirm the file transfer, and then follow the instructions on the terminal screen to complete the file transfer process.

After the file has been successfully downloaded, the module will restart the program and load the new configuration information. Review the new configuration using menu commands **[6]** and **[0]** to verify that the module is configured correctly.

#### Transferring the Configuration File from The Module to the PC

On the Diagnostics Menu this is referred to as *Send Module Configuration*. Press **[S]** to send (upload) the configuration file from the module to your PC. Press **[Y]** to confirm the file transfer, and then follow the instructions on the terminal screen to complete the file transfer process.

After the file has been successfully uploaded, you can open and edit the file to change the module's configuration.

#### Resetting Diagnostic Data

Press **[U]** to reset the status counters for the Client and/or server(s) in the module.

#### Viewing Version Information

Press **[V]** to view version information for the module.

Use this command to view the current version of the software for the module, as well as other important values. You may be asked to provide this information when calling for technical support on the product.

Values at the bottom of the display are important in determining module operation. The *Program Scan Counter* value is incremented each time a module's program cycle is complete.

**Tip:** Repeat this command at one-second intervals to determine the frequency of program execution.

#### Warm Booting the Module

Press [W] from the *Main* menu to warm boot (restart) the module.

This command will cause the program to exit and reload, refreshing configuration parameters that must be set on program initialization. Only use this command if you must force the module to reboot.

#### Viewing Client Communication Status

Press **[1]** to view client communication status. Use this command to view the statistics of the DFNT client commands sent by the MVI71-DFNT. The following illustration shows an example of the information on this screen.

| CLIENT Ø STATUS:              |              |             |                                 |   |
|-------------------------------|--------------|-------------|---------------------------------|---|
| Retries : 0                   | Çur Cmd :    | 0           | TSN : 22499                     |   |
| State : /<br>Cfo Err : 0x0000 | limeout :    | 995546<br>0 | Last Frr: -93                   |   |
| Number of Command             | Requests:    | 22499       | Number of Cmd Responses : 22499 | 9 |
| Number of Command             | Errors :     | 56          | Number of Requests : 22501      | L |
| Number of Response            | es :<br>Sent | 22501<br>0  | Number of Errors Received: 0    |   |
|                               | sent .       | 0           |                                 |   |

#### Viewing Server Status Data

Press [2], [3], [4] or [5] to view status data for the DFNT servers. The following illustration shows an example of the status screen for the selected servers:

| DENT SERVER | R STATUS |       |         |     |             |            |     |
|-------------|----------|-------|---------|-----|-------------|------------|-----|
| SERVER 0:   | Port :   | 0000  | IP      | :   | 0.0.0.0     |            |     |
| Carrier C-  | State:   | 0     | Connect |     | Ñ.          | Open :     | 1   |
|             | Estah:   | ดั    | Bead    | 1   | ñ           | Hessage:   | ดิ  |
|             | Unite    | ă     | Close   |     | ä           | Tipeout:   | ä   |
| CEDHED ( -  | Pont :   | 0000  | IP      | :   |             | I Incour.  |     |
| SERVER I-   | Cort .   | 0000  |         |     | 0.0.0.0     | A          |     |
|             | state:   | 8     | Connect |     | 9           | Upen :     | 1   |
|             | Estab:   | 0     | Read    | :   | 0           | Nessage:   | 0   |
|             | Write:   | 0     | Close   | :   | 0           | Tineout:   | 6   |
| SERVER 2:   | Port :   | 0000  | IP      | :   | 0.0.0.0     |            |     |
|             | State:   | 8     | Connect | 1   | 0           | Open :     | 1   |
|             | Estab:   | 0     | Bead    |     | 0           | Message :  | 0   |
|             | Unite:   | й     | Close   |     | Ä           | Tineout:   | 0   |
| SERVER 3:   | Port :   | ดัดดด | IP      | ÷   | ดี.ค.ค.ค    | 1 meoue -  |     |
| OLIVEN ST   | Center   | 0000  | Connect |     | 0.0.0.0     | Onen I     |     |
|             | State.   | 8     | Bond    | Ξ.  | 8           | open -     | ÷.  |
|             | Estab:   | 8     | Read    | -   | 0           | nessage:   | 8   |
|             | Write:   | 0     | Close   | :   | U           | Tineout:   | 6   |
| SERVER 4:   | Port :   | ØA29  | IP      | :   | 192.168.0   | 1.57       |     |
|             | State:   | 1     | Connect | ÷ . | 1           | Open :     | 1   |
|             | Fotah:   | ĩ     | Read    |     | 245         | Heggage :  | 245 |
|             | Unite    | 244   | Class   |     | <b>a</b> 10 | Tipeout    | 0   |
|             | write.   | 244   | crose   | •   |             | T THEOUC - | •   |

2 = Display servers 0 to 4

- 3 = Display servers 5 to 9
- 4 = Display servers 10 to 14
- 5 = Display servers 15 to 19

**Note:** Some implementations of the DFNT protocol support fewer DFNT servers (for example, 5201-DFNT-BACNET, which supports only five servers, rather than the twenty shown in this illustration)

#### Viewing DF1 Server Status Data

Press [7] to view communication status for the DF1 pass through server.

| DF1 SERVE | R STATUS      | (Enabled) | -4) | 500     |         |   |       |
|-----------|---------------|-----------|-----|---------|---------|---|-------|
| CfgEr:    | 15000<br>0000 | Busy Tout | ¢:  | 500     |         |   |       |
| Port :    | 0624          | IP :      | 19  | 2.168.0 | .57     |   |       |
| State:    | 3             | Connect   | :   | 0       | Open    | : | 0     |
| Estab:    | 1             | Read      | :   | 34648   | Hessage | : | 34648 |
| Write:    | 31549         | Close     | :   | 0       | Tineout | : | 0     |

#### Viewing Client Configuration

Press [8] to display the configuration information for the client.

#### Viewing DF1 Pass-Through Server Configuration

Press [9] to view configuration information for the DF1 pass-through server.

| DF1 SERVER COMFI<br>Portil 15000 | Busy Teur | Enabled=¥><br>t: 588 |           |   |             |
|----------------------------------|-----------|----------------------|-----------|---|-------------|
| CfgEr: 0800<br>Baud : 19200      | Parity    | : NOME               | Databits: | 8 | Stephits: 1 |

#### Viewing DF1 Pass Through Port Configuration

Press [0] (zero) to view configuration information for the DF1 pass-through port.

| CONFIGURATI            | ON PRES-T | HROUGH PO         | RI | a                                        |
|------------------------|-----------|-------------------|----|------------------------------------------|
| Enabled :<br>Node II   | Y         | Protocol          |    | Full-Dunley Terntune: CRC Freez Checking |
| Baud :                 | \$7688    | Parity            | Ē. | MOHE Databits : 8                        |
| Stophits:<br>Use CTS : | 1<br>N    | RTS On<br>Retries | 1  | 8 RTS OFF : 1<br>3 Reg TMO : 1000        |
| Bety INO:              | 588       | Ack IND           | 1  | 100 Cfg Error: 0x0000                    |

#### Opening the Network Menu

Press [@] to open the *Network* menu.

The *Network* menu allows you to send, receive and view the WATTCP.CFG file that contains the IP, gateway and other network specification information. For more information about this submenu, see Network Menu (page 61).

#### Exiting the Program

Press **[ESC]** to restart the module and force all drivers to be loaded. The module will use the configuration stored in the module's flash memory to configure the module.

# 4.2.4 Database View Menu

Press **[D]** from the *Main* menu to open the *Database View* menu. Use this menu command to view the current contents of the module database. Press **[?]** to view a list of commands available on this menu.

```
DB Menu Selected

DATABASE VIEW MENU

?=Display Menu

0-9=Display 0-9000

S=Show Again

-=Back 5 Pages

P=Previous Page

+=Skip 5 Pages

N=Next Page

D=Decimal Display

H=Hexadecimal Display

F=Float Display

A=ASCII Display

M=Main Menu
```

#### Viewing Register Pages

To view sets of register pages, use the keys described below:

| Command | Description                    |
|---------|--------------------------------|
| [0]     | Display registers 0 to 99      |
| [1]     | Display registers 1000 to 1099 |
| [2]     | Display registers 2000 to 2099 |

And so on. The total number of register pages available to view depends on your module's configuration.

#### Displaying the Current Page of Registers Again

Press **[S]** from the *Database View* menu to show the current page of registers again.

| D | ATABASE | DISPLAY | Ø TO 99 | (DECI) | 1AL> |    |   |   |   |    |
|---|---------|---------|---------|--------|------|----|---|---|---|----|
|   | 100     | 101     | 102     | 4      | 5    | 6  | 7 | 8 | 9 | 10 |
|   | 11      | 12      | 13      | 14     | 15   | 16 | 0 | 0 | 0 | 0  |
|   | 0       | 0       | 0       | 0      | 0    | 0  | 0 | 0 | 0 | 0  |
|   | 0       | 0       | 0       | 0      | 0    | 0  | 0 | 0 | 0 | 0  |
|   | 0       | 0       | 0       | 0      | 0    | 0  | 0 | 0 | 0 | 0  |
|   | 0       | 0       | 0       | 0      | 0    | 0  | 0 | 0 | 0 | 0  |
|   | 0       | 0       | 0       | 0      | 0    | 0  | 0 | 0 | 0 | 0  |
|   | 0       | 0       | 0       | 0      | 0    | 0  | 0 | 0 | 0 | 0  |
|   | 0       | 0       | 0       | 0      | 0    | 0  | 0 | 0 | 0 | 0  |
|   | 0       | 0       | 0       | 0      | 0    | 0  | 0 | 0 | 0 | 0  |
|   | -       | -       | -       | -      | -    | -  | - | - | - | -  |

This screen displays the current page of 100 registers in the database.

#### Moving Back Through 5 Pages of Registers

Press [-] from the *Database View* menu to skip five pages back in the database to see the 100 registers of data starting 500 registers before the currently displayed page.

#### Moving Forward (Skipping) Through 5 Pages of Registers

Press [+] from the *Database View* menu to skip five pages ahead in the database to see the 100 registers of data starting 500 registers after the currently displayed page.

#### Viewing the Previous Page of Registers

Press [P] from the Database View menu to display the previous page of data.

#### Viewing the Next Page of Registers

Press [N] from the *Database View* menu to display the next page of data.

#### Viewing Data in Decimal Format

Press **[D]** from the *Database View* menu to display the data on the current page in decimal format.

#### Viewing Data in Hexadecimal Format

Press **[H]** from the *Database View* menu to display the data on the current page in hexadecimal format.

#### Viewing Data in Floating-Point Format

Press **[F]** from the *Database View* menu to display the data on the current page in floating-point format. The program assumes that the values are aligned on even register boundaries. If floating-point values are not aligned as such, they are not displayed properly.

#### Viewing Data in ASCII (Text) Format

Press **[A]** from the *Database View* menu to display the data on the current page in ASCII format. This is useful for regions of the database that contain ASCII data.

Returning to the Main Menu

Press [M] to return to the *Main* menu.

# 4.2.5 Master Command Error List Menu

Use this menu to view the command error list for the module. Press [?] to view a list of commands available on this menu.

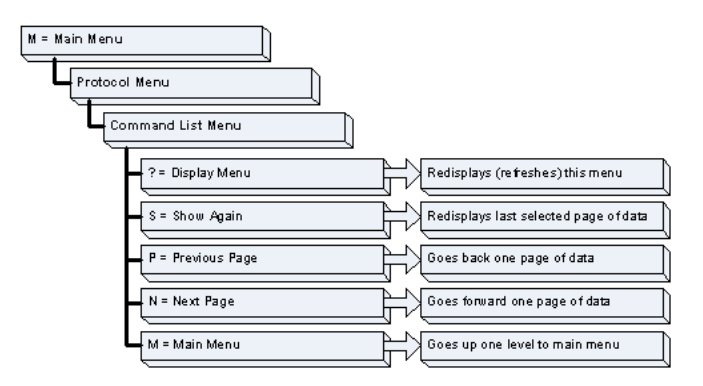

#### Redisplaying the Current Page

Press **[S]** to display the current page of data.

<u>Moving Back Through 5 Pages of Commands</u> Press [-] to display data for last 5 page commands.

#### Viewing the Previous Page of Commands

Press [P] to display the previous page of commands.

*Moving Forward (Skipping) Through 5 Pages of Commands* Press **[+]** to display data for the next page of commands.

<u>Viewing the Next Page of Commands</u> Press **[N]** to display the next page of commands.

<u>Returning to the Main Menu</u> Press **[M]** to return to the Main menu.

# 4.2.6 Master Command List Menu

Use this menu to view the command list for the module. Press [?] to view a list of commands available on this menu.

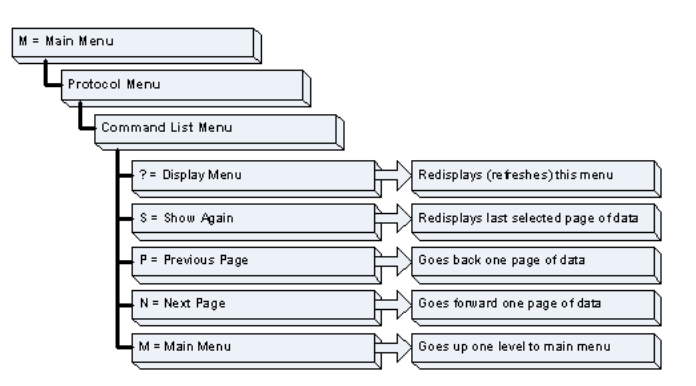

#### Redisplaying the Current Page

Press [S] to display the current page of data.

#### Viewing the Previous 50 Commands

Press [-] to view the previous 50 commands.

#### Viewing the Previous Page of Commands

Press **[P]** to display the previous page of commands.

#### Viewing the Next 50 Commands

Press [+] to view the next 50 commands from the master command list.

#### Viewing the Next Page of Commands

Press **[N]** to display the next page of commands.

#### Returning to the Main Menu

Press [M] to return to the Main menu.

# 4.2.7 Network Menu

From the *main* menu press **[@]** to display the *Network* menu screen. The *Network* menu allows you to send, receive, and view the WATTCP.CFG file that contains the IP and module addresses, and other network information.

| S Diagnostics                                                                                                    | ×               |
|----------------------------------------------------------------------------------------------------|-----------------|
| Connection Log Module                                                                                                    |                 |
|                                                                                                    |                 |
| B=Block Transfer Statistics<br>C=Module Configuration<br>D=Database View<br>I=IEC-870-5-104 Menu<br>N=Display SNTP Data<br>P=Backplane Command List<br>R=Receive Configuration File<br>S=Send Configuration File<br>V=Version Information<br>W=Warm Boot Module<br>@=Network Menu<br>Esc=Exit Program | ⊤ime : 15.03.32 |
| Network Menu Selected                                                                                                    |                 |
| NETWORK MENU<br>?=Display Menu<br>R=Receive WATTCP.CFG<br>S=Send WATTCP.CFG<br>V=View WATTCP.CFG<br>M=Main Menu                                                                                                    |                 |
| Path "Serial Com 3"                                                                                                    |                 |

# Transferring WATTCP.CFG to the Module

Press **[R]** to transfer a new WATTCP.CFG file from the PC to the module. Use this command to change the network configuration for the module (for example, the module's IP address).

Press **[Y]** to confirm the file transfer, and then follow the instructions on the terminal screen to complete the file transfer process.

# Transferring WATTCP.CFG to the PC

Press **[S]** to transfer the WATTCP.CFG file from the module to your PC. Press **[Y]** to confirm the file transfer, and then follow the instructions on the terminal screen to complete the file transfer process.

After the file has been successfully transferred, you can open and edit the file to change the module's network configuration.

# Viewing the WATTCP.CFG File on the module

Press **[V]** to view the module's WATTCP.CFG file. Use this command to confirm the module's current network settings.

| WATTCP.CFG FILE:                                       |
|--------------------------------------------------------|
| ‡ ProLinx Communication Gateways, Inc.                 |
| ‡ Default private class 3 address                      |
| ny_ip=192.168.0.75                                     |
| ‡ Default_class 3_network mask                         |
| 1etmask=255.255.255.0                                  |
| f name server 1 up to 9 may be included                |
| t nameserver=xxx.xxx.xxx                               |
| t name server 2                                        |
| t nameserver=xxx.xxx.xxx.xxx                           |
| ‡ The gateway I wish to use                            |
| yateway=192.168.0.1                                    |
| t some networks (class 2) require all three parameters |
| ‡ gateway,network,subnetmask                           |
| gateway 192.168.0.1,192.168.0.0,255.255.255.0          |
| t The name of my network                               |
| ‡ domainslist="mynetwork.name"                         |
|                                                        |

<u>Returning to the Main Menu</u> Press **[M]** to return to the *Main* menu.

# 4.3 Reading Status Data from the Module

The MVI71-DFNT module returns two status data blocks that can be used to determine the module's operating status. This data is requested by the ladder logic and returned in the module's M1 file. This data can also be viewed using the Configuration/Debug port with *Prosoft Configuration Builder (PCB)*. The Configuration/Debug port provides the following functionality:

- Full view of the module's configuration data
- View of the module's status data
- Complete display of the module's internal database (registers 0 to 3999)
- Version Information
- Control over the module (warm boot, cold boot)
- Facility to upload and download the module's configuration file

# 5 Reference

# In This Chapter

| * | Product Specifications                                  | , |
|---|---------------------------------------------------------|---|
| * | Functional Overview69                                   | ) |
| * | Cable Connections                                       |   |
| * | Pass-Through Ports87                                    | , |
| * | MVI71-DFNT Status Data Definition                       | ; |
| * | Error Codes                                             |   |
| * | TCP/IP Interface Errors                                 | 5 |
| * | Configuration Data                                      | ) |
| * | DFNT Command Entry Form113                              | 5 |
| * | Command Function Codes                                  |   |
| * | General Command Structure                               | j |
| * | PLC-5 Processor Specifics                               | ) |
| * | SLC Processor Specifics                                 |   |
| * | MicroLogix Processor Specifics                          |   |
| * | ControlLogix Processor Specifics                        | 5 |
| * | Server Driver                                           |   |
| * | Accessing a PLC Processor via Ethernet Using MVI71-DFNT | ) |

# 5.1 **Product Specifications**

# 5.1.1 EtherNet/IP (Explicit Messaging) Compatible Devices

List of Rockwell Automation material that support EPIC:

- PLC5/E rev C/N, D/E, E/D
- SLC5/05 series A, OS503 frn4
- 1785-ENET Series A, rev D
- Interchange V6.2
- MicroLogix 1100/1400/ANY via 1761-NET-ENI
- CompactLogix 1768-L43/L45 via 1768-ENBT
- CompactLogix 1769-L32E/L35E/ANY via 1761-NET-ENI
- CompactLogix L23E
- RSLinx Gateway V1.7+
- ControlLogix 1756-ENET/ENBT/EN2T

# 5.1.2 General Specifications

- Single Slot 1771 backplane compatible
- The module is recognized as an Input/Output module and has access to processor memory for data transfer between processor and module
- Ladder Logic is used for data transfer between module and processor. Sample ladder file included.
- Configuration data obtained from configuration text file downloaded to module. Sample configuration file included.

| Specification                   | Description                                                                                                    |
|---------------------------------|----------------------------------------------------------------------------------------------------|
| Form Factor                     | Single Slot 1771 chassis compatible<br>BTR/BTW data transfer                                                                                |
|                                 | Local or remote rack                                                                                                    |
| Backplane current load          | 800 mA @ 5 V                                                                                                    |
| Operating temperature           | 0 to 60°C (32 to 140°F)                                                                                                    |
| Storage temperature             | -40 to 85°C (-40 to 185°F)                                                                                                    |
| Shock                           | 30g operational                                                                                                    |
|                                 | 50g non-operational                                                                                                    |
| Vibration                       | 5 g from 10150 Hz                                                                                                    |
| Relative humidity               | 5% to 95% (non-condensing)                                                                                                    |
| LED Indicators                  | Module status                                                                                                    |
|                                 | Backplane transfer status                                                                                                    |
|                                 | Application status                                                                                                    |
|                                 | Serial activity and error LED status                                                                                                    |
| Configuration Serial port (CFG) | DB-9M PC compatible                                                                                                    |
|                                 | RS-232                                                                                                    |
|                                 | Hardware handshaking                                                                                                    |
| Ethernet Port (Ethernet         | RJ45 Connector                                                                                                    |
| modules)                        | Link and activity LED indicators                                                                                                    |
|                                 | Electrical Isolation 1500 V rms at 50 Hz to 60 Hz for 60 s, applied as specified in section 5.3.2 of IEC 60950: 1991                        |
|                                 | Ethernet Broadcast Storm Resiliency = less than or<br>equal to 5000 [ARP] frames-per-second and less<br>than or equal to 5 minutes duration |

# 5.1.3 Hardware Specifications

# 5.1.4 Functional Specifications

- PLC processor in-chassis EtherNet/IP bridge to optimize data throughput while communicating with HMI or SCADA and other control platforms without losing valuable process control bandwidth
- Support of up to 4000 PLC registers user data files
- User-definable module memory usage
- 10/100 Base-T Ethernet compatible interface
- Functions as a server or a client
- Configurable parameters for the client include:
  - A minimum response delay of 0 to 65535 milliseconds
  - A response timeout of 1 to 65535 milliseconds
  - $\circ$  A retry count of 0 to 20
- Status data available in ladder logic

Support for PLC processor programming over Ethernet using a TCP/IP service and a serial port on the module connected to channel 0 of the processor. The module's third port emulates Channel 0 of the processor to pass through messages from the port to the processor

#### Server Specifications

- Supports EtherNet/IP explicit, connected, and unconnected class messaging
- Twenty independent server connections permit remote clients to interact with all data contained in the module
- Data can be derived from other clients on the network, through the client on the module, or from the PLC processor

#### **Client Specifications**

- Actively issues connected, explicit messages to other nodes on the network
- Supports 100 user-defined commands from a single client
- Allows command control from ladder logic
- Pass-through services
- Permits remote programming of the PLC processor on the Ethernet network via a pass-through
- TCP/IP service and a serial communication port (pass-through port) on the module
- The third port on the module can emulate the Channel 0 port on the PLC, This allows a DF1 master device attached to the emulated (Channel 0) port to monitor and control data in the PLC

# 5.2 Functional Overview

#### 5.2.1 General Concepts

The following discussion explains several concepts that are important for understanding module operation.

#### Module Power Up

On power up the module begins performing the following logical functions:

- 1 Initialize hardware components
- 2 Initialize PLC backplane driver
  - Test and clear all RAM
  - Initialize the serial communication ports
  - Read configuration for module from DFNT.CFG file on Compact Flash Disk
- 3 Initialize Module Register space
- 4 Enable Server Drivers
- 5 Enable Client Driver
- 6 Initialize all serial communication ports

After the module receives the configuration, the module begins communicating with other nodes on the network, depending on the configuration.

#### Main Logic Loop

Upon completing the power-up configuration process, the module enters an infinite loop that performs the functions shown in the following diagram.

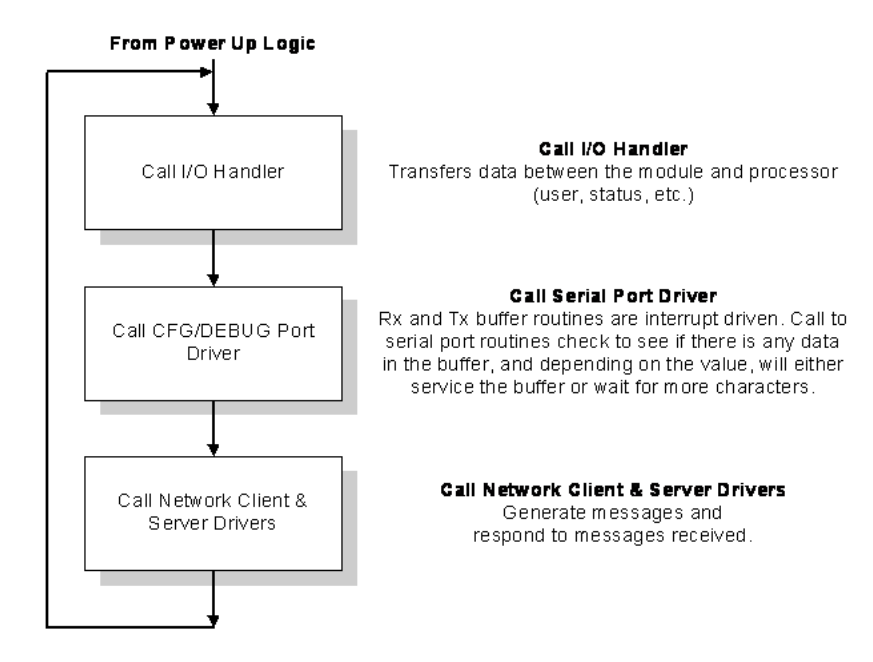

#### Block Transfer Backplane Data Transfer

The MVI71-DFNT module communicates directly over the PLC backplane. Data is paged between the module and the PLC processor across the backplane using BTR and BTW operations. Data is transferred from the module to the processor using the BTR blocks, and data is transferred from the processor to the module using BTW blocks.

The following illustration shows the data transfer method used to move data between the PLC processor, the MVI71-DFNT module, and the Ethernet Network.

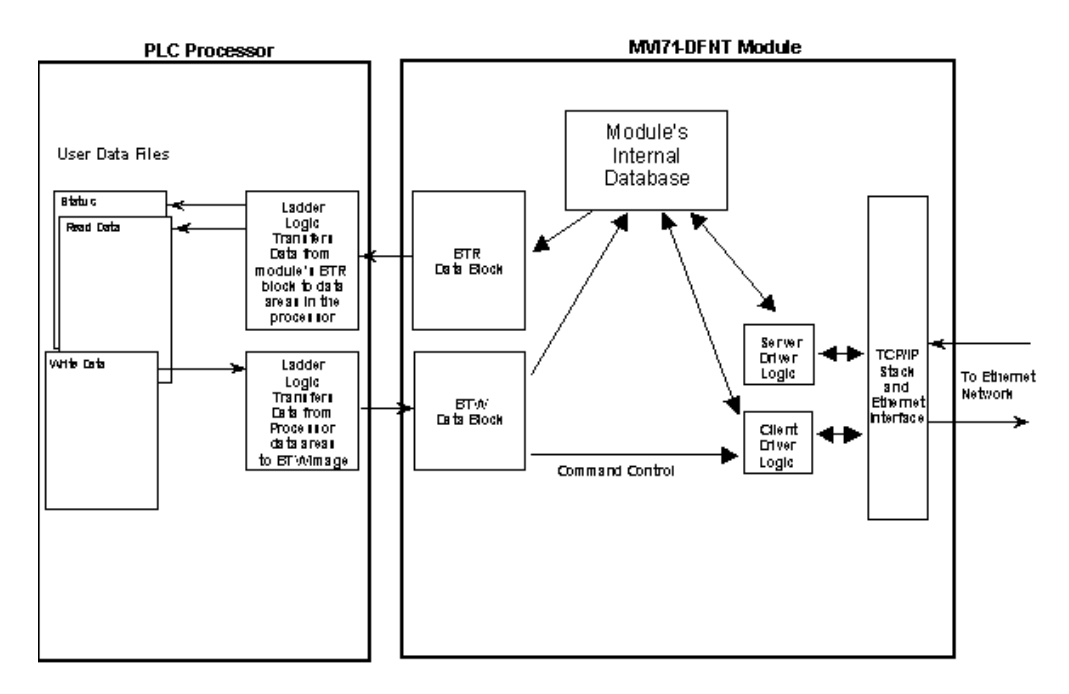

As shown in the diagram, all data transferred between the module and the processor over the backplane is through the BTR and BTW blocks. Ladder logic must be written in the PLC processor to interface the block data with the module's internal database. All data used by the module is stored in its internal database. The following illustration shows the layout of the database:

#### Module's Internal Database Structure

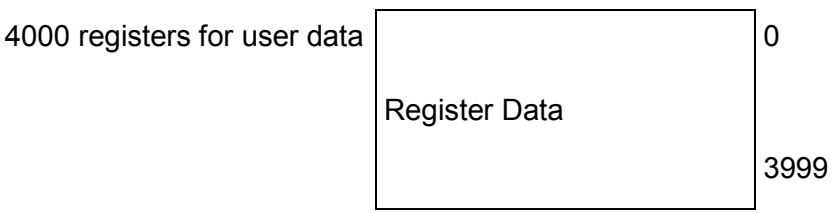

# 5.2.2 Normal Data Transfer

Normal data transfer includes the transferring of data between the MVI71-DFNT database and the PLC data files. These data are transferred through read (BTR) and write (BTW) blocks. Refer to the Module Configuration section for a description of the ladder logic required to perform the data movement within the PLC processor. The structure and function of each block is discussed in the following topics.

#### <u>Read Block</u>

These blocks of data transfer information from the module to the PLC processor. When data is received on one of the servers, a data block is built. The structure of this block type is shown in the following table.

| Word Offset | Description         |
|-------------|---------------------|
| 0           | Read Block ID       |
| 1           | Next Write Block ID |
| 2 to 63     | Read Data           |

#### Write Block

These blocks of data transfer information from the PLC processor to the module. The structure of the BTW block is shown in the following table.

| Word Offset                                                  | Description                                                           |
|--------------------------------------------------------------|-----------------------------------------------------------------------|
| 0                                                            | Write Block ID (copied from the previous Read block)                  |
| 1 to 63                                                      | Write Data                                                            |
| The following shows the valid block IDs for normal transfer: |                                                                       |
| Block ID                                                     | Definition                                                            |
| -1 and 0                                                     | Null blocks that do not contain any data.                             |
| 1 to 67                                                      | Data read and write blocks to transfer data for the module's database |

#### How Data is Transferred

In order to understand how the data is transferred between the processor and the module, you must understand the Read Data and Write Data area concept in the module's database. The module's database can be partially, or totally divided into Read Data Areas and Write Data Areas.

between the processor and the module.

These areas are defined by the user when the configuration file is being edited. The following parameters define the Read and Write data areas:

#### Read Register Start = 0

#### Read Register Count = 120

#### Write Register Start = 200

#### Write Register Count = 120

Each area is broken down into blocks of 60 words. Therefore, the Read Register Count and Write Register Count parameters should be multiples of 60.

The Read Data Area will be transferred from the module to the PLC processor. The Write Data Area will be transferred from the PLC processor to the module. The following example shows the resulting data flow:

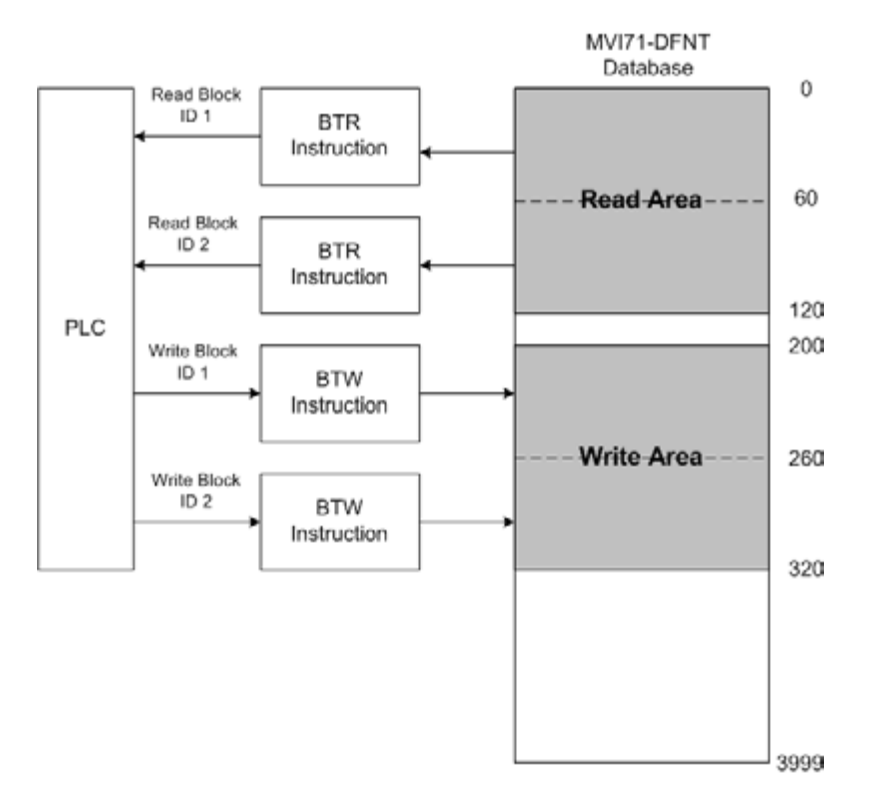

# 5.2.3 Module Control Blocks

Specific write block IDs are reserved for module control operations. These blocks request that the module perform specific tasks. The following write blocks are valid for module control.

| Block ID     | Definition                                                                               |
|--------------|------------------------------------------------------------------------------------------|
| 250 and 251  | Status data request and response blocks                                                  |
| 1000 to 1066 | Blocks used to initialize the module's database with values in the processor on startup. |
| 2000         | Request and respond with command list error data for a set of commands.                  |
| 3000         | Set the enable code for a set of commands to 0 to disable polling.                       |
| 3001         | Set the enable code for a set of commands to 1 to enable polling.                        |
| 3002         | Set the enable code for a set of commands to 2 to enable conditional polling.            |
| 9998         | Request block to warm boot the module                                                    |
| 9999         | Request block to cold boot the module                                                    |
### Status Data Request Block (250 to 254)

In order to read the module's general error and status data to the PLC, it must make a special request using the status data request block. The following tables lists the values recognized by the module:

| Offset | Description                                    |  |
|--------|------------------------------------------------|--|
| 250    | Module and pass-through port end server status |  |
| 251    | Status for servers 0 to 4                      |  |
| 252    | Status for servers 5 to 9                      |  |
| 253    | Status for servers 10 to 14                    |  |
| 254    | Status for servers 15 to 19                    |  |
|        |                                                |  |

MVI71-DFNT Status Data Definition contains a complete listing of the data returned for the status blocks.

### Initialize Output Data Blocks (1000 to 1066)

When the module performs a restart operation, it requests output data from the processor to initialize the module's read data area. Use the **Initialize Output Data** parameter in the configuration file to bring the module to a known state after a restart operation. The structure of the block used to request the data is shown in the following table.

#### **Block Request**

| Offset  | Description  | Length |
|---------|--------------|--------|
| 0       | 1000 to 1066 | 1      |
| 1       | 1000 to 1066 | 1      |
| 2 to 63 | Not used     | 62     |

The command control value of 1000 is moved as the Block Transfer Write ID to indicate that the module is requesting initialization of the Read Data area. Ladder logic in the processor must recognize this command and place the correct information in the database. The format of the returned write block is shown in the following table.

#### Block Response

| Offset   | Description               | Length |
|----------|---------------------------|--------|
| 0        | 1000 to 1066              | 1      |
| 1 to 60  | Data to place in database | 60     |
| 61 to 63 | Not used                  | 3      |

For example, for a Read Data Area of 2 blocks (120 words), blocks 1000 and 1001 would be used.

### Command Error List Request Block (2000)

This command control request (control code of 2000) requests the command list error data set. The error codes returned in the block are DFNT error codes noted in the Reference chapter. The format of the request block from the ladder logic has the following format:

| Offset  | Description         | Length |  |  |
|---------|---------------------|--------|--|--|
| 0       | 2000                | 1      |  |  |
| 1       | Command start index | 1      |  |  |
| 2       | Command count       | 1      |  |  |
| 3 to 63 | Not used            | 61     |  |  |

#### **Block Request**

After the module processes the block, it supplies the following values in the control register area:

#### **Block Response**

| Offset  | Description                 | Length |
|---------|-----------------------------|--------|
| 0       | 2000                        | 1      |
| 1       | Block write ID              | 1      |
| 2       | Command start index         | 1      |
| 3       | Number of errors in list    | 1      |
| 4 to 63 | Command error list returned | 60     |

#### Command Control Blocks (3000 to 3002)

Blocks 3000 to 3002 alter the command type field for a set of commands in the client command lists. Block 3000 disables commands by setting the enable type field to value of 0. Block 3001 enables commands by setting the enable type field to a value of 1. The commands will be issued at the time interval no more frequent than set in the poll interval parameter for the command. Block 3002 sets the enable type field to a value of 2. This operation should only be used for write functions as the command is only executed when the data referenced by the command changes. The general format for the blocks is as follows:

#### Block Request

| Offset  | Description                                                | Length |
|---------|------------------------------------------------------------|--------|
| 0       | 3000 to 3002                                               | 1      |
| 1       | Command count                                              | 1      |
| 2 to 63 | List of command indices on which to perform the operation. | 62     |

After the module processes the block, it supplies the following values in the control register area:

#### Block Response

| Offset  | Description                  | Length |
|---------|------------------------------|--------|
| 0       | 3000 to 3002                 | 1      |
| 1       | Block write ID               | 1      |
| 2       | Number of commands processed | 1      |
| 3 to 63 | Not used                     | 61     |

### Warm Boot Block (9998)

This block is sent from the PLC processor to the module when the module is required to perform a warm-boot (software reset) operation. This block is commonly sent to the module any time configuration data modifications are made in the controller tags data area. This causes the module to read the new configuration information and to restart. The following table describes the format of the control block.

#### **Block Request**

| Offset  | Description | Length |
|---------|-------------|--------|
| 0       | 9998        | 1      |
| 1 to 63 | Not used    | 63     |

#### Cold Boot Block (9999)

This block is sent from the PLC processor to the module when the module is required to perform the cold boot (hardware reset) operation. This block is sent to the module when a hardware problem is detected by the ladder logic that requires a hardware reset. The following table describes the format of the control block.

#### Block Request

| Offset  | Description | Length |
|---------|-------------|--------|
| 0       | 9999        | 1      |
| 1 to 63 | Not used    | 63     |

### 5.2.4 Data Flow between MVI71-DFNT Module and PLC Processor

The following discussion outlines the flow of data between the two pieces of hardware (PLC processor and MVI71-DFNT module) and other nodes on the TCP/IP network under the module's different operating modes. The module contains both servers and a Client.

The following topics discuss the operation of the server and Client drivers.

#### Server Driver

The Server Driver allows the MVI71-DFNT module to respond to data read and write commands issued by clients on the Ethernet/IP network using explicit messaging. The following flow chart and associated table describe the flow of data into and out of the module.

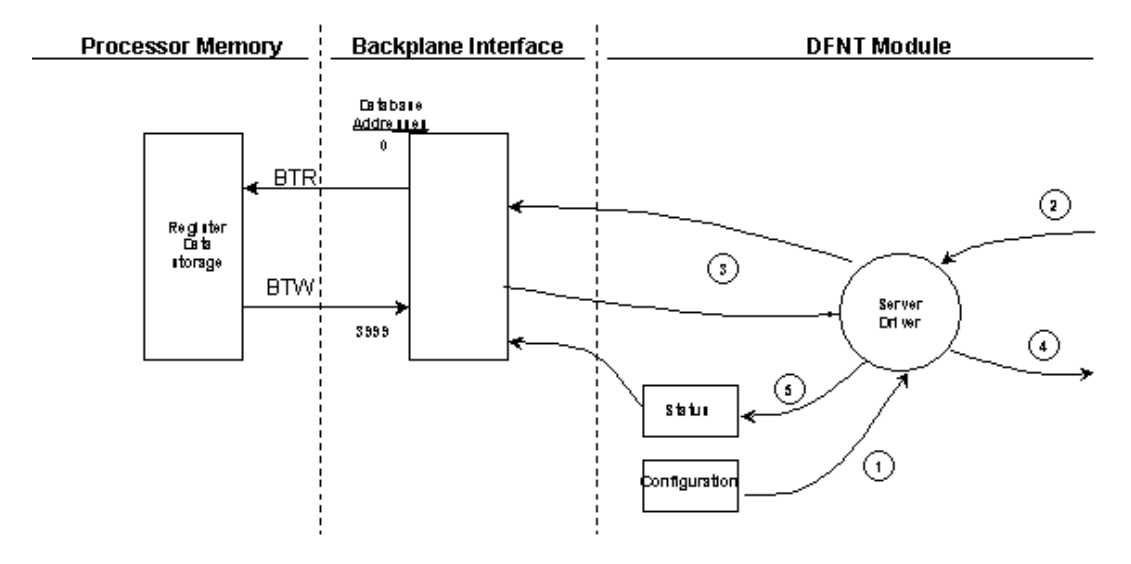

| Step | Description                                                                                                    |
|------|----------------------------------------------------------------------------------------------------|
| 1    | The server driver receives the configuration information from the configuration file on the Compact Flash Disk, and the module initializes the servers.                                                                                                    |
| 2    | A Host device, such as a ControlLogix processor, RSLinx or an HMI application issues a read or write command to the module. The server driver qualifies the message before accepting it into the module.                                                                                                    |
| 3    | After the module accepts the command, the data is immediately transferred to or from the internal database in the module. If the command is a read command, the data is read out of the database and a response message is built. If the command is a write command, the data is written directly into the database and a response message is built. |
| 4    | After the data processing has been completed in Step 3, the response is issued to the originating master node.                                                                                                    |
| 5    | Status data for the servers is passed to the processor under ladder logic control using the command control data area in the M1 file.                                                                                                    |

The DFNT module supports server functionality using the reserved ControlNet service port 0xAF12. Services supported in the module permit client applications (that is, RSView, ControlLogix processors and RSLinx) to read from and write to the module's database. This document discusses the requirements for attaching to the module using several client applications.

The following illustration shows the relationship of the DFNT module's functionality to devices on an Ethernet network:

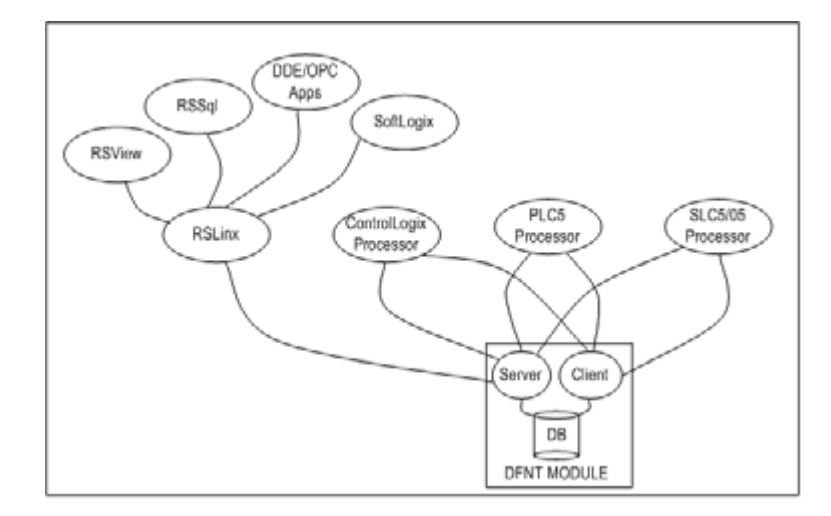

Server functionality places all data transfer operations outside the module. There is no configuration required in the module other than setting up the network and database parameters in the configuration file. Ladder logic in attached processors use MSG instructions to perform read and write operations on the module's internal database.

When RSLinx links a user application to the module, the module's server functionality must be used. RSLinx exists on an Ethernet network only as a client application. It cannot act as a server. User applications can use the DDE/OPC capabilities built into RSLinx to interface with the data in the DFNT module. RSView can link directly to the module using drivers supplied by RSLinx.

The internal database of the DFNT module is used as the source (read requests) and destination (write requests) for requests from remote clients. Access to the database depends on the MSG command type executed to interface with the database. The following table defines the relationship of the module's internal database to the addresses required in the MSG instructions:

#### **MSG Instruction Type**

| Database Address | PLC2 | PLC5 or SLC | ControlLogix |                |
|------------------|------|-------------|--------------|----------------|
|                  |      |             | PCCC         | CIP Integer    |
| 0                | 0    | N10:0       | N10:0        | Int_data[0]    |
| 999              | 999  | N19:99      | N19:99       | Int_data[999]  |
| 1000             | 1000 | N20:0       | N20:0        | Int_data[1000] |
| 1999             | 1999 | N29:99      | N29:99       | Int_data[1999] |
| 2000             | 2000 | N30:0       | N30:0        | Int_data[2000] |
| 2999             | 2999 | N39:99      | N39:99       | Int_data[2999] |
| 3000             | 3000 | N40:0       | N40:0        | Int_data[3000] |
| 3999             | 4000 | N49:99      | N49:99       | Int_data[3999] |

#### **MSG Instruction Type**

| Database | CIP Boolean     | ControlLogix   |                |                   |                |
|----------|-----------------|----------------|----------------|-------------------|----------------|
| Address  |                 | CIP Bit Array  | CIP Byte       | CIP Double<br>Int | CIP Real       |
| 0        | BoolData[0]     | BitAData[0]    | SIntData[0]    | DIntData[0]       | RealData[0]    |
| 999      | BoolData[15984] |                | SIntData[1998] |                   |                |
| 1000     | BoolData[16000] | BitAData[500]  | SIntData[2000] | DIntData[500]     | RealData[500]  |
| 1999     | BoolData[31984] |                | SIntData[3998] |                   |                |
| 2000     | BoolData[32000] | BitAData[1000] | SIntData[4000] | DIntData[1000]    | RealData[1000] |
| 2999     | BoolData[47984] |                | SIntData[5998] |                   |                |
| 3000     | BoolData[48000] | BitAData[1500] | SIntData[6000] | DIntData[1500]    | RealData[1500] |
| 3999     | BoolData[63999] |                | SIntData[9998] |                   |                |

When using PLC5 or SLC commands, access to the database is through simulated "N" files. For example, to access database element 3012, use the file address of N40:12. When using CIP Data Table Read or Write commands, use the various data[] tag arrays described in the following table. For example, use int\_data[3012] to access database register 3012 as an integer value.

| Data Type | Tag Name    | Length of Eac<br>CIP message | ch Element in Array Range for 4000<br>Element Database |
|-----------|-------------|------------------------------|--------------------------------------------------------|
| BOOL      | BOOLData[]  | 1                            | 0 to 63999                                             |
| Bit Array | BITAData[]  | 4                            | 0 to 1999                                              |
| SINT      | SINTData[]  | 1                            | 0 to 7999                                              |
| INT       | INT_Data[ ] | 2                            | 0 to 3999                                              |
| DINT      | DINTData[]  | 4                            | 0 to 1999                                              |
| REAL      | REALData[]  | 4                            | 0 to 1999                                              |

Before attempting to use the module on a network, verify that the DFNT module is correctly configured and connected to the network. A network program such as PING can be utilized to make certain the module can be seen on the network. Use ProSoft Configuration Builder to verify correct operation, and to transfer configuration files to and from the module.

The following table shows the supported commands when the module acts as a slave (server):

#### **Basic Command Set Functions**

| Command | Function | Definition            | Supported in Slave |
|---------|----------|-----------------------|--------------------|
| 0x00    | N/A      | Protected Write       | Х                  |
| 0x01    | N/A      | Unprotected Read      | Х                  |
| 0x02    | N/A      | Protected Bit Write   | Х                  |
| 0x05    | N/A      | Unprotected Bit Write | Х                  |
| 0x08    | N/A      | Unprotected Write     | Х                  |

#### **PLC-5 Command Set Functions**

| Command | Function | Definition                         | Supported in Slave |
|---------|----------|------------------------------------|--------------------|
| 0x0F    | 0x00     | Word Range Write (Binary Address)  | Х                  |
| 0x0F    | 0x01     | Word Range Read (Binary Address)   | Х                  |
| 0x0F    |          | Typed Range Read (Binary Address)  | Х                  |
| 0x0F    |          | Typed Range Write (Binary Address) | Х                  |
| 0x0F    | 0x26     | Read-Modify-Write (Binary Address) |                    |
| 0x0F    | 0x00     | Word Range Write (ASCII Address)   | Х                  |
| 0x0F    | 0x01     | Word Range Read (ASCII Address)    | Х                  |
| 0x0F    | 0x26     | Read-Modify-Write (ASCII Address)  |                    |

| Command | Function | Definition                                                     | Supported in Slave |
|---------|----------|----------------------------------------------------------------|--------------------|
| 0x0F    | 0xA1     | Protected Typed Logical Read With Two Address<br>Fields        | Х                  |
| 0x0F    | 0XA2     | Protected Typed Logical Read With Three Address<br>Fields      | Х                  |
| 0x0F    | 0XA9     | Protected Typed Logical Write With Two Address<br>Fields       | Х                  |
| 0x0F    | 0XAA     | Protected Typed Logical Write With Three Address<br>Fields     | Х                  |
| 0x0F    | 0XAB     | Protected Typed Logical Write With Mask (Three Address Fields) |                    |

#### SLC-500 Command Set Functions

#### <u>Client Driver</u>

In the client driver, the MVI71-DFNT module is responsible for issuing read or write commands to servers on the Ethernet/IP network using explicit, connected messaging. These commands are user configured in the module via the Client Command List received from the module's configuration file (DFNT.CFG). Command status is returned to the processor for each individual command in the command list status block in the command control data area. Ladder logic is responsible for acquiring this data from the module. The following flow chart and associated table show the flow of data into and out of the module.

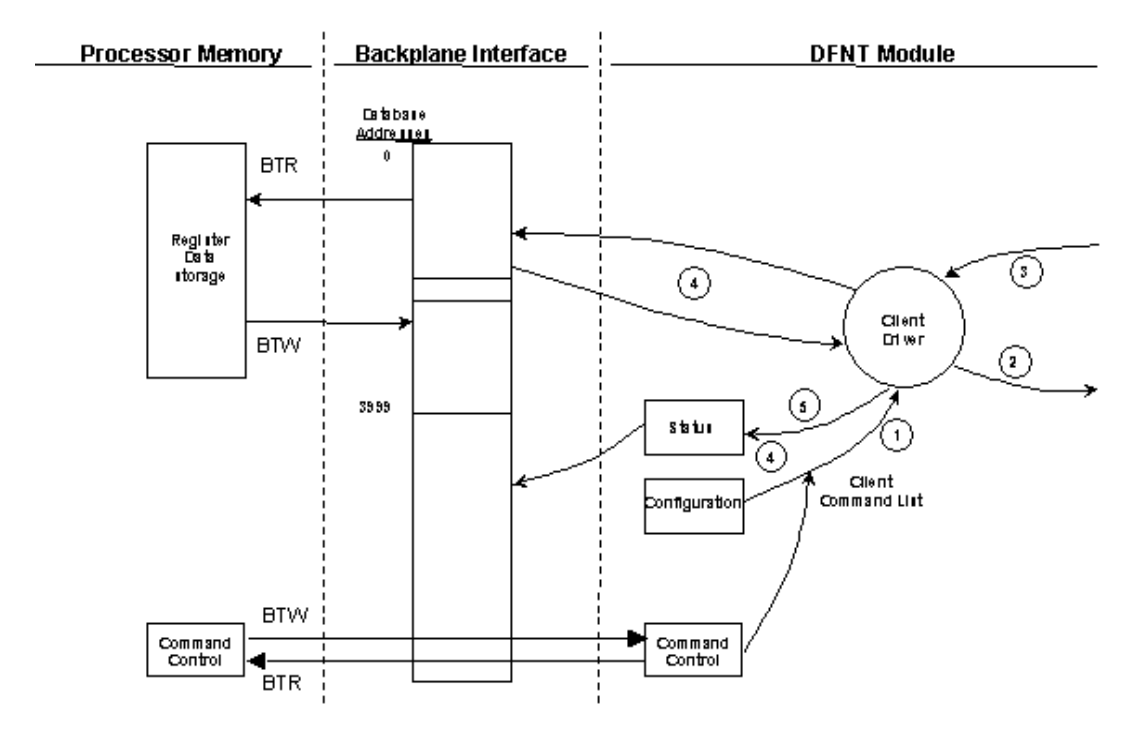

| Step | Description                                                                                                    |
|------|----------------------------------------------------------------------------------------------------|
| 1    | The client driver obtains configuration data from the DFNT.CFG file when the module restarts. The configuration data obtained includes the timeout parameters and the Command List. These values are used by the driver to determine the type of commands to be issued to the other nodes on the Ethernet/IP (see Module Configuration). |
| 2    | After configuration, the client driver begins transmitting read and/or write commands to the other nodes on the network. If writing data to another node, the data for the write command is obtained from the module's internal database to build the command.                                                                           |
| 3    | Presuming successful processing by the node specified in the command, a response message is received into the client driver for processing.                                                                                                    |
| 4    | Data received from the node on the network is passed into the module's internal database, assuming a read command.                                                                                                    |
| 5    | Status data is returned to the PLC processor for the client and a Command List error table can be established in the module's internal database. This data is requested using the command control data area and is a responsibility of the ladder logic.                                                                                 |

The Module Setup section provides a complete description of the parameters required to define the client.

#### **Client Command List**

In order for the client to function, the module's Client Command List must be defined. This list contains up to 100 individual entries, with each entry containing the information required to construct a valid command. This includes the following:

- Command enable mode ((0) disabled, (1) continuous or (2) conditional)
- IP address of the remote server
- Slot number for processor when interfacing with a ControlLogix processor
- Command Type Read or Write command
- Database Address Determines where data will be placed and/or obtained
- Address information to access data in remote unit
- Count Select the number of words to be transferred
- Poll Delay (1/10<sup>th</sup> seconds)

### 5.3 Cable Connections

The MVI71-DFNT module has the following functional communication connections installed:

- One Ethernet port (RJ45 connector)
- One RS-232 Configuration/Debug port (RJ45 connector)

### 5.3.1 Ethernet Connection

The MVI71-DFNT module has an RJ45 port located on the front of the module, labeled *Ethernet*, for use with the TCP/IP network. The module is connected to the Ethernet network using an Ethernet cable between the module's Ethernet port and an Ethernet switch or hub.

**Note:** Depending on hardware configuration, you may see more than one RJ45 port on the module. The Ethernet port is labeled *Ethernet*.

**Warning:** The MVI71-DFNT module is NOT compatible with Power Over Ethernet (IEEE802.3af / IEEE802.3at) networks. Do NOT connect the module to Ethernet devices, hubs, switches or networks that supply AC or DC power over the Ethernet cable. Failure to observe this precaution may result in damage to hardware, or injury to personnel.

**Important:** The module requires a static (fixed) IP address that is not shared with any other device on the Ethernet network. Obtain a list of suitable IP addresses from your network administrator BEFORE configuring the Ethernet port on this module.

#### Ethernet Port Configuration - wattcp.cfg

The wattcp.cfg file must be set up properly in order to use a TCP/IP network connection. You can view the current network configuration in *ProSoft Configuration Builder (PCB)*, as shown:

| Edit - WATTCP               |                                               | X                                                                                                    |
|-----------------------------|-----------------------------------------------|----------------------------------------------------------------------------------------------------|
| my_ip<br>netmask<br>gateway | 192.168.0.100<br>255.255.255.0<br>192.168.0.1 | my_ip         192       168       0       100         Comment:         Definition:         Default private class 3 address         @eset Tag       Reset <u>All</u> OK       Cancel |
| ,                           |                                               |                                                                                                    |

You may also view the network configuration using a PC serial port connection and an ASCII terminal program (like Windows HyperTerminal) by selecting [@] (Network Menu) and [V] (View) options when connected to the Debug port. For more information on serial port access, see the chapter on Diagnostics and Troubleshooting (page 45).

## 5.3.2 RS-232 Configuration/Debug Port

This port is physically an RJ45 connection. An RJ45 to DB-9 adapter cable is included with the module. This port permits a PC based terminal emulation program to view configuration and status data in the module and to control the module. The cable for communications on this port is shown in the following diagram:

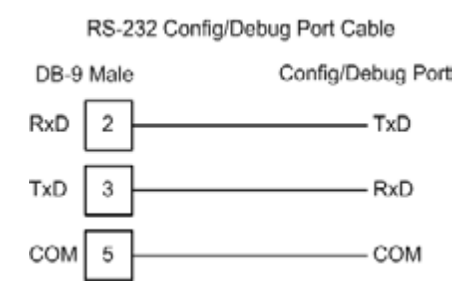

### Disabling the RSLinx Driver for the Com Port on the PC

The communication port driver in *RSLinx* can occasionally prevent other applications from using the PC's COM port. If you are not able to connect to the module's configuration/debug port using *ProSoft Configuration Builder (PCB)*, *HyperTerminal* or another terminal emulator, follow these steps to disable the *RSLinx* driver.

- 1 Open *RSLinx* and go to **COMMUNICATIONS** > **RSWHO**.
- 2 Make sure that you are not actively browsing using the driver that you wish to stop. The following shows an actively browsed network.

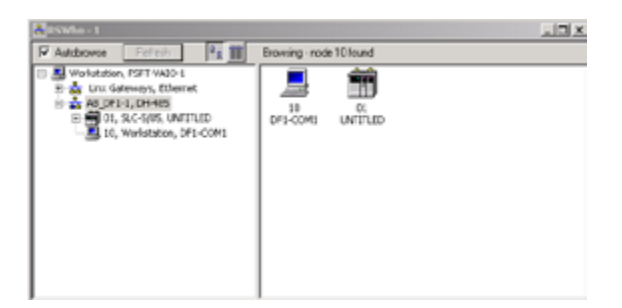

3 Notice how the DF1 driver is opened, and the driver is looking for a processor on node 1. If the network is being browsed, then you will not be able to stop this driver. To stop the driver your *RSWho* screen should look like this:

| RSWho - 1                                                                        |                    |               |                    |  |
|----------------------------------------------------------------------------------|--------------------|---------------|--------------------|--|
| Autobrowse Befresh                                                               | <sup>2</sup> 2 III | Not Browsing  |                    |  |
| Workstation, PSFT-VATO-1     Profit Linx Gateways, Ethernet     A8_DF1-1, DH-485 |                    | Linx<br>Gatew | AB_DF1-1<br>DH-465 |  |

Branches are displayed or hidden by clicking on the  $\stackrel{-}{\vdash}$  or the  $\stackrel{-}{\vdash}$  icons.

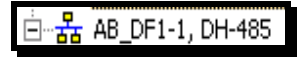

4 When you have verified that the driver is not being browsed, go to **COMMUNICATIONS > CONFIGURE DRIVERS**.

You may see something like this:

| vailable Driver Types: |   |         |
|------------------------|---|---------|
|                        | * | Add New |
|                        |   |         |
| onligured Drivers:     |   | Status  |

If you see the status as running, you will not be able to use this com port for anything other than communication to the processor. To stop the driver press the **STOP** button on the side of the window:

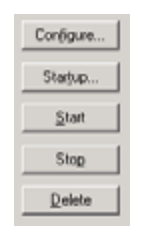

**5** After you have stopped the driver you will see the following.

| valable Driver Tener |   |           |
|----------------------|---|-----------|
| valable onver rypes. |   |           |
|                      | - | Add New   |
|                      |   |           |
| onligured Drivers:   |   | 21 alt or |
| onligured Drivers:   |   | Status    |

6 You may now use the com port to connect to the debug port of the module.

**Note:** You may need to shut down and restart your PC before it will allow you to stop the driver (usually only on *Windows NT* machines). If you have followed all of the above steps, and it will not stop the driver, then make sure you do not have *RSLogix* open. If *RSLogix* is not open, and you still cannot stop the driver, then reboot your PC.

# 5.3.3 DB9 to RJ45 Adaptor (Cable 14)

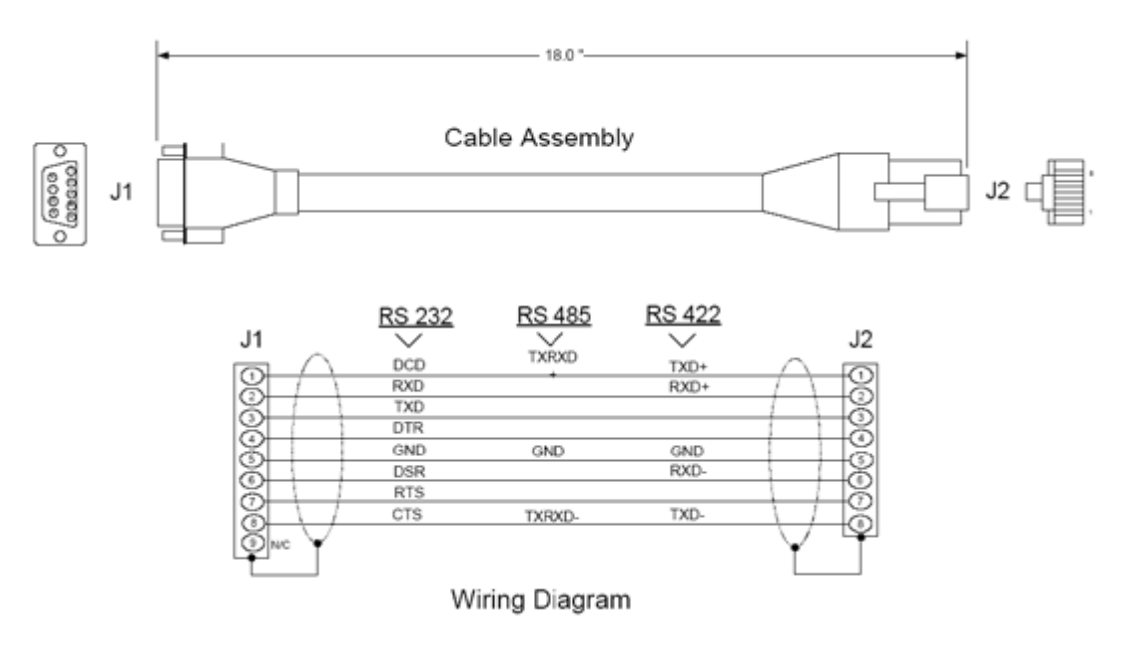

### 5.4 Pass-Through Ports

Two pass-through ports are provided on the module. Port 2 can be connected to the processor's Channel 0 port and Port 3 can be connected to a remote DF1 master device. The cable configuration used on the ports depends on the RS-interface selected for the port using the jumpers located on the MVI circuit board. The following are port pin-outs for several configurations of the ports:

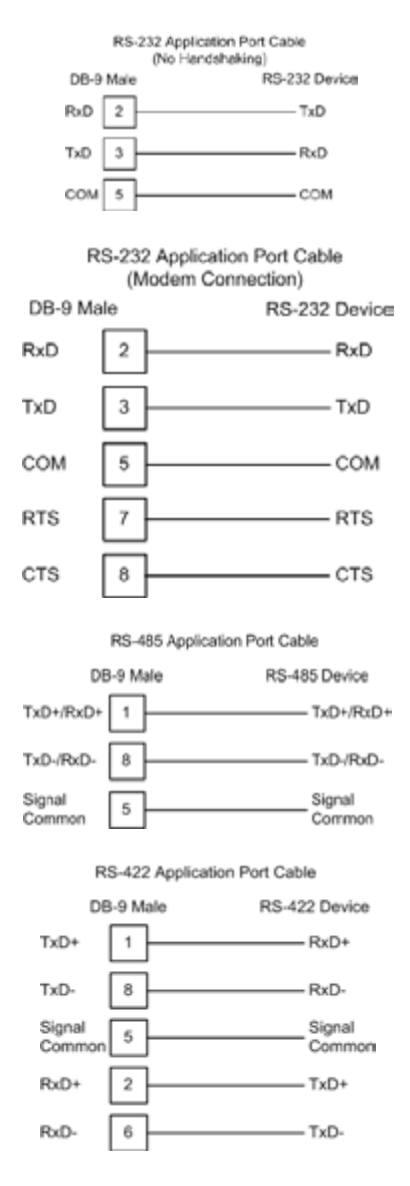

### 5.5 MVI71-DFNT Status Data Definition

This section contains a description of the members present in the status data blocks returned to the PLC processor under ladder logic control. The five blocks, 250, 251, 252, 253, and 254, are requested and returned in the module's M1 file in the command control data area under ladder logic control.

The data set returned to the processor in the M1 file for a 250 request has the following definition:

| Offset  | Content            | Description                                                                        |
|---------|--------------------|------------------------------------------------------------------------------------|
| 0       | Block read ID      | This word contains the value of 250 to indicate this specific status block         |
| 1       | Block Write ID     | This word contains the next write block to receive from the processor.             |
| 2       | Program Scan Count | This value is incremented each time a complete program cycle occurs in the module. |
| 3 to 4  | Product            | Product Name (ASCII)                                                               |
| 5 to 6  | Rev                | Revision (ASCII)                                                                   |
| 7 to 8  | Op Sys             | Operating System (ASCII)                                                           |
| 9 to 10 | Run                | Production Run Number (ASCII)                                                      |

## 5.5.1 BTR Response Block (250)

Reserved

| Offset | Content  | Description |
|--------|----------|-------------|
| 11     | Not Used | Reserved    |
| 12     | Not Used | Reserved    |
| 13     | Not Used | Reserved    |
| 14     | Not Used | Reserved    |
| 15     | Not Used | Reserved    |
| 16     | Not Used | Reserved    |
| 17     | Not Used | Reserved    |
| 18     | Not Used | Reserved    |
| 19     | Not Used | Reserved    |
| 20     | Not Used | Reserved    |

|        | alus                           |                                                                                                    |
|--------|--------------------------------|----------------------------------------------------------------------------------------------------|
| Offset | Content                        | Description                                                                                                    |
| 21     | Client Cmd Request             | This value is incremented each time a command request is issued.                                                                 |
| 22     | Client Cmd Response            | This value is incremented each time a command response is received.                                                              |
| 23     | Client Cmd Error               | This value is incremented each time an error message is received from a remote unit or a local error is generated for a command. |
| 24     | Client Request Count           | This value is incremented each time a request message is issued.                                                                 |
| 25     | Client Response Count          | This value is incremented each time a response message is received.                                                              |
| 26     | Client Error Sent Count        | This value is incremented each time an error is sent from the client.                                                            |
| 27     | Client Error Received<br>Count | This value is incremented each time an error is received from a remote unit.                                                     |
| 28     | Client Cfg Error Word          | This word contains a bit map that defines configuration errors in the configuration file for the client.                         |
| 29     | Client Current Error Code      | This value corresponds to the current error code for the client.                                                                 |
| 30     | Client Last Error Code         | This value corresponds to the last error code recorded for the client.                                                           |

## Client 0 Status

| <u>Block Status</u> |                              |                                                                                                    |
|---------------------|------------------------------|----------------------------------------------------------------------------------------------------|
| Offset              | Content                      | Description                                                                                                    |
| 31                  | Read Block Count             | This field contains the total number of read blocks transferred from the module to the processor.               |
| 32                  | Write Block Count            | This field contains the total number of write blocks transferred from the processor to the module.              |
| 33                  | Parse Block Count            | This field contains the total number of blocks<br>successfully parsed that were received from the<br>processor. |
| 34                  | Command Event Block<br>Count | This field contains the total number of command event blocks received from the processor.                       |
| 35                  | Command Block Count          | This field contains the total number of command blocks received from the processor.                             |
| 36                  | Error Block Count            | This field contains the total number of block errors recognized by the module.                                  |

| Offset   | Content            | Description                                                                    |
|----------|--------------------|--------------------------------------------------------------------------------|
| 37       | Socket State       | ·                                                                              |
| 38       | Connection State   |                                                                                |
| 39       | Open Count         | Total number of times the server has performed an open operation.              |
| 40       | Establish Count    | Total number of times a connection has been established on the server.         |
| 41       | Close Count        | Total number of times the server has performed a close operation.              |
| 42       | Read               | Total number of packets received by the server.                                |
| 43       | Message            | Total number of message receive by the server.                                 |
| 44       | Write              | Total number of packets sent from the server to the<br>client.                 |
| 45       | Timeout            | Total number of times the server as reached a<br>connection timeout condition. |
| 46       | Host Port          | Service port on client connected to the server.                                |
| 47 to 48 | Host IP Address    | IP address of the client connected to the server.                              |
| 49       | PTP Cfg Error Word | Pass-through port configuration error word.                                    |
| 50       | PTS Cfg Error Word | Pass-through server configuration error word.                                  |

## Pass-Through Server Status

# 5.5.2 BTR Response Block (251)

| Offset | Content        | Description                                                                |
|--------|----------------|----------------------------------------------------------------------------|
| 0      | Block read ID  | This word contains the value of 251 to indicate this specific status block |
| 1      | Block Write ID | This word contains the next write block to receive from the processor.     |

### <u>Server 0 Status</u>

| Offset   | Content          | Description                                                                 |
|----------|------------------|-----------------------------------------------------------------------------|
| 2        | Socket State     |                                                                             |
| 3        | Connection State |                                                                             |
| 4        | Open Count       | Total number of times the server has performed an open operation.           |
| 5        | Establish Count  | Total number of times a connection has been established on the server.      |
| 6        | Close Count      | Total number of times the server has performed a close operation.           |
| 7        | Read             | Total number of packets received by the server.                             |
| 8        | Message          | Total number of message receive by the server.                              |
| 9        | Write            | Total number of packets sent from the server to the client.                 |
| 10       | Timeout          | Total number of times the server as reached a connection timeout condition. |
| 11       | Host Port        | Service port on client connected to the server.                             |
| 12 to 13 | Host IP Address  | IP address of the client connected to the server.                           |

### <u>Server 1 Status</u>

| Offset   | Content          | Description                                                                 |
|----------|------------------|-----------------------------------------------------------------------------|
| 14       | Socket State     |                                                                             |
| 15       | Connection State |                                                                             |
| 16       | Open Count       | Total number of times the server has performed an open operation.           |
| 17       | Establish Count  | Total number of times a connection has been established on the server.      |
| 18       | Close Count      | Total number of times the server has performed a close operation.           |
| 19       | Read             | Total number of packets received by the server.                             |
| 20       | Message          | Total number of message receive by the server.                              |
| 21       | Write            | Total number of packets sent from the server to the client.                 |
| 22       | Timeout          | Total number of times the server as reached a connection timeout condition. |
| 23       | Host Port        | Service port on client connected to the server.                             |
| 24 to 25 | Host IP Address  | IP address of the client connected to the server.                           |

| 00110120 |                  |                                                                             |
|----------|------------------|-----------------------------------------------------------------------------|
| Offset   | Content          | Description                                                                 |
| 26       | Socket State     |                                                                             |
| 27       | Connection State |                                                                             |
| 28       | Open Count       | Total number of times the server has performed an open operation.           |
| 29       | Establish Count  | Total number of times a connection has been established on the server.      |
| 30       | Close Count      | Total number of times the server has performed a close operation.           |
| 31       | Read             | Total number of packets received by the server.                             |
| 32       | Message          | Total number of message receive by the server.                              |
| 33       | Write            | Total number of packets sent from the server to the client.                 |
| 34       | Timeout          | Total number of times the server as reached a connection timeout condition. |
| 35       | Host Port        | Service port on client connected to the server.                             |
| 36 to 37 | Host IP Address  | IP address of the client connected to the server.                           |

#### Server 2 Status

### Server 3 Status

| Offset   | Content          | Description                                                                    |
|----------|------------------|--------------------------------------------------------------------------------|
| 38       | Socket State     |                                                                                |
| 39       | Connection State |                                                                                |
| 40       | Open Count       | Total number of times the server has performed an open operation.              |
| 41       | Establish Count  | Total number of times a connection has been established on the server.         |
| 42       | Close Count      | Total number of times the server has performed a close operation.              |
| 43       | Read             | Total number of packets received by the server.                                |
| 44       | Message          | Total number of message receive by the server.                                 |
| 45       | Write            | Total number of packets sent from the server to the client.                    |
| 46       | Timeout          | Total number of times the server as reached a<br>connection timeout condition. |
| 47       | Host Port        | Service port on client connected to the server.                                |
| 48 to 49 | Host IP Address  | IP address of the client connected to the server.                              |

#### <u>Server 4 Status</u>

| Offset   | Content          | Description                                                                 |
|----------|------------------|-----------------------------------------------------------------------------|
| 50       | Socket State     |                                                                             |
| 51       | Connection State |                                                                             |
| 52       | Open Count       | Total number of times the server has performed an open operation.           |
| 53       | Establish Count  | Total number of times a connection has been<br>established on the server.   |
| 54       | Close Count      | Total number of times the server has performed a close operation.           |
| 55       | Read             | Total number of packets received by the server.                             |
| 56       | Message          | Total number of message receive by the server.                              |
| 57       | Write            | Total number of packets sent from the server to the client.                 |
| 58       | Timeout          | Total number of times the server as reached a connection timeout condition. |
| 59       | Host Port        | Service port on client connected to the server.                             |
| 60 to 61 | Host IP Address  | IP address of the client connected to the server.                           |

# 5.5.3 BTR Response Block (252)

| Offset | Content        | Description                                                                |
|--------|----------------|----------------------------------------------------------------------------|
| 0      | Block read ID  | This word contains the value of 251 to indicate this specific status block |
| 1      | Block Write ID | This word contains the next write block to receive from the processor.     |

## <u>Server 5 Status</u>

| Offset   | Content          | Description                                                                 |
|----------|------------------|-----------------------------------------------------------------------------|
| 2        | Socket State     |                                                                             |
| 3        | Connection State |                                                                             |
| 4        | Open Count       | Total number of times the server has performed an open operation.           |
| 5        | Establish Count  | Total number of times a connection has been established on the server.      |
| 6        | Close Count      | Total number of times the server has performed a close operation.           |
| 7        | Read             | Total number of packets received by the server.                             |
| 8        | Message          | Total number of message receive by the server.                              |
| 9        | Write            | Total number of packets sent from the server to the client.                 |
| 10       | Timeout          | Total number of times the server as reached a connection timeout condition. |
| 11       | Host Port        | Service port on client connected to the server.                             |
| 12 to 13 | Host IP Address  | IP address of the client connected to the server.                           |

| Content          | Description                                                                                                    |
|------------------|----------------------------------------------------------------------------------------------------|
| Socket State     |                                                                                                    |
| Connection State |                                                                                                    |
| Open Count       | Total number of times the server has performed an open operation.                                                                 |
| Establish Count  | Total number of times a connection has been established on the server.                                                            |
| Close Count      | Total number of times the server has performed a close operation.                                                                 |
| Read             | Total number of packets received by the server.                                                                                   |
| Message          | Total number of message receive by the server.                                                                                    |
| Write            | Total number of packets sent from the server to the client.                                                                       |
| Timeout          | Total number of times the server as reached a connection timeout condition.                                                       |
| Host Port        | Service port on client connected to the server.                                                                                   |
| Host IP Address  | IP address of the client connected to the server.                                                                                 |
|                  | Content Socket State Connection State Open Count Establish Count Close Count Read Message Write Timeout Host Port Host IP Address |

#### Server 6 Status

### Server 7 Status

| Offset   | Content          | Description                                                                    |
|----------|------------------|--------------------------------------------------------------------------------|
| 26       | Socket State     |                                                                                |
| 27       | Connection State |                                                                                |
| 28       | Open Count       | Total number of times the server has performed an open operation.              |
| 29       | Establish Count  | Total number of times a connection has been established on the server.         |
| 30       | Close Count      | Total number of times the server has performed a close operation.              |
| 31       | Read             | Total number of packets received by the server.                                |
| 32       | Message          | Total number of message receive by the server.                                 |
| 33       | Write            | Total number of packets sent from the server to the client.                    |
| 34       | Timeout          | Total number of times the server as reached a<br>connection timeout condition. |
| 35       | Host Port        | Service port on client connected to the server.                                |
| 36 to 37 | Host IP Address  | IP address of the client connected to the server.                              |

### <u>Server 8 Status</u>

| Offset   | Content          | Description                                                                    |
|----------|------------------|--------------------------------------------------------------------------------|
| 38       | Socket State     |                                                                                |
| 39       | Connection State |                                                                                |
| 40       | Open Count       | Total number of times the server has performed an open operation.              |
| 41       | Establish Count  | Total number of times a connection has been established on the server.         |
| 42       | Close Count      | Total number of times the server has performed a close operation.              |
| 43       | Read             | Total number of packets received by the server.                                |
| 44       | Message          | Total number of message receive by the server.                                 |
| 45       | Write            | Total number of packets sent from the server to the client.                    |
| 46       | Timeout          | Total number of times the server as reached a<br>connection timeout condition. |
| 47       | Host Port        | Service port on client connected to the server.                                |
| 48 to 49 | Host IP Address  | IP address of the client connected to the server.                              |

### <u>Server 9 Status</u>

| Offset   | Content          | Description                                                                    |
|----------|------------------|--------------------------------------------------------------------------------|
| 50       | Socket State     |                                                                                |
| 51       | Connection State |                                                                                |
| 52       | Open Count       | Total number of times the server has performed an open operation.              |
| 53       | Establish Count  | Total number of times a connection has been established on the server.         |
| 54       | Close Count      | Total number of times the server has performed a close operation.              |
| 55       | Read             | Total number of packets received by the server.                                |
| 56       | Message          | Total number of message receive by the server.                                 |
| 57       | Write            | Total number of packets sent from the server to the client.                    |
| 58       | Timeout          | Total number of times the server as reached a<br>connection timeout condition. |
| 59       | Host Port        | Service port on client connected to the server.                                |
| 60 to 61 | Host IP Address  | IP address of the client connected to the server.                              |

| Offset | Content        | Description                                                                |
|--------|----------------|----------------------------------------------------------------------------|
| 0      | Block read ID  | This word contains the value of 251 to indicate this specific status block |
| 1      | Block Write ID | This word contains the next write block to receive from the processor.     |

# 5.5.4 BTR Response Block (253)

### Server 10 Status

| Offset   | Content          | Description                                                                 |
|----------|------------------|-----------------------------------------------------------------------------|
| 2        | Socket State     |                                                                             |
| 3        | Connection State |                                                                             |
| 4        | Open Count       | Total number of times the server has performed an open operation.           |
| 5        | Establish Count  | Total number of times a connection has been established on the server.      |
| 6        | Close Count      | Total number of times the server has performed a close operation.           |
| 7        | Read             | Total number of packets received by the server.                             |
| 8        | Message          | Total number of message receive by the server.                              |
| 9        | Write            | Total number of packets sent from the server to the client.                 |
| 10       | Timeout          | Total number of times the server as reached a connection timeout condition. |
| 11       | Host Port        | Service port on client connected to the server.                             |
| 12 to 13 | Host IP Address  | IP address of the client connected to the server.                           |

## Server 11 Status

| Offset   | Content          | Description                                                                 |
|----------|------------------|-----------------------------------------------------------------------------|
| 14       | Socket State     |                                                                             |
| 15       | Connection State |                                                                             |
| 16       | Open Count       | Total number of times the server has performed an open operation.           |
| 17       | Establish Count  | Total number of times a connection has been established on the server.      |
| 18       | Close Count      | Total number of times the server has performed a close operation.           |
| 19       | Read             | Total number of packets received by the server.                             |
| 20       | Message          | Total number of message receive by the server.                              |
| 21       | Write            | Total number of packets sent from the server to the client.                 |
| 22       | Timeout          | Total number of times the server as reached a connection timeout condition. |
| 23       | Host Port        | Service port on client connected to the server.                             |
| 24 to 25 | Host IP Address  | IP address of the client connected to the server.                           |

### <u>Server 12 Status</u>

| Offset   | Content          | Description                                                                    |
|----------|------------------|--------------------------------------------------------------------------------|
| 26       | Socket State     |                                                                                |
| 27       | Connection State |                                                                                |
| 28       | Open Count       | Total number of times the server has performed an open operation.              |
| 29       | Establish Count  | Total number of times a connection has been established on the server.         |
| 30       | Close Count      | Total number of times the server has performed a close operation.              |
| 31       | Read             | Total number of packets received by the server.                                |
| 32       | Message          | Total number of message receive by the server.                                 |
| 33       | Write            | Total number of packets sent from the server to the<br>client.                 |
| 34       | Timeout          | Total number of times the server as reached a<br>connection timeout condition. |
| 35       | Host Port        | Service port on client connected to the server.                                |
| 36 to 37 | Host IP Address  | IP address of the client connected to the server.                              |

### Server 13 Status

| Offset   | Content          | Description                                                                    |
|----------|------------------|--------------------------------------------------------------------------------|
| 38       | Socket State     |                                                                                |
| 39       | Connection State |                                                                                |
| 40       | Open Count       | Total number of times the server has performed an open operation.              |
| 41       | Establish Count  | Total number of times a connection has been established on the server.         |
| 42       | Close Count      | Total number of times the server has performed a close operation.              |
| 43       | Read             | Total number of packets received by the server.                                |
| 44       | Message          | Total number of message receive by the server.                                 |
| 45       | Write            | Total number of packets sent from the server to the client.                    |
| 46       | Timeout          | Total number of times the server as reached a<br>connection timeout condition. |
| 47       | Host Port        | Service port on client connected to the server.                                |
| 48 to 49 | Host IP Address  | IP address of the client connected to the server.                              |

| Offset   | Content          | Description                                                                    |
|----------|------------------|--------------------------------------------------------------------------------|
| 50       | Socket State     |                                                                                |
| 51       | Connection State |                                                                                |
| 52       | Open Count       | Total number of times the server has performed an open operation.              |
| 53       | Establish Count  | Total number of times a connection has been established on the server.         |
| 54       | Close Count      | Total number of times the server has performed a close operation.              |
| 55       | Read             | Total number of packets received by the server.                                |
| 56       | Message          | Total number of message receive by the server.                                 |
| 57       | Write            | Total number of packets sent from the server to the client.                    |
| 58       | Timeout          | Total number of times the server as reached a<br>connection timeout condition. |
| 59       | Host Port        | Service port on client connected to the server.                                |
| 60 to 61 | Host IP Address  | IP address of the client connected to the server.                              |

#### Server 14 Status

# 5.5.5 BTR Response Block (254)

| Offset | Content        | Description                                                                |
|--------|----------------|----------------------------------------------------------------------------|
| 0      | Block read ID  | This word contains the value of 251 to indicate this specific status block |
| 1      | Block Write ID | This word contains the next write block to receive from the processor.     |

### Server 15 Status

| Offset   | Content          | Description                                                                 |
|----------|------------------|-----------------------------------------------------------------------------|
| 2        | Socket State     |                                                                             |
| 3        | Connection State |                                                                             |
| 4        | Open Count       | Total number of times the server has performed an open operation.           |
| 5        | Establish Count  | Total number of times a connection has been established on the server.      |
| 6        | Close Count      | Total number of times the server has performed a close operation.           |
| 7        | Read             | Total number of packets received by the server.                             |
| 8        | Message          | Total number of message receive by the server.                              |
| 9        | Write            | Total number of packets sent from the server to the client.                 |
| 10       | Timeout          | Total number of times the server as reached a connection timeout condition. |
| 11       | Host Port        | Service port on client connected to the server.                             |
| 12 to 13 | Host IP Address  | IP address of the client connected to the server.                           |

| Offset   | Content          | Description                                                                 |
|----------|------------------|-----------------------------------------------------------------------------|
| 14       | Socket State     |                                                                             |
| 15       | Connection State |                                                                             |
| 16       | Open Count       | Total number of times the server has performed an open operation.           |
| 17       | Establish Count  | Total number of times a connection has been established on the server.      |
| 18       | Close Count      | Total number of times the server has performed a close operation.           |
| 19       | Read             | Total number of packets received by the server.                             |
| 20       | Message          | Total number of message receive by the server.                              |
| 21       | Write            | Total number of packets sent from the server to the client.                 |
| 22       | Timeout          | Total number of times the server as reached a connection timeout condition. |
| 23       | Host Port        | Service port on client connected to the server.                             |
| 24 to 25 | Host IP Address  | IP address of the client connected to the server.                           |

### Server 17 Status

| Offset   | Content          | Description                                                                    |
|----------|------------------|--------------------------------------------------------------------------------|
| 26       | Socket State     |                                                                                |
| 27       | Connection State |                                                                                |
| 28       | Open Count       | Total number of times the server has performed an open operation.              |
| 29       | Establish Count  | Total number of times a connection has been established on the server.         |
| 30       | Close Count      | Total number of times the server has performed a close operation.              |
| 31       | Read             | Total number of packets received by the server.                                |
| 32       | Message          | Total number of message receive by the server.                                 |
| 33       | Write            | Total number of packets sent from the server to the client.                    |
| 34       | Timeout          | Total number of times the server as reached a<br>connection timeout condition. |
| 35       | Host Port        | Service port on client connected to the server.                                |
| 36 to 37 | Host IP Address  | IP address of the client connected to the server.                              |

| Offset   | Content                                                                   | Description                                                                 |  |  |  |
|----------|---------------------------------------------------------------------------|-----------------------------------------------------------------------------|--|--|--|
| 38       | Socket State                                                              | Socket State                                                                |  |  |  |
| 39       | Connection State                                                          |                                                                             |  |  |  |
| 40       | Open Count Total number of times the server has performed open operation. |                                                                             |  |  |  |
| 41       | Establish Count                                                           | Total number of times a connection has been established on the server.      |  |  |  |
| 42       | Close Count                                                               | Total number of times the server has performed a close operation.           |  |  |  |
| 43       | Read Total number of packets received by the server                       |                                                                             |  |  |  |
| 44       | Message Total number of message receive by the server.                    |                                                                             |  |  |  |
| 45       | Write Total number of packets sent from the server to the client.         |                                                                             |  |  |  |
| 46       | Timeout                                                                   | Total number of times the server as reached a connection timeout condition. |  |  |  |
| 47       | Host Port Service port on client connected to the server.                 |                                                                             |  |  |  |
| 48 to 49 | Host IP Address                                                           | IP address of the client connected to the server.                           |  |  |  |

### Server 18 Status

### Server 19 Status

| Offset   | Content                                                                              | Description                                                                    |
|----------|--------------------------------------------------------------------------------------|--------------------------------------------------------------------------------|
| 50       | Socket State                                                                         |                                                                                |
| 51       | Connection State                                                                     |                                                                                |
| 52       | Open Count Total number of times the server has perform open operation.              |                                                                                |
| 53       | Establish Count Total number of times a connection has be established on the server. |                                                                                |
| 54       | Close Count                                                                          | Total number of times the server has performed a close operation.              |
| 55       | Read Total number of packets received by the serve                                   |                                                                                |
| 56       | Message Total number of message receive by the server.                               |                                                                                |
| 57       | Write Total number of packets sent from the server to client.                        |                                                                                |
| 58       | Timeout                                                                              | Total number of times the server as reached a<br>connection timeout condition. |
| 59       | Host Port Service port on client connected to the server.                            |                                                                                |
| 60 to 61 | Host IP Address IP address of the client connected to the server.                    |                                                                                |

## 5.5.6 Client Configuration Error Word

The format of the client configuration error word is as follows:

| Bit | Description                   | Value  |
|-----|-------------------------------|--------|
| 0   |                               | 0x0001 |
| 1   |                               | 0x0002 |
| 2   |                               | 0x0004 |
| 3   |                               | 0x0008 |
| 4   | Invalid retry count (0 to 10) | 0x0010 |
| 5   |                               | 0x0020 |
| 6   |                               | 0x0040 |
| 7   |                               | 0x0080 |
| 8   |                               | 0x0100 |
| 9   |                               | 0x0200 |
| 10  |                               | 0x0400 |
| 11  |                               | 0x0800 |
| 12  |                               | 0x1000 |
| 13  |                               | 0x2000 |
| 14  |                               | 0x4000 |
| 15  |                               | 0x8000 |

## 5.5.7 Pass-Through Port Configuration Error Word

The format of the pass-through port configuration error word is as follows:

| Bit | Description                          | Value  |
|-----|--------------------------------------|--------|
| 0   | Invalid enable code                  | 0x0001 |
| 1   | Invalid local station ID             | 0x0002 |
| 2   | Invalid protocol or termination type | 0x0004 |
| 3   | Invalid baud rate                    | 0x0008 |
| 4   | Invalid parity                       | 0x0010 |
| 5   | Invalid data bits                    | 0x0020 |
| 6   | Invalid stop bits                    | 0x0040 |
| 7   |                                      | 0x0080 |
| 8   | Invalid Use CTS Line selection       | 0x0100 |
| 9   | Invalid retry count                  | 0x0200 |
| 10  |                                      | 0x0400 |
| 11  |                                      | 0x0800 |
| 12  |                                      | 0x1000 |
| 13  |                                      | 0x2000 |
| 14  |                                      | 0x4000 |
| 15  |                                      | 0x8000 |

# 5.5.8 Pass-Through Server Configuration Error Word

The format of the pass-through server configuration error word is as follows:

| Bit | Description                                      | Value  |
|-----|--------------------------------------------------|--------|
| 0   | Invalid enable code                              | 0x0001 |
| 1   | Invalid busytimeout setting (< 100 milliseconds) | 0x0002 |
| 2   |                                                  | 0x0004 |
| 3   |                                                  | 0x0008 |
| 4   |                                                  | 0x0010 |
| 5   | Invalid baud rate                                | 0x0020 |
| 6   | Invalid parity                                   | 0x0040 |
| 7   | Invalid data bits                                | 0x0080 |
| 8   | Invalid stop bits                                | 0x0100 |
| 9   |                                                  | 0x0200 |
| 10  |                                                  | 0x0400 |
| 11  |                                                  | 0x0800 |
| 12  |                                                  | 0x1000 |
| 13  |                                                  | 0x2000 |
| 14  |                                                  | 0x4000 |
| 15  |                                                  | 0x8000 |

## 5.5.9 Pass-Through Server State Parameter

The values for the pass-through server state parameter have the following definition:

| State | Definition                                                                 |
|-------|----------------------------------------------------------------------------|
| -1    | Listen function called to set up server                                    |
| 0     | Waiting for connection to be established on server                         |
| 1     | Waiting and processing data received                                       |
| 2     | Waiting for pass-through port to be free                                   |
| 3     | Pass-through server owns port and processes all data received and written. |
| 100   | Closing server on program termination                                      |
| 1000  | Initiate a close on the server                                             |
| 1001  | Waiting for server to successfully close                                   |

The connection state for the pass-through server is not used at this time.

### 5.5.10 Socket State Parameter

The following table defines the values represented in the Socket State parameter:

| State | Definition                                                                       |
|-------|----------------------------------------------------------------------------------|
| -1    | Listen function called to set up server                                          |
| 0     | Waiting for connection to be established on server                               |
| 1     | Handle first request and build response for first part of multi-request message. |
| 2     | Handle more requests in packet received.                                         |
| 100   | Closing server on program termination                                            |
| 1000  | Initiate a close on the server                                                   |
| 1001  | Waiting for server to successfully close                                         |

## 5.5.11 Connection State Parameter

The following table defines the values represented in the Connection State parameter:

| State | Definition                             |
|-------|----------------------------------------|
| 0     | No session exists on socket            |
| 1     | Session established but no connections |
| 2     | Session established and connected      |

### 5.6 Error Codes

The module error codes are listed in this section. Error codes returned from the command list process are stored in the command list error memory region. A word is allocated for each command in the memory area. The error codes are formatted in the word as follows: The least-significant byte of the word contains the extended status code and the most-significant byte contains the status code.

Use the error codes returned for each command in the list to determine the success or failure of the command. If the command fails, use the error code to determine the cause of failure.

**Note:** The Module Specific error codes (not DF1 compliant) are returned from within the module and never returned from an attached DF1 slave device. These are error codes that are part of the DF1 protocol or are extended codes unique to this module. The standard DF1 error codes can be found in the DF1 Protocol and Command Set Reference Manual (Publication 1770-6.5.16) from Rockwell Automation. The most common errors for the DF1 protocol are shown in the following tables:

| Code (Int) | Code (Hex) | Description                                      |
|------------|------------|--------------------------------------------------|
| 0          | 0x0000     | Success, no error                                |
| 256        | 0x0100     | DST node is out of buffer space                  |
| 512        | 0x0200     | Cannot guarantee delivery (Link Layer)           |
| 768        | 0x0300     | Duplicate token holder detected                  |
| 1024       | 0x0400     | Local port is disconnected                       |
| 1280       | 0x0500     | Application layer timed out waiting for response |
| 1536       | 0x0600     | Duplicate node detected                          |
| 1792       | 0x0700     | Station is offline                               |
| 2048       | 0x0800     | Hardware fault                                   |

### 5.6.1 Local STS Error Codes

| Code (Int) | Code (Hex) | Description                                                   |
|------------|------------|---------------------------------------------------------------|
| 0          | 0x0000     | Success, no error                                             |
| 4096       | 0x1000     | Illegal command or format                                     |
| 8192       | 0x2000     | Host has a problem and will not communicate                   |
| 12288      | 0x3000     | Remote node host is missing, disconnected or shut down        |
| 16384      | 0x4000     | Host could not complete function due to hardware fault        |
| 20480      | 0x5000     | Addressing problem or memory protect rungs                    |
| 24576      | 0x6000     | Function not allowed due to command protection selection      |
| 26872      | 0x7000     | Processor is in Program mode                                  |
| -32768     | 0x8000     | Compatibility mode file missing or communication zone problem |
| -28672     | 0x9000     | Remote node cannot buffer command                             |
| -24576     | 0xA000     | Wait ACK (1775-KA buffer full)                                |
| -20480     | 0xB000     | Remote node problem due to download                           |
| -16384     | 0xC000     | Wait ACK (1775-KA buffer full)                                |
| -12288     | 0xD000     | Not used                                                      |
| -8192      | 0xE000     | Not used                                                      |
|            | 0xF0nn     | Error code in the EXT STS byte (nn contains EXT error code)   |

# 5.6.2 Remote STS Error Codes

| <b>0</b>   |            | Description -                                                 |
|------------|------------|---------------------------------------------------------------|
| Code (Int) | Code (Hex) | Description                                                   |
| -4096      | 0xF000     | Not used                                                      |
| -4095      | 0xF001     | A field has an illegal value                                  |
| -4094      | 0xF002     | Less levels specified in address than minimum for any address |
| -4093      | 0xF003     | More levels specified in address than system supports         |
| -4092      | 0xF004     | Symbol not found                                              |
| -4091      | 0xF005     | Symbol is of improper format                                  |
| -4090      | 0xF006     | Address does not point to something usable                    |
| -4089      | 0xF007     | File is wrong size                                            |
| -4088      | 0xF008     | Cannot complete request                                       |
| -4087      | 0xF009     | Data or file is too large                                     |
| -4086      | 0xF00A     | Transaction size plus word address is too large               |
| -4085      | 0xF00B     | Access denied, improper privilege                             |
| -4084      | 0xF00C     | Condition cannot be generated - resource is not available     |
| -4083      | 0xF00D     | Condition already exists - resource is already available      |
| -4082      | 0xF00E     | Command cannot be executed                                    |
| -4081      | 0xF00F     | Histogram overflow                                            |
| -4080      | 0xF010     | No access                                                     |
| -4079      | 0xF011     | Illegal data type                                             |
| -4078      | 0xF012     | Invalid parameter or invalid data                             |
| -4077      | 0xF013     | Address reference exists to deleted area                      |
| -4076      | 0xF014     | Command execution failure for unknown reason                  |
| -4075      | 0xF015     | Data conversion error                                         |
| -4074      | 0xF016     | Scanner not able to communicate with 1771 rack adapter        |
| -4073      | 0xF017     | Type mismatch                                                 |
| -4072      | 0xF018     | 1171 module response was not valid                            |
| -4071      | 0xF019     | Duplicate label                                               |
| -4070      | 0xF01A     | File is open; another node owns it                            |
| -4069      | 0xF01B     | Another node is the program owner                             |
| -4068      | 0xF01C     | Reserved                                                      |
| -4067      | 0xF01D     | Reserved                                                      |
| -4066      | 0xF01E     | Data table element protection violation                       |
| -4065      | 0xF01F     | Temporary internal problem                                    |

# 5.6.3 Errors When EXT STS Is Present

| Code (Int) | Code (Hex) | Description                                    |
|------------|------------|------------------------------------------------|
| -1         | 0xFFFF     | CTS modem control line not set before transmit |
| -2         | 0xFFFE     | Timeout while transmitting message             |
| -10        | 0xFFF6     | Timeout waiting for DLE-ACK after request      |
| -11        | 0xFFF5     | Timeout waiting for response after request     |
| -12        | 0xFFF4     | Reply data does not match requested byte count |
| -20        | 0xFFEC     | DLE-NAK received after request                 |
| -21        | 0xFFEB     | DLE-NAK sent after response                    |
| -200       | 0xFF38     | DLE-NAK received after request                 |

# 5.6.4 Module Specific Error (not DFNT Compliant)

## 5.7 TCP/IP Interface Errors

### 5.7.1 Timeout Errors

| Error (Int) | Error (Hex) | Description                                                                                                    |
|-------------|-------------|----------------------------------------------------------------------------------------------------|
| -33         | 0xFFDF      | Failed to connect to target                                                                                        |
| -34         | 0xFFDE      | Failed to register session with target (timeout)                                                                   |
| -35         | 0xFFDD      | Failed forward open response timeout                                                                               |
| -36         | 0xFFDC      | PCCC command response timeout                                                                                      |
| -37         | 0xFFDB      | No TCP/IP connection error                                                                                         |
| -47         | 0xFFD1      | ARP could not resolve MAC from IP (bad IP address, not part of a network, invalid parameter to ARP routine).       |
| -48         | 0xFFD0      | Error during ARP operation: the response to the ARP request did not arrive to the module after a 5 second timeout. |

**Note:** When the client gets error -47 or -48, it uses the adjustable ARP Timeout parameter in the configuration file to set an amount of time to wait before trying again to connect to this non-existent server. This feature allows the client to continue sending commands and polling other existing servers, while waiting for the non-existent server to appear on the network.

## 5.7.2 Register Session Response Errors

| Error (Int) | Error (Hex) | Description                    |
|-------------|-------------|--------------------------------|
| -49         | 0xFFCF      | Invalid response length        |
| -50         | 0xFFCE      | Command field invalid          |
| -51         | 0xFFCD      | Invalid length field parameter |
| -52         | 0xFFCC      | Status error reported          |
| -53         | 0xFFCB      | Context field not matched      |
| -54         | 0xFFCA      | Invalid version                |

### 5.7.3 Forward Open Response Errors

| Error (Int) | Error (Hex) | Description                       |
|-------------|-------------|-----------------------------------|
| -65         | 0xFFBF      | Message Length received not valid |
| -66         | 0xFFBE      | Command code returned not valid   |
| -67         | 0xFFBD      | Session handle field invalid      |
| -68         | 0xFFBC      | Status error reported             |
| -69         | 0xFFBB      | Context field not matched         |
| -70         | 0xFFBA      | CPF item count not correct        |
| -71         | 0xFFB9      | CPF address field error           |
| -72         | 0xFFB8      | CPF packet tag invalid            |
| -73         | 0xFFB7      | CPF bad command code              |
| -74         | 0xFFB6      | CPF invalid IOI                   |
| -75         | 0xFFB5      | CPF status error reported         |
| Error (Int) | Error (Hex) | Description                                |
|-------------|-------------|--------------------------------------------|
| -81         | 0xFFAF      | Message Length received not valid          |
| -82         | 0xFFAE      | Command code returned not valid            |
| -83         | 0xFFAD      | Session handle field invalid               |
| -84         | 0xFFAC      | Status error reported                      |
| -85         | 0xFFAB      | Context field not matched                  |
| -86         | 0xFFAA      | CPF item count not correct                 |
| -87         | 0xFFA9      | CPF address field error                    |
| -88         | 0xFFA8      | CPF packet tag invalid                     |
| -89         | 0xFFA7      | CPF bad command code                       |
| -90         | 0xFFA6      | CPF invalid IOI                            |
| -91         | 0xFFA5      | CPF status error reported                  |
| -92         | 0xFFA4      |                                            |
| -93         | 0xFFA3      | TSN in PCCC message not matched            |
| -94         | 0xFFA2      | CPF not correct message number             |
| -95         | 0xFFA1      | CPF incorrect connection ID value returned |
| -96         | 0xFFA0      | Incorrect session handle returned          |

# 5.7.4 PCCC Response Errors

## 5.8 Configuration Data

This section contains a listing of the parameters and their definitions for the MVI71-DFNT module configuration.

| [Section]/Item             | Value | Range          | Description                                                                                                    |
|----------------------------|-------|----------------|----------------------------------------------------------------------------------------------------|
| [MODULE]                   |       |                | Configuration header for general module information                                                                                                    |
| Module Name:               |       | Up to 80 chars | Name of the module for use on reports. Use this parameter to identify your module in your system.                                                                                                    |
| Read Register<br>Start:    |       | 0 to 3999      | This parameter specifies the starting register in the module where data will be transferred from the module to the processor. Valid range for this parameter is 0 to 3999.                                                                                                    |
| Read Register<br>Count:    |       | 0 to 3960      | This parameter specifies the number of registers to<br>be transferred from the module to the processor.<br>Valid entry for this parameter is 0 to 3960.                                                                                                    |
| Write Register<br>Start:   |       | 0 to 3999      | This parameter specifies the starting register in the module where the data transferred from the processor will be placed. Valid range for this parameter is 0 to 3999.                                                                                                    |
| Write Register<br>Count:   |       | 0 to 3960      | This parameter specifies the number of registers to transfer from the processor to the module. Valid entry for this parameter is 0 to 3960.                                                                                                    |
| Failure Flag Count:        |       | 0 to 65535     | This parameter specifies the number of successive transfer errors that must occur before the communication ports are shut down. If the parameter is set to 0, the communication ports will continue to operate under all conditions. If the value is set larger than 0 (1 to 65535), communications will cease if the specified number of failures occur.                                           |
| Initialize Output<br>Data: |       | 0 or 1         | This parameter determines if the output data for the<br>module should be initialized with values from the<br>processor. If the value is set to 0, the output data<br>will be initialized to 0. If the value is set to 1, the<br>data will be initialized with data from the processor.<br>Use of this option requires associated ladder logic<br>to pass the data from the processor to the module. |
| DFNT Server File<br>Size   |       | 100 or 1000    | Sets the maximum file size (100 or 1000) for the servers                                                                                                    |

| [Section]/Item         | Value       | Range                        | Description                                                                                                    |
|------------------------|-------------|------------------------------|----------------------------------------------------------------------------------------------------|
| [DF1 Pass-Through      | Server Port | 1]                           | Start header for the pass-through server                                                                                                    |
| Enabled:               |             | Y or N                       | This parameter determines if the pass-through server will be utilized.                                                                                                  |
| Server Port<br>Number: |             | 1 to 65535                   | Service port number to be associated with this server. The number assigned must match that used by the client software to establish the connection.                     |
| Busy Timeout:          |             | 100 to 65535<br>milliseconds | This parameter sets the number of milliseconds the server will wait for the pass-through port to become available. Valid data range for this parameter is 100 to 65535. |

| [Section]/Item | Value | Range         | Description                                                                                                    |
|----------------|-------|---------------|----------------------------------------------------------------------------------------------------|
| Baud Rate:     |       | 1200 to 19200 | This is the baud rate to be used on the port. Enter<br>the baud rate as a value. For example, to select<br>19K baud, enter 19200. |
| Parity:        |       | N, O, E       | This is the Parity code to be used for the port. The coded values are as follows: N=None, O=Odd, E=Even.                          |
| Data Bits:     |       | 5 to 8        | This parameter sets the number of data bits for each word used by the protocol.                                                   |
| Stop Bits:     |       | 1 or 2        | This parameter sets the number of stop bits for each data value sent.                                                             |

| [Section]/Item    | Value | Range              | Description                                                                                                    |
|-------------------|-------|--------------------|----------------------------------------------------------------------------------------------------|
| [DF1 Pass-Through | Port] |                    | Start header for the pass-through port                                                                                                    |
| Enabled:          |       | Y or N             | This parameter specifies if the pass-through port will be utilized. This port should only be used if the DF1 pass-through server is enabled.                                                                                                    |
| Local Station ID: |       | 0 to 254           | This parameter specifies the local station ID for all DF1 messages sent to this port. A value of 255 is not permitted as this is the broadcast address. The application will only accept messages with this node address.                                                                                                    |
| Protocol:         |       | F or H             | F=full duplex, H=half-duplex. The value selected should match that set for the PLC processor.                                                                                                    |
| Termination Type: |       | B or C             | This parameter sets the termination message type<br>for the DF1 protocol. The value selected should<br>match that used in the PLC. Valid values are B for<br>BCC and C for CRC.                                                                                                    |
| Baud Rate:        |       |                    | This is the baud rate to be used on the port. Enter the baud rate as a value. For example, to select 19K baud, enter 19200.                                                                                                    |
| Parity:           |       | N, O, E, M or<br>S | This is the Parity code to be used for the port. The coded values are as follows: N=None, O=Odd, E=Even, M=Mark and S=Space.                                                                                                    |
| Data Bits:        |       | 5 to 8             | This parameter sets the number of data bits for each word used by the protocol.                                                                                                    |
| Stop Bits:        |       | 1 or 2             | This parameter sets the number of stop bits for each data value sent.                                                                                                    |
| RTS On:           |       | 0 to 65535         | This parameter sets the number of milliseconds to delay after RTS is asserted before the data will be transmitted.                                                                                                    |
| RTS Off:          |       | 0 to 65535         | This parameter sets the number of milliseconds to delay after the last byte of data is sent before the RTS modem signal will be set low.                                                                                                    |
| Use CTS Line:     |       | Y or N             | This parameter specifies if the CTS modem control<br>line is to be used. If the parameter is set to N, the<br>CTS line will not be monitored. If the parameter is set<br>to Y, the CTS line will be monitored and must be<br>high before the module will send data. Normally, this<br>parameter is required when half-duplex modems are<br>used for communication (2-wire). |

| [Section]/Item   | Value | Range      | Description                                                                                                    |
|------------------|-------|------------|----------------------------------------------------------------------------------------------------|
| Retry Count:     |       | 0 to 10    | This parameter specifies the number of attempts for<br>each response message. If a message fails, it will be<br>retried up to the count specified.                                                                                                    |
| Request Timeout: |       | 0 to 65535 | This parameter specifies the number of milliseconds<br>to wait for a complete request message. The timer is<br>started after the DLE-STX character sequence is<br>received for the full-duplex protocol or the DLE-SOH<br>sequence for the half-duplex protocol. If the timer<br>expires, the current request message will be aborted. |
| Busy Timeout:    |       | 0 to 65535 | This parameter specifies the number of milliseconds to wait for the pass-through port to become available.                                                                                                    |
| ACK Timeout:     |       | 0 to 65535 | This parameter specifies the number of milliseconds to wait for a DLE-ACK character sequence after a response is issued.                                                                                                    |

| [Section]/Item            | Value | Range      | Description                                                                                                    |
|---------------------------|-------|------------|----------------------------------------------------------------------------------------------------|
| [DFNT Client 0]           |       |            | Start header for Client 0                                                                                                    |
| Minimum<br>Command Delay: |       | 0 to 65535 | This parameter specifies the number of milliseconds<br>to wait between the initial issuance of a command.<br>This parameter can be used to delay all commands<br>sent to slaves to avoid "flooding" commands on the<br>network. This parameter does not affect retries of a<br>command as they will be issued when failure is<br>recognized.                           |
| Response Timeout:         |       | 0 to 65535 | This parameter represents the message response<br>timeout period in 1-ms increments. This is the time<br>that a client will wait before re-transmitting a<br>command if no response is received from the<br>addressed slave. The value is set depending upon<br>the communication network used and the expected<br>response time of the slowest device on the network. |
| Retry Count:              |       | 0 to 10    | This parameter specifies the number of times a<br>command will be retried if it fails.                                                                                                    |

# 5.9 DFNT Command Entry Form

The following form can be used to design the application's command list:

| Module Information Data |                    |                         |                           |           | Device Information Data |               |                |                  |         |         |        |    |
|-------------------------|--------------------|-------------------------|---------------------------|-----------|-------------------------|---------------|----------------|------------------|---------|---------|--------|----|
| Column<br>#             | 1                  | 2                       | 3                         | 4         | 5                       | 6             | 7              | 8                | 9       | 10      | 11     | 12 |
| Functio<br>n Code       | Enabl<br>e<br>Code | Internal<br>Addres<br>s | Poll<br>Interva<br>I Time | Coun<br>t | Swap<br>Code            | IP<br>Address | Slot<br>Number | Function<br>Code | Functio | on Para | meters |    |
|                         |                    |                         |                           |           |                         |               |                |                  |         |         |        |    |
|                         |                    |                         |                           |           |                         |               |                |                  |         |         |        |    |
|                         |                    |                         |                           |           |                         |               |                |                  |         |         |        |    |
|                         |                    |                         |                           |           |                         |               |                |                  |         |         |        |    |
|                         |                    |                         |                           |           |                         |               |                |                  |         |         |        |    |
|                         |                    |                         |                           |           |                         |               |                |                  |         |         |        |    |
|                         |                    |                         |                           |           |                         |               |                |                  |         |         |        |    |
|                         |                    |                         |                           |           |                         |               |                |                  |         |         |        |    |
|                         |                    |                         |                           |           |                         |               |                |                  |         |         |        |    |
|                         |                    |                         |                           |           |                         |               |                |                  |         |         |        |    |
|                         |                    |                         |                           |           |                         |               |                |                  |         |         |        |    |
|                         |                    |                         |                           |           |                         |               |                |                  |         |         |        |    |
|                         |                    |                         |                           |           |                         |               |                |                  |         |         |        |    |
|                         |                    |                         |                           |           |                         |               |                |                  |         |         |        |    |
|                         |                    |                         |                           |           |                         |               |                |                  |         |         |        |    |
|                         |                    |                         |                           |           |                         |               |                |                  |         |         |        |    |
|                         |                    |                         |                           |           |                         |               |                |                  |         |         |        |    |
|                         |                    |                         |                           |           |                         |               |                |                  |         |         |        |    |

IP Address = IP address of processor to reach

Slot Number = -1 for PLC5 & SLC, processor slot number of ControlLogix

#### 5.10 Command Function Codes

In the following discussion, the Column values are described for the serial DFCM Command list (See Node Address parameter #6). In the DFNT module, the Node address has been replaced with two parameters; the IP Address and the Slot Number, causing the Function Code and Function Parameters to occupy positions 8 to 12 instead of 7 to 11. Aside from this difference, all other information is correct.

#### **DFNT Configuration Form**

| Module Information Data |                     |                          |       |              | Device Information Data |                |                  |         |           |      |    |
|-------------------------|---------------------|--------------------------|-------|--------------|-------------------------|----------------|------------------|---------|-----------|------|----|
| 1                       | 2                   | 3                        | 4     | 5            | 6                       | 7              | 8                | 9       | 10        | 11   | 12 |
| Enable<br>Code          | Internal<br>Address | Poll<br>Interval<br>Time | Count | Swap<br>Code | IP<br>Address           | Slot<br>Number | Function<br>Code | Functio | on Parame | ters |    |

#### **DFNT Command Structure**

| Module Information Data |                |                     |                          |       |              |               | Device Information Data |                  |       |          |         |    |
|-------------------------|----------------|---------------------|--------------------------|-------|--------------|---------------|-------------------------|------------------|-------|----------|---------|----|
| Column #                | 1              | 2                   | 3                        | 4     | 5            | 6             | 7                       | 8                | 9     | 10       | 11      | 12 |
| Function<br>Code        | Enable<br>Code | Internal<br>Address | Poll<br>Interval<br>Time | Count | Swap<br>Code | IP<br>Address | Slot<br>Number          | Function<br>Code | Funct | ion Para | ameters | 6  |

#### 5.11 General Command Structure

|                          | DF1 Master Port Command<br>Structure (File for each Master<br>Port) | Description                                                                                                    |  |  |  |
|--------------------------|---------------------------------------------------------------------|----------------------------------------------------------------------------------------------------|--|--|--|
| Communicati<br>on Module | Enable/Type Word                                                    | 0=Disabled, 1=Continuous, 2=Conditional and 999=Poll. The conditional type only applies to the write functions.                                                        |  |  |  |
| Information              | Virtual Database Address                                            | This parameter defines the virtual database register to be associated with the command.                                                                                |  |  |  |
|                          | Poll Interval                                                       | Minimum time in tenths of a second to wait before polling with this command.                                                                                           |  |  |  |
|                          | Count                                                               | Number of data values or registers to be considered by the function.                                                                                                   |  |  |  |
|                          | Swap Type Code                                                      | Swap type code for command: 0=None, 1=Swap words, 2=Swap words & bytes and 3=swap bytes in each word.                                                                  |  |  |  |
| Device                   | Node Address                                                        | Node address of unit to be reached on the data highway.                                                                                                    |  |  |  |
| Information              | Function Code                                                       | This parameter defines the module function code to be<br>associated with the command. Each function code requires a set<br>of parameters to construct the DF1 message. |  |  |  |
|                          | Parameters                                                          | Up to four parameter fields can follow the function code field to define the element or data register to be considered by the function.                                |  |  |  |

Note that the Node Address field in the serial implementation has been expanded to two fields: IP Address and Slot Number in the DFNT Ethernet implementation. This is required for network support. The IP Address specifies the IP address of the device to reach on the network. The Slot Number has specific meaning determined by the processor. For ControlLogix processors, the Slot Number is the location in the ControlLogix rack of the processor. For a four-slot rack, this parameter would have a valid range of 0 to 3. For the PLC5 and SLC family of processors, the Slot Number parameter is always set to -1. These processors do not have a slot number in the path field as the Ethernet interface is resident on the processor.

The following tables define the parameters required for each function.

| Column   | Parameter                | Description                                                                                            | Parameter |
|----------|--------------------------|----------------------------------------------------------------------------------------------------|-----------|
| 1        | Enable/Type Word         | 0=Disabled, 1=Continuous and 2=Conditional.                                                            |           |
| 2        | Virtual Database Address | This parameter defines the database address of the first data point to be associated with the command. |           |
| 3        | Poll Interval            | Minimum time in tenths of a second to wait before polling with this command.                           |           |
| 4        | Count                    | Number of data word values to be considered by the function.                                           |           |
| 5        | Swap Type Code           | Swap type code for command: 0=None, 1=Swap words, 2=Swap words & bytes and 3=swap bytes in each word.  |           |
| 6        | Node Address             | Address of unit to reach on the data highway.                                                          |           |
| 7        | Slot Number              | Processor slot number in Control/CompactLogix rack.<br>Use -1 for PLC5 & SLC processors.               |           |
| 8        | Function Code = 1        | Protected Write Function                                                                               |           |
| 9        | Word Address             | Word address where to start the write operation.                                                       | P1        |
| 10 to 12 | Not Used                 | These fields are not used by the command. Values<br>entered in these columns will be ignored.          | P2 to P4  |

## 5.11.1 Function Code #1 - Protected Write (Basic Command Set)

This function writes one or more words of data into a limited area of the slave device. This function should work on the following devices: 1774-PLC, PLC-2, PLC-3, PLC-5 and PLC-5/250.

| Column   | Parameter                | Description                                                                                            | Parameter |
|----------|--------------------------|----------------------------------------------------------------------------------------------------|-----------|
| 1        | Enable/Type Word         | 0=Disabled and 1=Continuous.                                                                           |           |
| 2        | Virtual Database Address | This parameter defines the database address of the first data point to be associated with the command. |           |
| 3        | Poll Interval            | Minimum time in tenths of a second to wait before polling with this command.                           |           |
| 4        | Count                    | Number of data word values to be considered by the function.                                           |           |
| 5        | Swap Type Code           | Swap type code for command: 0=None, 1=Swap words, 2=Swap words & bytes and 3=swap bytes in each word.  |           |
| 6        | Node Address             | Address of unit to reach on the data highway.                                                          |           |
| 7        | Slot Number              | Processor slot number in Control/CompactLogix rack.<br>Use -1 for PLC5 & SLC processors.               |           |
| 8        | Function Code = 2        | Unprotected Read Function                                                                              |           |
| 9        | Word Address             | Word address where to start the read operation.                                                        | P1        |
| 10 to 12 | Not Used                 | These fields are not used by the command. Values entered in these columns will be ignored.             | P2 to P4  |

#### 5.11.2 Function Code #2 - Unprotected Read (Basic Command Set)

This function reads one or more words of data from the PLC memory. This function should work on the following devices: 1774-PLC, PLC-2, PLC-3, PLC-5, SLC 500, SLC 5/03, SLC 5/04 and MicroLogix 1000.

| Column   | Parameter                | Description                                                                                                    | Parameter |
|----------|--------------------------|----------------------------------------------------------------------------------------------------|-----------|
| 1        | Enable/Type Word         | 0=Disabled, 1=Continuous and 2=Conditional.                                                                                                    |           |
|          | Virtual Database Address | This parameter defines the database address for the data to be associated with the command. The address defined represents a register address and not a bit address. This function will update one or more words of data as defined by the count parameter. |           |
| 3        | Poll Interval            | Minimum time in tenths of a second to wait before<br>polling with this command.                                                                                                    |           |
| 4        | Count                    | Number of data word values to be considered by the<br>function.                                                                                                    |           |
| 5        | Swap Type Code           | Swap type code for command: Always zero (0).                                                                                                    |           |
| 6        | Node Address             | Address of unit to reach on the data highway.                                                                                                    |           |
| 7        | Slot Number              | Processor slot number in Control/CompactLogix rack.<br>Use -1 for PLC5 & SLC processors.                                                                                                    |           |
| 8        | Function Code = 3        | Protected Bit Write Function                                                                                                    |           |
| 9        | Word Address             | Word address where to start the write operation.                                                                                                    | P1        |
| 10 to 12 | Not Used                 | These fields are not used by the command. Values<br>entered in these columns will be ignored.                                                                                                    | P2 to P4  |

#### 5.11.3 Function Code #3 - Protected Bit Write (Basic Command Set)

This function sets or resets individual bits within a limited area of the PLC data table. This function should work on the following devices: 1774-PLC, PLC-2, PLC-3, PLC-5 and PLC-5/250.

# 5.11.4 Function Code #4 - Unprotected Bit Write (Basic Command Set)

| Column   | Parameter                | Description                                                                                                    | Parameter |
|----------|--------------------------|----------------------------------------------------------------------------------------------------|-----------|
| 1        | Enable/Type Word         | 0=Disabled, 1=Continuous and 2=Conditional.                                                                                                    |           |
| 2        | Virtual Database Address | This parameter defines the database address for the data to be associated with the command. The address defined represents a register address and not a bit address. This function will update one or more words of data as defined by the count parameter. |           |
| 3        | Poll Interval            | Minimum time in tenths of a second to wait before<br>polling with this command.                                                                                                    |           |
| 4        | Count                    | Number of data word values to be considered by the<br>function.                                                                                                    |           |
| 5        | Swap Type Code           | Swap type code for command: Always zero (0).                                                                                                    |           |
| 6        | Node Address             | Address of unit to reach on the data highway.                                                                                                    |           |
| 7        | Slot Number              | Processor slot number in Control/CompactLogix rack.<br>Use -1 for PLC5 & SLC processors.                                                                                                    |           |
| 8        | Function Code = 4        | Unprotected Bit Write Function                                                                                                    |           |
| 9        | Word Address             | Word address where to start the write operation.                                                                                                    | P1        |
| 10 to 12 | Not Used                 | These fields are not used by the command. Values entered in these columns will be ignored.                                                                                                    | P2 to P4  |

This function sets or resets individual bits within a limited area of the PLC data table. This function should work on the following devices: 1774-PLC, PLC-2, PLC-3 and PLC-5.

| Column   | Parameter                | Description                                                                                            | Parameter |
|----------|--------------------------|----------------------------------------------------------------------------------------------------|-----------|
| 1        | Enable/Type Word         | 0=Disabled, 1=Continuous and 2=Conditional.                                                            |           |
| 2        | Virtual Database Address | This parameter defines the database address of the first data point to be associated with the command. |           |
| 3        | Poll Interval            | Minimum time in tenths of a second to wait before<br>polling with this command.                        |           |
| 4        | Count                    | Number of data word values to be considered by the<br>function.                                        |           |
| 5        | Swap Type Code           | Swap type code for command: 0=None, 1=Swap words, 2=Swap words & bytes and 3=swap bytes in each word.  |           |
| 6        | Node Address             | Address of unit to reach on the data highway.                                                          |           |
| 7        | Slot Number              | Processor slot number in Control/CompactLogix rack.<br>Use -1 for PLC5 & SLC processors.               |           |
| 8        | Function Code = 5        | Unprotected Write Function                                                                             |           |
| 9        | Word Address             | Word address where to start the write operation.                                                       | P1        |
| 10 to 12 | Not Used                 | These fields are not used by the command. Values<br>entered in these columns will be ignored.          | P2 to P4  |

# 5.11.5 Function Code #5 - Unprotected Write (Basic Command Set)

This function writes one or more words of data to the PLC memory. This function should work on the following devices: 1774-PLC, PLC-2, PLC-3, PLC-5, SLC 500, SLC 5/03, SLC 5/04 and MicroLogix 1000.

| 5.11.6 Function Code #100 - | Word Range | Write (PLC-5 | Command) |
|-----------------------------|------------|--------------|----------|
| (Binary Address)            |            |              |          |

| Column | Parameter                | Description                                                                                                    | Parameter |
|--------|--------------------------|----------------------------------------------------------------------------------------------------|-----------|
| 1      | Enable/Type Word         | 0=Disabled, 1=Continuous and 2=Conditional.                                                                                                    |           |
| 2      | Virtual Database Address | This parameter defines the database address of the first data point to be associated with the command.                                                                                                    |           |
| 3      | Poll Interval            | Minimum time in tenths of a second to wait before<br>polling with this command.                                                                                                    |           |
| 4      | Count                    | Number of data word values to be considered by the<br>function.                                                                                                    |           |
| 5      | Swap Type Code           | Swap type code for command: 0=None, 1=Swap words, 2=Swap words & bytes and 3=swap bytes in each word.                                                                                                    |           |
| 6      | Node Address             | Address of unit to reach on the data highway.                                                                                                    |           |
| 7      | Slot Number              | Processor slot number in Control/CompactLogix rack.<br>Use -1 for PLC5 & SLC processors.                                                                                                    |           |
| 8      | Function Code = 100      | Word Range Write Command.                                                                                                    |           |
| 9      | File Number              | PLC-5 file number to be associated with the command.<br>If a value of -1 is entered for the parameter, the field will<br>not be used in the command, and the default file will be<br>used.                               | P1        |
| 10     | Element Number           | The parameter defines the element in the file where<br>write operation will start. If a value of -1 is entered for<br>the parameter, the field will not be used in the<br>command, and the default element will be used. | P2        |
| 11     | Sub-Element Number       | This parameter defines the sub-element for the<br>command. Refer to the AB documentation for a list of<br>valid sub- element codes. If the value is set to -1, the<br>default sub-element number will be used.           | P3        |
| 12     | Not Used                 | This field is not used by the command. Values entered in this column will be ignored.                                                                                                    | P4        |

This function writes one or more words of data to a PLC data table. This function should work on the following devices: PLC-5.

# 5.11.7 Function Code #101 - Word Range Read (PLC-5 Command) (Binary Address)

| Column | Parameter                | Description                                                                                                    | Parameter |
|--------|--------------------------|----------------------------------------------------------------------------------------------------|-----------|
| 1      | Enable/Type Word         | 0=Disabled and 1=Continuous.                                                                                                    |           |
| 2      | Virtual Database Address | This parameter defines the database address of the first data point to be associated with the command.                                                                                                    |           |
| 3      | Poll Interval            | Minimum time in tenths of a second to wait before polling with this command.                                                                                                    |           |
| 4      | Count                    | Number of data word values to be considered by the function.                                                                                                    |           |
| 5      | Swap Type Code           | Swap type code for command: 0=None, 1=Swap words, 2=Swap words & bytes and 3=swap bytes in each word.                                                                                                    |           |
| 6      | Node Address             | Address of unit to reach on the data highway.                                                                                                    |           |
| 7      | Slot Number              | Processor slot number in Control/CompactLogix rack.<br>Use -1 for PLC5 & SLC processors.                                                                                                    |           |
| 8      | Function Code = 101      | Word Range Write Command.                                                                                                    |           |
| 9      | File Number              | PLC-5 file number to be associated with the command.<br>If a value of -1 is entered for the parameter, the field will<br>not be used in the command, and the default file will be<br>used.                               | P1        |
| 10     | Element Number           | The parameter defines the element in the file where<br>write operation will start. If a value of -1 is entered for<br>the parameter, the field will not be used in the<br>command, and the default element will be used. | P2        |
| 11     | Sub-Element Number       | This parameter defines the sub-element for the command. Refer to the AB documentation for a list of valid sub- element codes. If the value is set to -1, the default sub-element number will be used.                    | P3        |
| 12     | Not Used                 | This field is not used by the command. Values entered in this column will be ignored.                                                                                                    | P4        |

This function reads one or more words of data from a PLC data table. This function should work on the following devices: PLC-5.

# 5.11.8 Function Code #102 - Read-Modify-Write (PLC-5 Command) (Binary Address)

| Column | Parameter                | Description                                                                                                    | Parameter |
|--------|--------------------------|----------------------------------------------------------------------------------------------------|-----------|
| 1      | Enable/Type Word         | 0=Disabled, 1=Continuous and 2=Conditional.                                                                                                    |           |
| 2      | Virtual Database Address | This parameter defines the database address for the data to be associated with the command.                                                                                                    |           |
| 3      | Poll Interval            | Minimum number of seconds to wait before polling with this command.                                                                                                    |           |
| 4      | Count                    | Number of data word values to be considered by the function.                                                                                                    |           |
| 5      | Swap Type Code           | Swap type code for command: Always zero (0).                                                                                                    |           |
| 6      | Node Address             | Address of unit to reach on the data highway.                                                                                                    |           |
| 7      | Slot Number              | Processor slot number in Control/CompactLogix rack.<br>Use -1 for PLC5 & SLC processors.                                                                                                    |           |
| 8      | Function Code = 102      | Read-Modify-Write Command.                                                                                                    |           |
| 9      | File Number              | PLC-5 file number to be associated with the command.<br>If a value of -1 is entered for the parameter, the field will<br>not be used in the command, and the default file will be<br>used.                               | P1        |
| 10     | Element Number           | The parameter defines the element in the file where<br>write operation will start. If a value of -1 is entered for<br>the parameter, the field will not be used in the<br>command, and the default element will be used. | P2        |
| 11     | Sub-Element Number       | This parameter defines the sub-element for the command. Refer to the AB documentation for a list of valid sub-element codes. If the value is set to -1, the default sub-element number will be used.                     | P3        |
| 12     | Not Used                 | This field is not used by the command. Values entered in this column will be ignored.                                                                                                    | P4        |

This function writes one or more words of data to a PLC data table. This function should work on the following devices: PLC-5. The command constructed contains an AND mask and an OR mask. Values in the AND mask have the following definitions: 0=Reset and 1=Leave the Same. Values in the OR mask have the following definitions: 0=Leave the Same and 1=Set. The module is responsible for setting the mask values to correctly construct the message from the virtual database values.

## 5.11.9 Function Code #150 - Word Range Write (PLC-5 Command) (ASCII Address)

| Column   | Parameter                | Description                                                                                            | Parameter |
|----------|--------------------------|----------------------------------------------------------------------------------------------------|-----------|
| 1        | Enable/Type Word         | 0=Disabled, 1=Continuous and 2=Conditional.                                                            |           |
| 2        | Virtual Database Address | This parameter defines the database address of the first data point to be associated with the command. |           |
| 3        | Poll Interval            | Minimum time in tenths of a second to wait before polling with this command.                           |           |
| 4        | Count                    | Number of data word values to be considered by the function.                                           |           |
| 5        | Swap Type Code           | Swap type code for command: 0=None, 1=Swap words, 2=Swap words & bytes and 3=swap bytes in each word.  |           |
| 6        | Node Address             | Address of unit to reach on the data highway.                                                          |           |
| 7        | Slot Number              | Processor slot number in Control/CompactLogix rack.<br>Use -1 for PLC5 & SLC processors.               |           |
| 8        | Function Code = 150      | Word Range Write Command.                                                                              |           |
| 9        | File String              | PLC-5 address as specified as an ASCII string. For example, N10:300.                                   | P1        |
| 10 to 12 | Not Used                 | These fields are not used by the command. Values<br>entered in these columns will be ignored.          | P2 to P4  |

This function writes one or more words of data to a PLC data table. This function should work on the following devices: PLC-5.

#### 5.11.10 Function Code #151 - Word Range Read (PLC-5 Command) (ASCII Address)

| Column   | Parameter                | Description                                                                                            | Parameter |
|----------|--------------------------|----------------------------------------------------------------------------------------------------|-----------|
| 1        | Enable/Type Word         | 0=Disabled and 1=Continuous.                                                                           |           |
| 2        | Virtual Database Address | This parameter defines the database address of the first data point to be associated with the command. |           |
| 3        | Poll Interval            | Minimum time in tenths of a second to wait before polling with this command.                           |           |
| 4        | Count                    | Number of data word values to be considered by the function.                                           |           |
| 5        | Swap Type Code           | Swap type code for command: 0=None, 1=Swap words, 2=Swap words & bytes and 3=swap bytes in each word.  |           |
| 6        | Node Address             | Address of unit to reach on the data highway.                                                          |           |
| 7        | Slot Number              | Processor slot number in Control/CompactLogix rack.<br>Use -1 for PLC5 & SLC processors.               |           |
| 8        | Function Code = 151      | Word Range Read Command.                                                                               |           |
| 9        | File String              | PLC-5 address as specified as an ASCII string. For example, N10:300.                                   | P1        |
| 10 to 12 | Not Used                 | These fields are not used by the command. Values entered in these columns will be ignored.             | P2 to P4  |

This function reads one or more words of data from a PLC data table. This function should work on the following devices: PLC-5.

| Column   | Parameter                | Description                                                                                                    | Parameter |
|----------|--------------------------|----------------------------------------------------------------------------------------------------|-----------|
| 1        | Enable/Type Word         | 0=Disabled, 1=Continuous and 2=Conditional.                                                                                                    |           |
| 2        | Virtual Database Address | This parameter defines the database address for the data to be associated with the command. The first database register is used as the AND mask for the command, and the second is used for the OR mask. Values in the AND mask have the following definitions: 0=Reset and 1=Leave the Same. Values in the OR mask have the following definitions: 0=Leave the Same and 1=Set. |           |
| 3        | Poll Interval            | Minimum time in tenths of a second to wait before polling with this command.                                                                                                    |           |
| 4        | Count                    | Number of data word values to be considered by the function.                                                                                                    |           |
| 5        | Swap Type Code           | Swap type code for command: Always zero (0).                                                                                                    |           |
| 6        | Node Address             | Address of unit to reach on the data highway.                                                                                                    |           |
| 7        | Slot Number              | Processor slot number in Control/CompactLogix rack.<br>Use -1 for PLC5 & SLC processors.                                                                                                    |           |
| 8        | Function Code = 152      | Read-Modify-Write Command.                                                                                                    |           |
| 9        | File String              | PLC-5 address as specified as an ASCII string. For example, N10:300.                                                                                                    | P1        |
| 10 to 12 | Not Used                 | These fields are not used by the command. Values entered in these columns will be ignored.                                                                                                    | P2 to P4  |

# 5.11.11 Function Code #152 - Read-Modify-Write (PLC-5 Command) (ASCII Address)

This function writes one or more words of data to a PLC data table. This function should work on the following devices: PLC-5. The command constructed contains an AND mask and an OR mask. Values in the AND mask have the following definitions: 0=Reset and 1=Leave the Same. Values in the OR mask have the following definitions: 0=Leave the Same and 1=Set. The module is responsible for setting the mask values to correctly construct the message from the virtual database values.

# 5.11.12 Function Code #501 - Protected Typed Logical Read (Two Address Fields)

| Column | Parameter                | Description                                                                                            | Parameter |
|--------|--------------------------|----------------------------------------------------------------------------------------------------|-----------|
| 1      | Enable/Type Word         | 0=Disabled and 1=Continuous.                                                                           |           |
| 2      | Virtual Database Address | This parameter defines the database address of the first data point to be associated with the command. |           |
| 3      | Poll Interval            | Minimum number of seconds to wait before polling with this command.                                    |           |
| 4      | Count                    | Number of data word values to be considered by the<br>function.                                        |           |
| 5      | Swap Type Code           | Swap type code for command: 0=None, 1=Swap words, 2=Swap words & bytes and 3=swap bytes in each word.  |           |
| 6      | Node Address             | Address of unit to reach on the data highway.                                                          |           |
| 7      | Slot Number              | Processor slot number in Control/CompactLogix rack.<br>Use -1 for PLC5 & SLC processors.               |           |
| 8      | Function Code = 501      | Logical Read Command                                                                                   |           |
| 9      | File Type                | SLC file type letter as used in file name string. Valid values for the system are N, S, F, A,          | P1        |
| 10     | File Number              | SLC file number to be associated with the command.                                                     | P2        |
| 11     | Element Number           | The parameter defines the element in the file where write operation will start.                        | P3        |
| 12     | Not Used                 | This field is not used by the command. Values entered in this column will be ignored.                  | P4        |

This function reads one or more words of data from a PLC data table.

# 5.11.13 Function Code #502 - Protected Typed Logical Read (Three Address Fields)

| Column | Parameter                | Description                                                                                                    | Parameter |
|--------|--------------------------|----------------------------------------------------------------------------------------------------|-----------|
| 1      | Enable/Type Word         | 0=Disabled and 1=Continuous.                                                                                                    |           |
| 2      | Virtual Database Address | This parameter defines the database address of the first<br>data point to be associated with the command.                          |           |
| 3      | Poll Interval            | Minimum number of seconds to wait before polling with this command.                                                                |           |
| 4      | Count                    | Number of data word values to be considered by the<br>function.                                                                    |           |
| 5      | Swap Type Code           | Swap type code for command: 0=None, 1=Swap words, 2=Swap words & bytes and 3=swap bytes in each word.                              |           |
| 6      | Node Address             | Address of unit to reach on the data highway.                                                                                      |           |
| 7      | Slot Number              | Processor slot number in Control/CompactLogix rack.<br>Use -1 for PLC5 & SLC processors.                                           |           |
| 8      | Function Code = 502      | Logical Read Command                                                                                                    |           |
| 9      | File Type                | SLC file type letter as used in file name string. Valid values for the system are N, S, F, A,                                      | P1        |
| 10     | File Number              | SLC file number to be associated with the command.                                                                                 | P2        |
| 11     | Element Number           | The parameter defines the element in the file where write operation will start.                                                    | P3        |
| 12     | Sub-Element Number       | This parameter defines the sub-element for the<br>command. Refer to the AB documentation for a list of<br>valid sub-element codes. | P4        |

This function reads one or more words of data from a PLC data table. This function should work on the following devices: SLC 500, SLC 5/03 and SLC 5/04.

## 5.11.14 Function Code #509 - Protected Typed Logical Write (Two Address Fields)

| Column | Parameter                | Description                                                                                            | Parameter |
|--------|--------------------------|----------------------------------------------------------------------------------------------------|-----------|
| 1      | Enable/Type Word         | 0=Disabled, 1=Continuous and 2=Conditional.                                                            |           |
| 2      | Virtual Database Address | This parameter defines the database address of the first data point to be associated with the command. |           |
| 3      | Poll Interval            | Minimum time in tenths of a second to wait before polling with this command.                           |           |
| 4      | Count                    | Number of data word values to be considered by the function.                                           |           |
| 5      | Swap Type Code           | Swap type code for command: 0=None, 1=Swap words, 2=Swap words & bytes and 3=swap bytes in each word.  |           |
| 6      | Node Address             | Address of unit to reach on the data highway.                                                          |           |
| 7      | Slot Number              | Processor slot number in Control/CompactLogix rack.<br>Use -1 for PLC5 & SLC processors.               |           |
| 8      | Function Code = 509      | Logical Write Command                                                                                  |           |
| 9      | File Type                | SLC file type letter as used in file name string. Valid values for the system are N, S, F, A,          | P1        |
| 10     | File Number              | SLC file number to be associated with the command.                                                     | P2        |
| 11     | Element Number           | The parameter defines the element in the file where write operation will start.                        | P3        |
| 12     | Not Used                 | This field is not used by the command. Values entered in this column will be ignored.                  | P4        |

This function writes one or more words of data to a PLC data table.

# 5.11.15 Function Code #510 - Protected Typed Logical Write (Three Address Fields)

| Column | Parameter                | Description                                                                                                    | Parameter |
|--------|--------------------------|----------------------------------------------------------------------------------------------------|-----------|
| 1      | Enable/Type Word         | 0=Disabled, 1=Continuous and 2=Conditional.                                                                                  |           |
| 2      | Virtual Database Address | This parameter defines the database address of the first data point to be associated with the command.                       |           |
| 3      | Poll Interval            | Minimum time in tenths of a second to wait before polling with this command.                                                 |           |
| 4      | Count                    | Number of data word values to be considered by the function.                                                                 |           |
| 5      | Swap Type Code           | Swap type code for command: 0=None, 1=Swap words, 2=Swap words & bytes and 3=swap bytes in each word.                        |           |
| 6      | Node Address             | Address of unit to reach on the data highway.                                                                                |           |
| 7      | Slot Number              | Processor slot number in Control/CompactLogix rack.<br>Use -1 for PLC5 & SLC processors.                                     |           |
| 8      | Function Code = 510      | Logical Write Command                                                                                                    |           |
| 9      | File Type                | SLC file type letter as used in file name string. Valid values for the system are N, S, F, A,                                | P1        |
| 10     | File Number              | SLC file number to be associated with the command.                                                                           | P2        |
| 11     | Element Number           | The parameter defines the element in the file where write operation will start.                                              | P3        |
| 12     | Sub-Element Number       | This parameter defines the sub-element for the command. Refer to the AB documentation for a list of valid sub-element codes. | P4        |

This function writes one or more words of data to a PLC data table. This function should work on the following devices: SLC 500, SLC 5/03 and SLC 5/04.

| Column | Parameter                | Description                                                                                                    | Parameter |
|--------|--------------------------|----------------------------------------------------------------------------------------------------|-----------|
| 1      | Enable/Type Word         | 0=Disabled, 1=Continuous and 2=Conditional.                                                                                                    |           |
| 2      | Virtual Database Address | This parameter defines the database address of the data to be associated with the command. The first word of data contains the bit mask and the second word contains the data. |           |
| 3      | Poll Interval            | Minimum time in tenths of a second to wait before polling with this command.                                                                                                   |           |
| 4      | Count                    | Number of data word values to be considered by the function.                                                                                                    |           |
| 5      | Swap Type Code           | Swap type code for command: Always zero (0).                                                                                                    |           |
| 6      | Node Address             | Address of unit to reach on the data highway.                                                                                                    |           |
| 7      | Slot Number              | Processor slot number in Control/CompactLogix rack.<br>Use -1 for PLC5 & SLC processors.                                                                                       |           |
| 8      | Function Code = 511      | Logical Write with mask                                                                                                    |           |
| 9      | File Type                | SLC file type letter as used in file name string. Valid values for the system are N, S, F, A,                                                                                  | P1        |
| 10     | File Number              | SLC file number to be associated with the command.                                                                                                    | P2        |
| 11     | Element Number           | The parameter defines the element in the file where write operation will start.                                                                                                | P3        |
| 12     | Sub-Element Number       | This parameter defines the sub-element for the<br>command. Refer to the AB documentation for a list of<br>valid sub-element codes.                                             | P4        |
|        |                          |                                                                                                    |           |

## 5.11.16 Function Code #511 - Protected Typed Logical Write with Mask (Three Address Fields)

This function writes one or more words of data from a PLC data table controlling individual bits in the table. The bit mask used for the command is 0xFFFF. This provides direct manipulation of the data in the device with the internal data of the module. The function requires that all data associated with the command use the same mask.

# 5.12 PLC-5 Processor Specifics

This section contains information specific to the PLC-5 processor with relation to the DF1 command set. The commands specific to the PLC-5 processor contain a sub-element code field. This field selects a sub-element field in a complex data table. For example, to obtain the current accumulated value for a counter or timer, the sub-element field should be set to 2. The tables below show the sub-element codes for PLC-5 complex data tables.

# 5.12.1 PLC-5 Sub-Element Codes

| Description |
|-------------|
| Control     |
| Preset      |
| Accumulated |
|             |

#### Timer / Counter

#### <u>Control</u>

| Code | Description |  |
|------|-------------|--|
| 0    | Control     |  |
| 1    | Length      |  |
| 2    | Position    |  |
|      |             |  |

#### <u>PD\*</u>

| Description |
|-------------|
| Control     |
| SP          |
| Кр          |
| Кі          |
| Kd          |
| PV          |
|             |

\*All PD values are floating point values, so they are two words long.

#### <u>BT</u>

| Code | Description   |
|------|---------------|
| 0    | Control       |
| 1    | RLEN          |
| 2    | DLEN          |
| 3    | Data file #   |
| 4    | Element #     |
| 5    | Rack/Grp/Slot |
|      |               |

| MG |
|----|
|    |

| <u>100</u> |             |
|------------|-------------|
| Code       | Description |
| 0          | Control     |
| 1          | Error       |
| 2          | RLEN        |
| 3          | DLEN        |

# 5.13 SLC Processor Specifics

This section contains information specific to the SLC processor based family when used with the DF1 command set. The SLC processor commands support a file type field entered as a single character to denote the data table to interface with in the command. The following table defines the relationship of the file types accepted by the module and the SLC file types:

| File Type | Description    |
|-----------|----------------|
| S         | Status         |
| В         | Bit            |
| Т         | Timer          |
| С         | Counter        |
| R         | Control        |
| Ν         | Integer        |
| F         | Floating-point |
| Z         | String         |
| Α         | ASCII          |
|           |                |

#### 5.13.1 SLC File Types

The File Type Command Code is the ASCII character code value of the File Type letter. This is the value to enter into the "File Type" parameter of the DF1 Command configurations in the data tables in the ladder logic.

Additionally, the SLC specific functions (502, 510 and 511) support a subelement field. This field selects a sub-element field in a complex data table. For example, to obtain the current accumulated value for a counter or timer, the subelement field should be set to 2.

## 5.14 MicroLogix Processor Specifics

This section contains information specific to the MicroLogix processor based family when used with the DF1 command set. The MicroLogix processor commands support a file type field entered as a single character to denote the data table to interface with in the command. This field is the same as that used for a SLC processor. The following table defines the relationship of the file types accepted by the module and the SLC file types:

#### 5.14.1 SLC File Types

| File Type | Description    |
|-----------|----------------|
| S         | Status         |
| В         | Bit            |
| Т         | Timer          |
| С         | Counter        |
| R         | Control        |
| Ν         | Integer        |
| F         | Floating-point |
| Z         | String         |
| А         | ASCII          |
|           |                |

The File Type Command Code is the ASCII character code value of the File Type letter. This is the value to enter into the "File Type" parameter of the DF1 Command configurations in the data tables in the ladder logic.

Additionally, the SLC specific functions (502, 510 and 511) support a subelement field. This field selects a sub-element field in a complex data table. For example, to obtain the current accumulated value for a counter or timer, the subelement field should be set to 2.

## 5.15 ControlLogix Processor Specifics

This section contains information specific to the ControlLogix processor when used with the DF1 command set. The current implementation of the DF1 command set does not use functions that can directly interface with the ControlLogix Tag Database. In order to interface with this database, the table-mapping feature provided by RSLogix 5000 must be used. The software permits the assignment of ControlLogix Tag Arrays to virtual PLC 5 data tables. The ProSoft module using the PLC 5 command set defined in this document can then reach this controller data.

#### 5.16 Server Driver

The Server Driver allows the MVI71-DFNT module to respond to data read and write commands issued by clients on the Ethernet/IP network using explicit messaging.

#### 5.16.1 RSLinx Software

RSLinx is used by many personal computer-based applications to interface with Rockwell Automation products. For example, RSView requires the use of RSLinx for communication to remote nodes on a network. The following procedure is recommended for accessing the DFNT database using RSLinx version 2.54, or higher.

**1** Start RSLinx software.

2 Open the **COMMUNICATIONS** menu, and then select **CONFIGURE DRIVERS**. This action opens the **CONFIGURE DRIVERS** dialog box.

| Configure Drivers           | ? 🛛                           |
|-----------------------------|-------------------------------|
| Available Driver Types:     | <u>C</u> lose<br><u>H</u> elp |
| Configured Drivers:         |                               |
| Name and Description Status | Configure                     |
|                             | Startup                       |
|                             | <u>S</u> tart                 |
|                             | Stop                          |
|                             | <u>D</u> elete                |
| J                           |                               |

3 Click the arrow to the right of the Available Driver Types field, and then select **ETHERNET/IP DRIVER** from the dropdown list.

| Configure Drivers                                                                                                    |         | ? 🔀                                                                                  |
|----------------------------------------------------------------------------------------------------|---------|--------------------------------------------------------------------------------------|
| Available Driver Types:<br>Ethernet devices<br>Ethernet devices<br>Ethernet/IP Driver<br>C 1784-KT/KTX(D)/PKTX(D)/PCMK for DH+/DH-485 devices<br>1784-KT/KTX(D)/PKTX(D)/PCMK for DH+/DH-485 devices<br>1784-PCC for ControlNet devices<br>1784-PCC for ControlNet devices<br>1784-PCC for ControlNet devices<br>1784-PCC for ControlNet devices<br>1784-PCC for ControlNet devices<br>1784-PCC for ControlNet devices<br>1784-PCC for ControlNet devices<br>1784-PCC for ControlNet devices<br>1784-PCC for ControlNet devices<br>1784-PCC for ControlNet devices<br>DF1 Slave Driver<br>S-S D/SD2 for DH+ devices<br>DH 485 UIC devices<br>Virtual Backplane (SoftLogis58xx, USB)<br>DeviceNet Drivers (1784-PCD/PCIDS,1770-KFD,SDNPT drivers)<br>PLC-5 (DH+) Emulator driver<br>SmartGuard USB Driver<br>SoftLogis5 driver<br>Remote Devices via Linx Gateway | Add New | Qlose       Help       Configure       Startup       Startup       Stop       Delete |
|                                                                                                    |         |                                                                                      |

4 Click the ADD/NEW button, and then click OK in the ADD NEW RSLINX DRIVER dialog box.

| OK ]   |
|--------|
| Cancel |
|        |

**5** In the **CONFIGURE DRIVER** dialog box, make sure the Browse Local Subnet item is selected.

| Configure driver: AB_ETHIP-1 | ?                      |
|------------------------------|------------------------|
| Bhemet/IP Settings           |                        |
| I Browse Local Subnet        | C Browse Remote Subnet |
| IP Address:                  | · · ·                  |
| Subnet Mask:                 |                        |
|                              |                        |
|                              |                        |
|                              |                        |
|                              |                        |
|                              |                        |
|                              |                        |
|                              |                        |
|                              |                        |
|                              |                        |
|                              |                        |

6 Make sure the **BROWSE LOCAL SUBNET** item is selected. RSLinx software will browse your local subnet and retrieve the IP address.

7 Click **OK** to save your settings and dismiss the **CONFIGURE DRIVER** dialog box. The new driver will appear in the list of configured drivers.

| Configure Drivers                                                                  |                              | ? 🛛                                             |
|------------------------------------------------------------------------------------|------------------------------|-------------------------------------------------|
| Available Driver Types: Configured Drivers:                                        | Add New                      | <u>C</u> lose<br><u>H</u> elp                   |
| Name and Description AB_ETH-1 A-B Ethernet RUNNING AB_ETHIP-1 A-B Ethernet RUNNING | Status<br>Running<br>Running | Configure<br>Startup<br>Start<br>Stop<br>Delete |

8 Close RSLinx software.

#### DDE Connection

This section discusses setting up a DDE connection to the module in order to transfer data between the module and a DDE compliant application.

Each DDE connection requires three basic elements: Application, Topic and Item. These three properties of a DDE link define the program providing the connection, the topic to connect to and the item in the topic that you wish to interface. All three are required for a connection. For this discussion, the Application will always be RSLinx. The Topic is defined in the RSLinx OEM release software and the Item is defined in the DDE client application where the data is required. The link between the DDE server and the DDE client can be established after these parameters are defined. The following illustration shows the relationship of these elements and the facilities used in the DDE link.

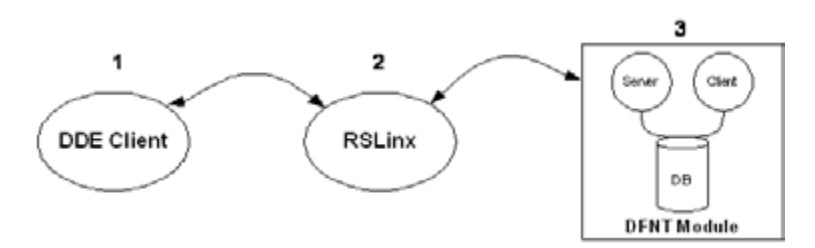

- 1 The DDE Client application specifies the DDE link by specifying the APPLICATION, TOPIC, and ITEM elements. For example, in Excel, enter =RSLINX|CIP\_Sample! 'ReadData[0]' into a cell.
- 2 RSLinx is the DDE Server: APPLICATION = RSLINX.

And

RSLinx defines the TOPIC.

This is the communication link to the DFNT module. In this example, a DDE TOPIC is called "CIP\_Sample" for the communication link to the DFNT module.

**3** The DFNT module is used to serve data to RSLinx using the EtherNet/IP driver with explicit messaging. Database is accessed using tag names (e.g. ReadData[0]).

As discussed in the previous section, RSLinx must be used to define the Topic element for the DDE link definition. This is accomplished using the following procedure. It is assumed that the module can be seen in the RSLinx software. Refer to the RSLinx section of this manual to set up this connection. To define a new Topic, select the **TOPIC CONFIGURATION** option on the **DDE/OPC** menu from the RSLinx Main Menu. This causes the following dialog box to appear:

| DDE/OPC Topic Configuration | ? ×                                                                                                    |
|-----------------------------|----------------------------------------------------------------------------------------------------|
| Project: Default            |                                                                                                    |
| Topic List                  | Data Source Data Collection Advanced Communication                                                                                                    |
| CIP_Sample                  | Autobrowse Pelisish  Autobrowse Pelisish  Autobrowse  Pelisish  Autobrowse  Pelisish  Pelisish |
|                             | xx                                                                                                    |
| New Clone                   | Relete Apply Done Help                                                                                                    |

Click the **NEW** button to add a new Topic to the **TOPIC LIST**. This displays a default name. Edit the Topic name for the link to be formed. This name should reflect the unit or location to which the connection is being made. Do not press the Enter key. Instead, double-click the mouse on the DFNT device you want to connect to the entered Topic name. The dialog should now appear as follows:

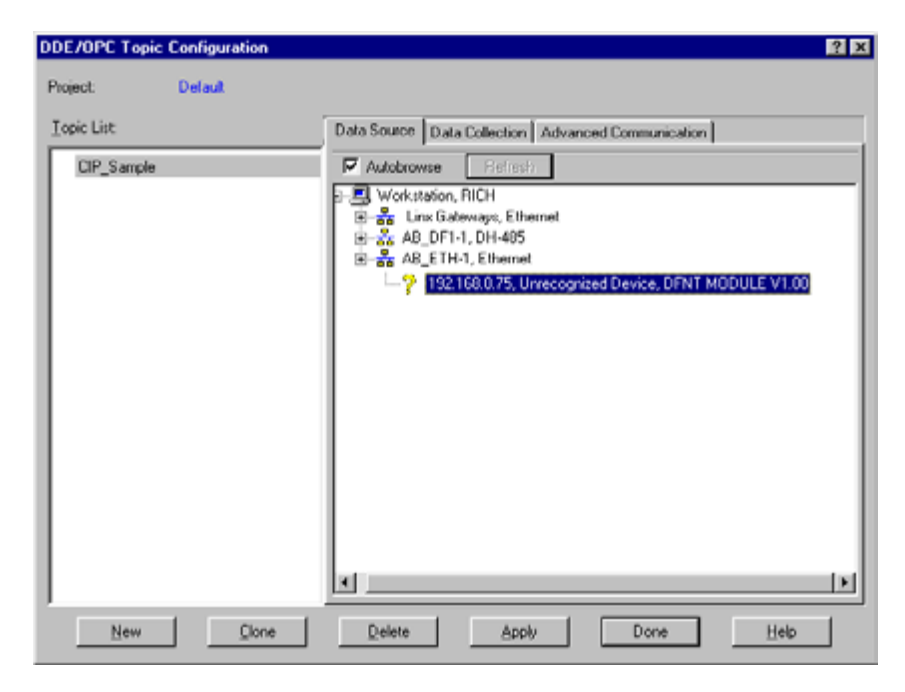

Now select the **DATA COLLECTION** tab on the dialog box. Fill in the form to define the characteristics of the DDE link. The following screen shows an example:

| ?                                                                                                    |
|----------------------------------------------------------------------------------------------------|
|                                                                                                    |
| Data Source Data Collection Advanced Communication                                                                                                    |
| Processor Type:       Logis5000         Data Collection Mode         Polled Messages (mSec)       500         Provided Messages (mSec)       500         Provided Messages (mSec)       500         Provided Messages (mSec)       500         Provided Messages       500         Send al unsofathed updates       500         Communications Time-Out (Secs):       5         Use Symbols       Sended Database.         Limit Maximum Packets       20         Update Hotink after a poke       20         Optimize proves protects       Seep DevideN et connection open         Fell Unsoficited messages if data will be overwritten |
|                                                                                                    |

You must set the **PROCESSOR TYPE** to Logix5000. Refer to the RSLinx on-line help for a discussion of each of the parameters on the form. Next select the **ADVANCED COMMUNICATION** tab on the dialog box. The following is displayed after selecting the tab.

| DDE/OPC Topic Configuration |                                                                                                    | ? × |
|-----------------------------|----------------------------------------------------------------------------------------------------|-----|
| Project: Default            |                                                                                                    |     |
| Topic List                  | Data Source Data Collection Advanced Communication                                                                                    |     |
| CIP_Sample                  | Changing information on this tab may cause the information to no longer be<br>connected to the correct object on the Data Source tab. |     |
|                             | Communications Driver: AB_ETH-1 A-B Ethemet RUNNING                                                                                   | •   |
|                             | Processor Configuration                                                                                                    | _   |
|                             | Station (decimal): 0                                                                                                    |     |
|                             | Local or Remote Addressing                                                                                                    |     |
|                             | @ Local                                                                                                    |     |
|                             | C Bemote Configure                                                                                                    |     |
|                             | Number of errors before returning error to client:                                                                                    |     |
|                             |                                                                                                    |     |
| New Clone                   | Delete Apply Done Helo                                                                                                    | 1   |

The **COMMUNICATION DRIVER** should be set to the ETHIP driver. Make sure the **LOCAL** option is selected in the **LOCAL OR REMOTE ADDRESSING** section of the dialog box. You should not have to alter any data on this tab, as RSLinx knows the communication path. Now click the **APPLY** button to implement the options and to establish the topic.

You are now ready to use the DDE link in a DDE client application. The following example shows how to define a DDE link in an Excel Spreadsheet. It is also possible to define a DDE link in a Visual Basic program. Any other Windows DDE client application could be used including SoftLogix and RSSql.

#### Defining a DDE link in Excel

This is the simplest DDE link to define and should be used to make sure the Topic is defined correctly before using more advanced applications. Before attempting to make the link, verify that RSLinx is running and that the DFNT module is seen. To make a DDE link in Excel, enter the application, topic and item elements as a formula into a cell. The format for the formula is as follows: =APPLICATION|TOPIC!ITEM

The "I" character (piping symbol) separates the application and topic fields and the "!" (exclamation symbol) separates the topic and item fields. For our example topic of ProLinx1, the entry into the cell is:

=RSLinx|CIP Sample!'RealData[500]'

This causes the current value at the database double-word offset 500 (starting at word address 1000) in the DFNT module to be displayed in the cell as a floating-point value. This value updates at the frequency defined in the Topic configuration in RSLinx. You can now place any database point in the DFNT module using the same procedure in your work sheet. Note that the tag array name is used for the item property and must be enclosed within the quote marks. This is because the tag array name item reference looks like an Excel work sheet reference. If you do not include the quotes, a formula error occurs. You can select any of the defined tag array names defined in the module on your spreadsheet.

When the items are used for the topic, RSLinx displays the following after selecting the Active Topic/Items command on the DDE/OPC menu option:

| Active DDE/OPC Topic/Item List |                                                                | - 🗆 🗙 |
|--------------------------------|----------------------------------------------------------------|-------|
| CIP_Sample                     | List of Topics/Items currently being serviced<br>RealData[500] |       |
| <b>T</b>                       |                                                                |       |

Any DDE compliant program can be used in the same manner. For maximum utility Visual Basic applications can be used to interface with module's database using DDE connectivity.

#### OPC Connection

This section discusses setting up an OPC connection to the module in order to transfer data between the module and an OPC compliant client. Follow the instructions for setting up the DDE connection outlined in the previous section. This will define the connection required by the OPC server. RSLinx will now be configured to interface with an OPC client application.

The example used in this section uses the OPC test client (opctest.exe) available from Rockwell Automation. First start the application and select the Connect... option from the Server Menu. In the dialog box shown, select the RSLinx OPC server. Next add a group using the Group menu option and fill in the Group Name using any name that is meaningful for the points to be monitored and controlled. The following dialog displays an example:

| Add New Group                                     |                   | ×             |
|---------------------------------------------------|-------------------|---------------|
| Group <u>N</u> ame:                               | CIP_Sample        | OK<br>Cancel  |
| Update <u>B</u> ate (mSec):<br>Time <u>B</u> ias: | 500<br>0          | Active        |
| % <u>D</u> eadband                                | 1                 | Allow Timeout |
| <u>A</u> dvise:                                   | ConnectionPoint ( | Rev 2.0)      |

Next, add items to the client. The following shows an example dialog used to add a floating-point data item:

| Add New OPC Item                           |                                                                 | x               |
|--------------------------------------------|-----------------------------------------------------------------|-----------------|
| Items to be Added<br>BealData(500)         | Altibules                                                       | 0K.             |
|                                            | Access Eath CIP_Sample                                          | Cancel          |
|                                            | Item Name: [ReaData[500]                                        | Add Item        |
|                                            | Agtive: 🔽                                                       | Boomen          |
|                                            | Datatype: VT_R4                                                 | ∐alidate        |
|                                            | Арау:                                                           | Item Properties |
| Datatype: Native                           | Array Filter: Access:                                           | All Items 💌     |
|                                            | Item Leaf                                                       |                 |
|                                            |                                                                 |                 |
|                                            |                                                                 |                 |
|                                            |                                                                 |                 |
|                                            |                                                                 |                 |
|                                            |                                                                 |                 |
| 1                                          |                                                                 |                 |
| You can add items using this dialog. Click | on validate items if you wish to check your                     |                 |
| Kems against the server before adding the  | <ul> <li>Hesuits will be displayed from this action.</li> </ul> |                 |

It is important to set the Access Path value to the Topic name assigned in RSLinx and to set the Item Name to a valid controller tag in the DFNT module. The Datatype parameter must be set to match that of the controller tag. In the example shown, the VT\_R4 data type is selected for the floating-point tag. The Validate button can be used to verify that the point is valid in the OPC server. After configuring the new data item, click OK to add the point. The following illustration shows the new item and event windows.

| 💰 BSI - OPC Test Client - ["BSLinx OPC Se       | rver]            |           |             |             |             |          | _ 🗆 🗙      |
|-------------------------------------------------|------------------|-----------|-------------|-------------|-------------|----------|------------|
| M Ele Server Group Item Log View Win            | dow <u>H</u> elp |           |             |             |             |          | _ 8 ×      |
|                                                 |                  |           |             |             |             |          |            |
| CIP_Sample [Actual Rate: 500]                   | ItemID           | Sub Value | Sub Quality | Sub Updates | Update Bate | Run, Avg |            |
|                                                 | RealData(500)    | 0         | Good        | 1           | 0           | 0.013954 |            |
|                                                 |                  |           |             |             |             |          |            |
|                                                 |                  |           |             |             |             |          |            |
|                                                 |                  |           |             |             |             |          |            |
|                                                 |                  |           |             |             |             |          |            |
|                                                 | I                |           |             |             |             |          |            |
| Event                                           |                  |           | Time        |             |             |          |            |
| Server Information Message - "RSLinx OPC Server | Started          |           | 14:34:38    |             |             |          |            |
| Group add (Group) CP_Sample =(Rem) 0            |                  |           | 14:36:49    |             |             |          |            |
| meni addea (meni) nearsara[pool                 |                  |           | 14.02.10    |             |             |          |            |
|                                                 |                  |           |             |             |             |          |            |
|                                                 |                  |           |             |             |             |          |            |
|                                                 |                  |           |             |             |             |          |            |
| 1                                               |                  |           |             |             |             |          |            |
| Ready                                           |                  |           |             |             |             | NUM      | ( <u> </u> |

You have now connected an OPC client to data in the DFNT module. In order to change the value for the item, select the Sync Write option from the Item menu and enter a new value as shown in the following dialog box:

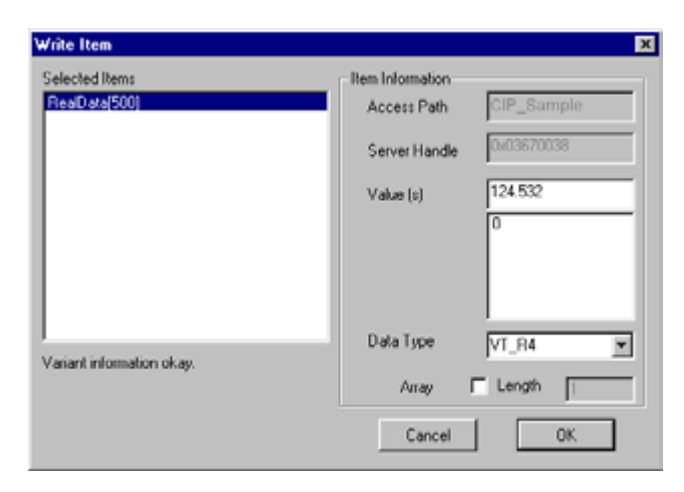

Click **OK** to transfer the new value to the module. The following illustration shows the updated item data window.

| 🖌 RSL - OPC Test Client - ("RSLinx OPC Server) 📃 🗖 🗙                                                                                                    |               |           |             |             |             |          |     |  |
|----------------------------------------------------------------------------------------------------|---------------|-----------|-------------|-------------|-------------|----------|-----|--|
| of Ele Server Group Item Log View Window Help                                                                                                    |               |           |             |             |             |          |     |  |
|                                                                                                    |               |           |             |             |             |          |     |  |
| CIP_Sample (Actual Rate: 500)                                                                                                    | ItemID        | Sub Value | Sub Quality | Sub Updates | Update Rate | Run, Avg |     |  |
|                                                                                                    | RealData[500] | 124.532   | Good        | 4           | 0           | 0.007043 |     |  |
|                                                                                                    |               |           |             |             |             |          |     |  |
|                                                                                                    |               |           |             |             |             |          |     |  |
|                                                                                                    |               |           |             |             |             |          |     |  |
|                                                                                                    |               |           |             |             |             |          |     |  |
|                                                                                                    | I             |           |             |             |             |          |     |  |
| Event                                                                                                    |               |           | Time        |             |             |          |     |  |
| Server Information Message - "RSLinx OPC Server                                                                                                    | Started       |           | 14:34:38    |             |             |          |     |  |
| Group add (Group) CIP_Sample #(Item) 0                                                                                                    |               |           | 14.36.49    |             |             |          |     |  |
| Item added (Item) HeaD ata(500)                                                                                                    |               |           | 14:52:16    |             |             |          |     |  |
| Sync write - HH=00000000 - (Group) ProLinx1 #(Item) 1                                                                                                    |               |           | 14.54.50    |             |             |          |     |  |
| Sunc write - HR=00000000 - [Group] Problem 1 #[term                                                                                                    | 1             |           | 14.57.09    |             |             |          |     |  |
| Sync write - HB+00000000 - [Group] ProLinv1 #[tem                                                                                                    | 11            |           | 15:01:39    |             |             |          |     |  |
| Charles and a second second se | y -           |           | 10001000    |             |             |          |     |  |
| 1                                                                                                    |               |           |             |             |             |          |     |  |
| Ready                                                                                                    |               |           |             |             |             | NUM      | 11. |  |

# 5.16.2 ControlLogix (CLX) Processor

In order to exchange data between a ControlLogix processor and the module, the MSG instruction is used. There are two basic methods of data transfer supported by the module when using the MSG instruction: Encapsulated PCCC messages and CIP Data Table messages. Either method can be used, and the selection is left to the application developer.

#### Encapsulated PCCC Messages

PLC5 and SLC5/05 processors containing an Ethernet interface use the encapsulated PCCC message method. The module simulates these devices and accepts both read and write commands. The following topics describe the support for the read and write operations.

#### **Encapsulated PCCC Write Message**

Write commands transfer data from the ControlLogix processor to the module. The following encapsulated PCCC commands are supported from a ControlLogix Processor:

- PLC2 Unprotected Write
- PLC5 Typed Write
- PLC5 Word Range Write
- PLC Typed Write

An example rung used to execute a write command is shown in the following diagram:

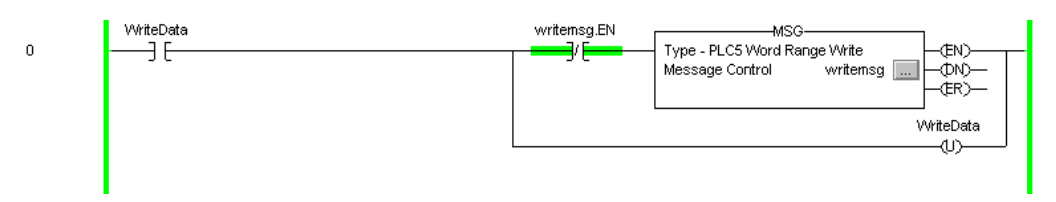

The **MESSAGE CONFIGURATION** dialog box must be completed to define the data set to be transferred from the processor to the module. An example of the dialog box follows:

| Message Configuration | n - writemsg   |          |             |                 | ×    |
|-----------------------|----------------|----------|-------------|-----------------|------|
| Configuration Commun  | ication        |          |             |                 |      |
| Message <u>Type</u> : | PLC5 Word Rang | ge Write |             | -               |      |
| Source Tag:           | pic5data[0]    | Ŧ        | Create Tag. |                 |      |
| Number Of Elements:   | 10 🚊           | (16-bit  | integers)   | -               |      |
| Destination Element   | N10:0          |          |             |                 |      |
|                       |                |          |             |                 |      |
|                       |                |          |             |                 |      |
| O Enable O Enable     | Waiting OS     | itart    | O Done      | Done Length: 10 |      |
| O Error Code:         |                |          |             | Timed Out       |      |
|                       |                |          |             |                 |      |
| Extended Error Code:  |                | OK.      | Cancel      | <u> 600</u> 0   | Help |
Complete the dialog box for the data area to be transferred. For PLC5 and SLC messages, the **DESTINATION ELEMENT** should be an element in a data file (such as, N10:0). For the PLC2 Unprotected Write message, the **DESTINATION ELEMENT** is the address in the module's internal database and cannot be set to a value less than ten. This is not a limitation of the module but of the RSLogix software. For a PLC2 unprotected write or read function, the database address should be entered in octal format. Additionally, the **COMMUNICATION** information must also be configured. The following is an example of the dialog box.

| Configuration Communication*                                                                | .9      |            |                 | . İ         |
|---------------------------------------------------------------------------------------------|---------|------------|-----------------|-------------|
| Path: Enet. 2, 192 168.0.75<br>Enet. 2, 192 168.0.75                                        |         |            | Browse          |             |
| Communication Method<br>(C CIP C D <u>H</u> + Qharnel<br>C CIP With<br>Source ID Source Lin | *       | E Dystrost | onLink:         | -<br>(0 m/) |
| Cache Connections                                                                           |         |            |                 |             |
| 다 Enable 다 Enable Waiting<br>다 Error Code:                                                  | 🔾 Start | O Done     | Done Length: 10 |             |
| stended Error Code:                                                                         | OK      | Cancel     | Apply           | Help        |

Verify that the **CIP** radio-button is selected as the **COMMUNICATION METHOD**. The **PATH** specifies the message route from the ControlLogix processor to the DFNT module. Path elements are separated by commas. In the example path shown, the first element is "Enet", which is the user-defined name given to the 1756-ENET module in the chassis (you could substitute the slot number of the ENET module for the name), the second element, "2", represents the Ethernet port on the 1756-ENET module, and the last element of the path, "192.168.0.75", is the IP address of the DFNT module, the target for the message.

More complex paths are possible if routing to other networks using multiple 1756-ENET modules and racks. Refer to the Rockwell Automation Support Knowledgebase for more information on Ethernet routing and path definitions.

#### Encapsulated PCCC Read Message

Read commands transfer data from the module to a ControlLogix processor. The following encapsulated PCCC commands are supported from a ControlLogix Processor:

- PLC2 Unprotected Read
- PLC5 Typed Read
- PLC5 Word Range Read
- PLC Typed Read

An example rung used to execute a read command is shown in the following diagram:

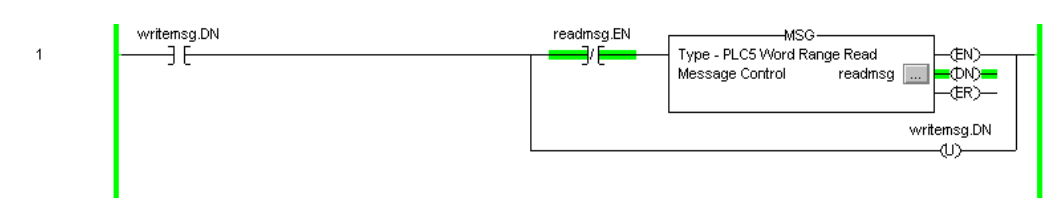

The **MESSAGE CONFIGURATION** dialog box must be completed to define the data set to transfer to the processor from the module. An example of the dialog box follows:

| Message Configuration | <ul> <li>readms;</li> </ul> | 9                         |            |                 | ×   |
|-----------------------|-----------------------------|---------------------------|------------|-----------------|-----|
| Configuration Communi | ication                     |                           |            |                 |     |
| Message <u>Type</u> : | PLC5 Wor                    | d Range Read              |            | -               |     |
| Source Element:       | N10:0                       |                           |            |                 |     |
| Number Of Elements:   | 10                          | ÷ (16-58                  | integers)  |                 |     |
| Destination Tag:      | plc5data[1                  | 0] 💌                      | Create Tag | Luc -           |     |
|                       |                             |                           |            |                 |     |
|                       |                             | ~ •                       |            |                 |     |
| O Enable O Enable     | Waiting                     | <ul> <li>Start</li> </ul> | 3 Done     | Done Length: 10 |     |
| C) Error Code:        |                             |                           |            | Timed Out       |     |
|                       |                             |                           |            |                 |     |
| Extended Error Code:  |                             | OK                        | Carcal     | 1 Sector 1      | Hab |
|                       |                             | 06                        | Caricei    | (269)           | nap |

Complete the dialog box for the data area to be transferred. For PLC5 and SLC messages, the **Source Element** should be an element in a data file (such as, N10:0). For the PLC2 Unprotected Read message, the **Source Element** is the address in the module's internal database and cannot be set to value less than ten. This is not a limitation of the module but of the RSLogix software. Additionally, the **COMMUNICATION** information must also be configured. An example of the dialog box follows:

| Path: Enet. 2, 192,168.0.75                   |         |          | Brow                | tē      |
|-----------------------------------------------|---------|----------|---------------------|---------|
| Enet, 2, 192.168.0.75<br>Communication Method |         |          |                     |         |
| CIP C D <u>H</u> + ⊆harmel                    |         | ▼ Dgsina | Son Link:           | 8       |
| C CIP With Source Li<br>Source ID Source Li   | * 5     | Destina  | fon <u>N</u> ode: 0 | (0.eta) |
| Cache Connections                             |         |          |                     |         |
| O Enable O Enable Waiting                     | 🔾 Start | Done     | Done Length: 0      | 1       |
| C) Error Code:                                |         |          | Timed Out           |         |
|                                               |         |          |                     |         |

Verify that the **CIP** radio-button is selected as the **COMMUNICATION METHOD**. The **PATH** specifies the message route from the ControlLogix processor to the DFNT module. Path elements are separated by commas. In the example path shown, the first element is "Enet", which is the user-defined name given to the 1756-ENET module in the chassis (you could substitute the slot number of the ENET module for the name), the second element, "2", represents the Ethernet port on the 1756-ENET module, and the last element of the path, "192.168.0.75", is the IP address of the DFNT module, the target for the message.

More complex paths are possible if routing to other networks using multiple 1756-ENET modules and racks. Refer to the Rockwell Automation Support Knowledgebase for more information on Ethernet routing and path definitions.

### CIP Data Table Operations

This method of data transfer uses CIP messages to transfer data between the ControlLogix processor and the module. Tag names define the elements to be transferred. The following topics describe the support for the read and write operations.

### CIP Data Table Write

CIP data table write messages transfer data from the ControlLogix processor to the DFNT module. An example rung used to execute a write command is shown in the following diagram:

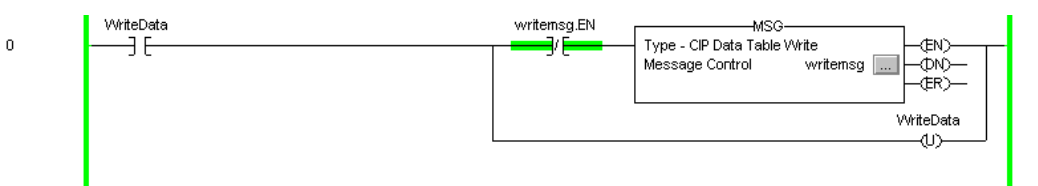

The **MESSAGE CONFIGURATION** dialog box must be completed to define the data set to be transferred from the processor to the module. An example of the dialog box follows:

| 1essage Configuratio  | n - message    |           |                          |                | ×    |
|-----------------------|----------------|-----------|--------------------------|----------------|------|
| Configuration* Comm   | inication   Ta | ol        |                          |                |      |
| Message <u>Type</u> : | CIP Data Ta    | ble Write |                          | *              |      |
| Source Tag:           | pic5data[0]    | 2         | • Neg T                  | ag             |      |
| Number Of Elements:   | 10 🚊           | 3         |                          |                |      |
| Destination Element:  | [int_data[0]   |           | _                        |                |      |
|                       |                |           |                          |                |      |
|                       |                |           |                          |                |      |
|                       |                |           |                          |                |      |
|                       |                |           |                          |                |      |
|                       |                |           |                          |                |      |
|                       |                |           |                          |                |      |
| Enable   Enabl        | e Waiting      | Start     | <ul> <li>Done</li> </ul> | Done Length: 1 |      |
| C Enor Code:          |                |           |                          | Timed Out •    |      |
| ļ                     |                |           |                          |                |      |
| Extended Error Code:  |                | DK        | Cano                     | el Anoly       | Help |
|                       |                |           |                          |                |      |

Complete the dialog box for the data area to be transferred. CIP Data Table messages require a tag database element for both the source and destination. The **Source Tag** is a tag defined in the ControlLogix Tag database. The **DESTINATION ELEMENT** is the tag element in the DFNT module.

The module simulates a tag database as an array of elements defined by the maximum register size for the module (user configuration parameter "Maximum Register" in the [Module] section) with the tag name INT\_DATA.

In the previous example, the first element in the database is the starting location for the write operation of ten elements. Additionally, the **COMMUNICATION** information must also be configured. An example of the dialog box follows:

| Configuration Communication* |         |                              |                      |         |
|------------------------------|---------|------------------------------|----------------------|---------|
| Path: Enet, 2, 192.168.0.75  |         |                              | Browse.              |         |
| Enet, 2, 192.168.0.75        |         |                              |                      |         |
| Communication Method         | _       |                              |                      |         |
| CIP C DH+ Darrish            |         | <ul> <li>Destroit</li> </ul> | on Linke 🗧 📅         |         |
| C CIP With Source Lin/       |         | Destinat                     | on <u>N</u> oder 🛛 🚊 | (0 cta) |
| Cache Connections            |         |                              |                      |         |
| Enable O Enable Waiting      | 🔾 Start | O Done                       | Done Length: 10      |         |
| Error Code:                  |         |                              | Timed Out            |         |
|                              |         |                              |                      |         |
|                              |         |                              |                      |         |

Verify that the **CIP** radio-button is selected as the **COMMUNICATION METHOD**. The **PATH** specifies the message route from the ControlLogix processor to the DFNT module. Path elements are separated by commas. In the example path shown, the first element is "Enet", which is the user-defined name given to the 1756-ENET module in the chassis (you could substitute the slot number of the ENET module for the name), the second element, "2", represents the Ethernet port on the 1756-ENET module, and the last element of the path, "192.168.0.75", is the IP address of the DFNT module, the target for the message.

More complex paths are possible if routing to other networks using multiple 1756-ENET modules and racks. Refer to the Rockwell Automation Support Knowledgebase for more information on Ethernet routing and path definitions.

#### **CIP Data Table Read**

CIP data table read messages transfer data to the ControlLogix processor from the DFNT module. An example rung used to execute a read command is shown:

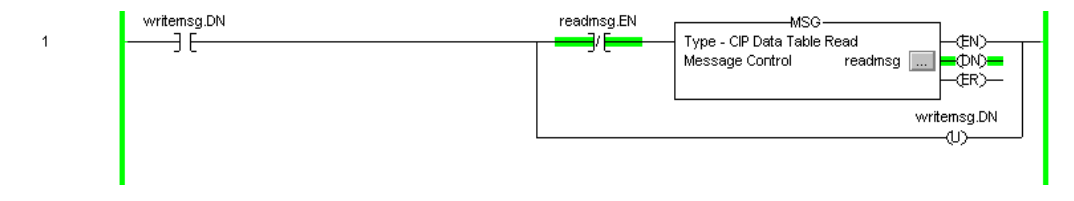

The **MESSAGE CONFIGURATION** dialog box must be completed to define the data set to transfer to the processor from the module. An example of the dialog box follows:

| Message Configuratio | n - message1       |         |                | ×    |
|----------------------|--------------------|---------|----------------|------|
| Configuration* Comm  | unication Tag      |         |                |      |
| Message Type:        | CIP Data Table Rea | i       | *              |      |
| Source Element:      | int_data(50)       | _       |                |      |
| Number Of Elements:  | 10 .               |         |                |      |
| Destination Tag:     | pic5data[50]       | Vew Tag |                |      |
|                      |                    |         |                |      |
|                      |                    |         |                |      |
|                      |                    |         |                |      |
|                      |                    |         |                |      |
|                      |                    |         |                |      |
| 🔾 Enable 🛛 🔾 Enabl   | le Waiting 🕥 Start | One     | Done Length: 1 |      |
| C Enor Code:         |                    |         | Timed Out •    |      |
|                      |                    |         |                |      |
| Extended Error Code: | 01                 | Cancel  | Apply          | Help |

Complete the dialog box for the data area to be transferred. CIP Data Table messages require a tag database element for both the source and destination. The **DESTINATION TAG** is a tag defined in the ControlLogix Tag database. The **SOURCE ELEMENT** is the tag element in the DFNT module. The module simulates a tag database as an array of elements defined by the maximum register size for the module (user configuration parameter "Maximum Register" in the [Module] section) with the tag name INT\_DATA. In the example above, the first element in the database is the starting location for the read operation of ten elements. Additionally, the **COMMUNICATION** information must also be configured. An example of the dialog box follows:

| essage Configuration - readmsg 🛛 🔀                           |
|--------------------------------------------------------------|
| Configuration Communication                                  |
| Park Eret. 2.192.168.0.75 Browse                             |
| Enet, 2, 192.168.0.75                                        |
| Communication Method  CIP C DB+ Channel  Destination Link:   |
| CIP With Source Link: 🚍 Destination <u>N</u> ode: 0 🚍 (Date) |
| Cache Connections                                            |
| ) Enable () Enable Waiting () Start () Done Done Length: 0   |
| D Error Code: Timed Out                                      |
|                                                              |
| xtended Error Code: OK Cancel Acc/ Help                      |

Verify that the **CIP** radio-button is selected as the **COMMUNICATION METHOD**. The **PATH** specifies the message route from the ControlLogix processor to the DFNT module. Path elements are separated by commas. In the example path shown, the first element is "Enet", which is the user-defined name given to the 1756-ENET module in the chassis (you could substitute the slot number of the ENET module for the name), the second element, "2", represents the Ethernet port on the 1756-ENET module, and the last element of the path, "192.168.0.75", is the IP address of the DFNT module, the target for the message.

More complex paths are possible if routing to other networks using multiple 1756-ENET modules and racks. Refer to the Rockwell Automation Support Knowledgebase for more information on Ethernet routing and path definitions.

### 5.16.3 PLC5 Processor

The module can be used to receive messages from a PLC5 containing an Ethernet interface. The module supports both read and write commands. A discussion of each operation is provided in the following topics:

### PLC5 Write Commands

Write commands transfer data from the PLC5 processor to the DFNT module. An example rung used to execute a write command is shown in the following diagram:

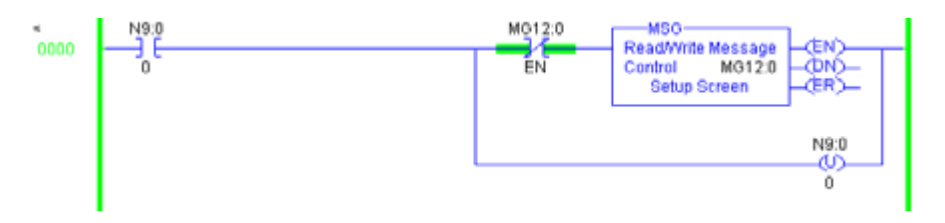

In order to complete the configuration of the MSG instruction, select the **SETUP SCREEN** area of the MSG object. This displays the following dialog box.

| This PLC-5<br>Communication Command : SLC Typed Logical Write<br>Data Table Address : N10-0<br>Size in Elements : 10<br>Port Number: 2<br>Target Device<br>Data Table Address: N11-0<br>MultiHop: Yes | Control Bits<br>Ignore if timed out (TO) ()<br>To be retried (NR) ()<br>Awaiting Execution (EW) ()<br>Continuous Run (CD) ()<br>Error (ER) ()<br>Message done (DN) ()<br>Message done (DN) ()<br>Message Transmitting (ST) ()<br>Message Enabled (EN) ()<br>Error<br>Error Code(Hex): () |
|----------------------------------------------------------------------------------------------------|----------------------------------------------------------------------------------------------------|
| Error Description<br>No errors                                                                                                    |                                                                                                    |

Select the **COMMUNICATION COMMAND** to execute from the following list of supported commands.

- PLC5 Type Write
- PLC2 Unprotected Write
- PLC5 Typed Write to PLC
- PLC Typed Logical Write

The **TARGET DEVICE DATA TABLE ADDRESS** must be set to a valid file element (such as, N11:0) for SLC and PLC5 messages. For the PLC2 Unprotected Write message, set the address to the database index (such as, 1000) to consider with the command.

The **MULTIHOP** option must be set to **YES.** The **MULTIHOP** tab portion of the dialog box must be completed as shown in the following window:

| www.i.Multilion          |           |                                          |                            |   |
|--------------------------|-----------|------------------------------------------|----------------------------|---|
| neral manifop            |           |                                          |                            |   |
| ins = Add Hop            |           | Del = Re                                 | move Hop                   |   |
|                          |           |                                          |                            |   |
| From Device              | From Port | To Address Type                          | To Address                 | _ |
| From Device<br>This PLC5 | From Port | To Address Type<br>1756-ENet I.P. (str): | To Address<br>192,168,0.75 | - |

Set the IP address value to the module's Ethernet IP address. You must press the "Insert" key to add the second line for ControlLogix Backplane and set the slot number to zero.

### PLC5 Read Commands

Read commands transfer data to the PLC5 processor from the DFNT module. An example rung used to execute a read command is shown in the following diagram:

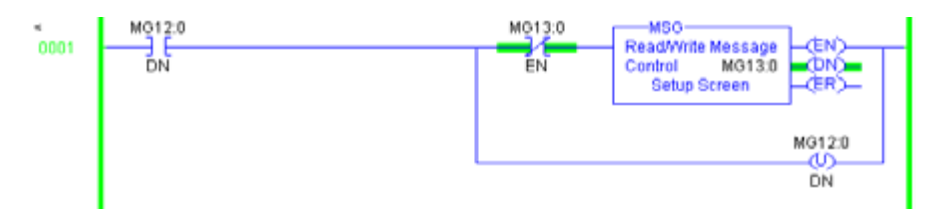

In order to complete the configuration of the MSG instruction, select the **SETUP SCREEN** area of the MSG object. This displays the following dialog box.

| neral MultiHop                                                                                                    |                                                                                                    |
|----------------------------------------------------------------------------------------------------|----------------------------------------------------------------------------------------------------|
| This PLC 5<br>Communication Command : <u>SLC Typed Logical Read</u><br>Data Table Address : <u>N10:0</u><br>Size in Elements : <u>10</u><br>Port Number: <u>2</u><br>Target Device<br>Data Table Address: <u>N11:0</u><br>MultiHop: <u>Yes</u> | Control Bis<br>Ignore if timed out (TO): 0<br>To be retried (NR): 0<br>Awaiting Execution (EW): 0<br>Continuous Run (CO): 0<br>Error (ER): 0<br>Message done (DN): 1<br>Message Transmitting (ST): 0<br>Message Enabled (EN): 0<br>Error Code(Hex): 0 |
| Error Description                                                                                                    |                                                                                                    |

Select the **COMMUNICATION COMMAND** to execute from the following list of supported commands.

- PLC5 Type Read
- PLC2 Unprotected Read
- PLC5 Typed Read to PLC
- PLC Typed Logical Read

The **TARGET DEVICE DATA TABLE ADDRESS** must be set to a valid file element (such as, N11:0) for SLC and PLC5 messages. For the PLC2 Unprotected Read message, set the address to the database index (such as, 1000) to consider with the command.

The **MULTIHOP** option must be set to **YES.** The **MULTIHOP** tab portion of the dialog box must be completed as shown in the following window:

| nts)      |                                 |                                       |                                                                                                    |
|-----------|---------------------------------|---------------------------------------|----------------------------------------------------------------------------------------------------|
|           |                                 |                                       |                                                                                                    |
|           | Del = Re                        | move Hop                              |                                                                                                    |
| From Port | To Address Type                 | To Address                            | _                                                                                                    |
| 2         | 1756-ENet I.P. (str):           | 192.168.0.75                          | _                                                                                                    |
|           | the second second second second |                                       |                                                                                                    |
|           | From Port                       | Del = Re<br>From Port To Address Type | Del = Remove Hop From Port To Address Type To Address To Address Type To Address Type To Address The Total Address Type To Address The Total Address The Total Address The Tot |

Set the IP address value to the module's Ethernet IP address. You must press the "Insert" key to add the second line for ControlLogix Backplane and set the slot number to zero.

### 5.16.4 SLC 5/05 Processor

The module can be used to receive messages from a SLC 5/05 containing an Ethernet interface. The module supports both read and write commands. A discussion of each operation is provided in the following topics.

#### SLC5/05 Write Commands

Write commands transfer data from the SLC processor to the DFNT module. An example rung used to execute a write command is shown in the following diagram:

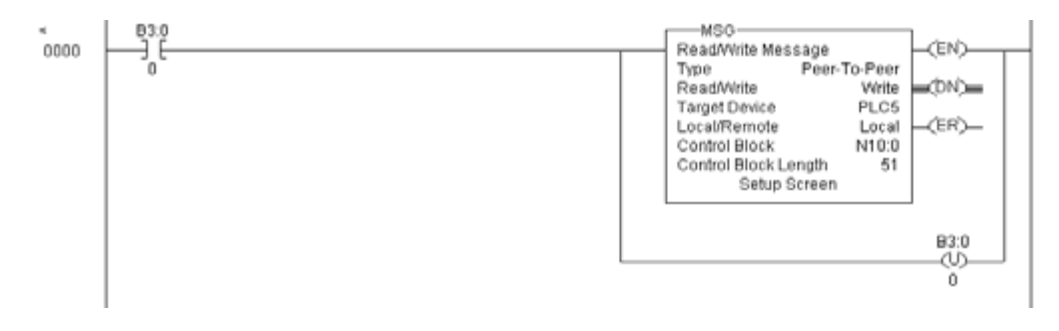

Set the **READ/WRITE** parameter to **WRITE**. The module supports a **TARGET DEVICE** parameter value of **500CPU** or **PLC5**. In order to complete the configuration of the MSG instruction, select the **SETUP SCREEN** area of the MSG object. This displays the following dialog box.

| Communication Command : PECS Write<br>Data Table Address : N10-0<br>Size in Elements : 10<br>Channet: 1<br>Target Device<br>Message Timeout : 23<br>Data Table Address : N11-0<br>Local / Remote : Local MultiHop: Yes | Ignore if timed out (TO) ()<br>To be retried (NR) ()<br>Awaiting Execution (EW) ()<br>Continuous Run (CO) ()<br>Error (ER) ()<br>Message done (DN) ()<br>Message done (DN) ()<br>Message Transmitting (ST) ()<br>Message Enabled (EN) ()<br>Waiting for Queue Space ()<br>Error<br>Error Code(Hex): () |
|----------------------------------------------------------------------------------------------------|----------------------------------------------------------------------------------------------------|
|----------------------------------------------------------------------------------------------------|----------------------------------------------------------------------------------------------------|

The **TARGET DEVICE DATA TABLE ADDRESS** must be set to a valid file element (such as, N11:0) for SLC and PLC5 messages. The **MULTIHOP** option must be set to **YES.** The **MULTIHOP** tab portion of the dialog box must be completed as displayed in the following window:

| Multipal         |           |                       |              |   |
|------------------|-----------|-----------------------|--------------|---|
| neral (Multinop) |           |                       |              |   |
| ns = Add Hop     |           | Del = Re              | move Hop     |   |
| From Device      | From Port | To Address Type       | To Address   |   |
| T1 : 01 0000     | 1         | 1756-ENet I.P. (str): | 192.168.0.75 | _ |
| This SLC500      |           |                       |              |   |

Set the IP address value to the module's Ethernet IP address. You must press the "Insert" key to add the second line for ControlLogix Backplane and set the slot number to zero.

### SLC5/05 Read Commands

Read commands transfer data to the SLC processor from the DFNT module. An example rung used to execute a read command is shown in the following diagram:

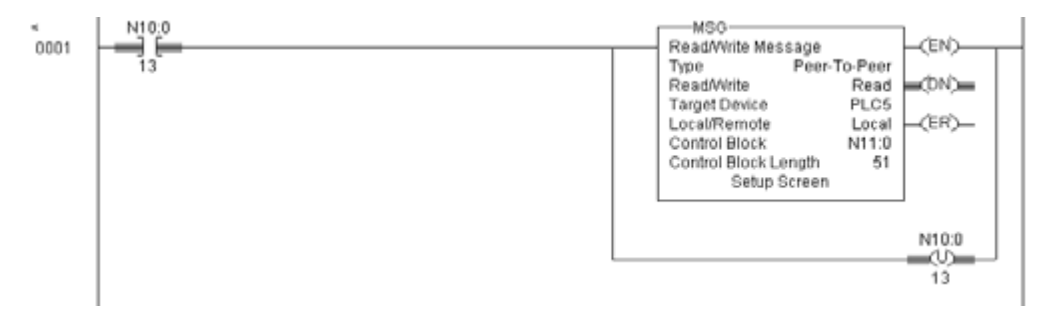

Set the **READ/WRITE** parameter to **READ**. The module supports a **TARGET DEVICE** parameter value of **500CPU** or **PLC5**. In order to complete the configuration of the MSG instruction, select the **SETUP SCREEN** area of the MSG object. This displays the following dialog box.

| Channet: 1  Channet: 1  Target Device  Message Timeout: 23  Data Table Address: N11.0  Local / Remote : Local MubiHop: Yes | Awaiting Execution (EW) [0<br>Continuous Run (CO) (0<br>Error (ER) (0<br>Message done (DN) [1<br>Message Transmitting (ST) [0<br>Message Erushled (EN) [0<br>Waiting for Queue Space : [0] |
|----------------------------------------------------------------------------------------------------|----------------------------------------------------------------------------------------------------|
|----------------------------------------------------------------------------------------------------|----------------------------------------------------------------------------------------------------|

The **TARGET DEVICE DATA TABLE ADDRESS** must be set to a valid file element (such as, N11:0) for SLC and PLC5 messages. The **MULTIHOP** option must be set to **YES**.

Fill in the **MULTIHOP** tab portion of the dialog box as shown in the following illustration.

| Internet [Madding]] |           |                    |                             |   |
|---------------------|-----------|--------------------|-----------------------------|---|
| eneral multimop     |           |                    |                             |   |
| Ins = Add Hop       |           | Del = Re           | emove Hop                   |   |
| From Device         | From Port | To Address Type    | To Address                  |   |
|                     |           | 17EC.EMail D. (ab) | 192 168 0 75                | _ |
| This SLC500         | 1         | LADO-ENGLINE (SU): | Franker, Franker, Son Frank |   |

Set the IP address value to the module's Ethernet IP address. You must press the "Insert" key to add the second line for ControlLogix Backplane and set the slot number to zero.

### 5.16.5 RSView Software

RSView is a client application for building user interfaces to control systems. This tool requires RSLinx to be loaded and operational (refer to the RSLinx section of this document). In order to interface RSView to a DFNT module, the following steps are required:

First select the **CHANNEL** option from the **EDIT MODE** tab as shown in the following window.

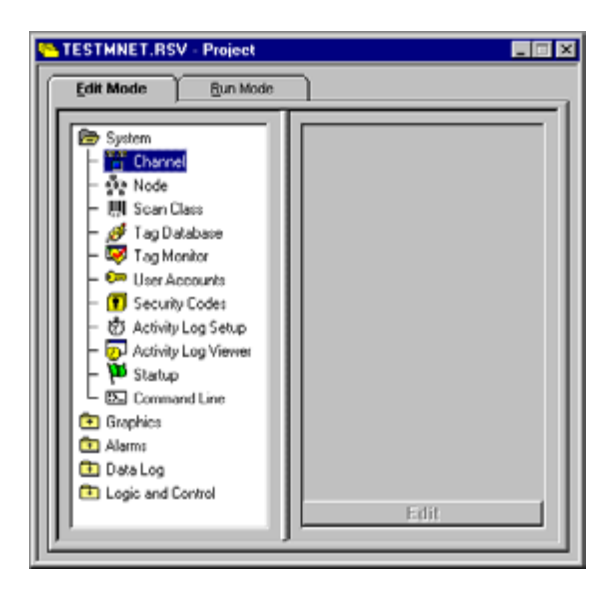

| Channel                                               | 3                                                               |
|-------------------------------------------------------|-----------------------------------------------------------------|
| Channet<br>1 TCP/IP<br>1 TCP/IP<br>2 TCP/IP<br>3<br>4 | Network Type: TCP/IP Messages: 3<br>Dimary Communication Driver |
|                                                       | Secondary Communication Driver                                  |
|                                                       | Active Driver: @ Primary C Secondary C Ngne                     |
|                                                       | OK Cancel Help                                                  |

After selecting the option, the following dialog box is displayed:

Select the **NETWORK TYPE** and **PRIMARY COMMUNICATION DRIVER** for the channel to be associated with the DFNT module. The **NETWORK TYPE** should be TCP/IP and the **PRIMARY COMMUNICATION DRIVER** name should match that set up in RSLinx. Click OK to save the information.

Next select the **NODE** option from the **EDIT MODE** tab. After selecting the option, the following dialog box is displayed:

| Data Source © Direct Driver © DE Server © DE Server © Dore<br>Nage: d=meat P Englet Ber<br>Barnet 2-TCP/P N Ber<br>Sigtor 152:168.0.100<br>Direct Driver PLC5 © Tanacel Station or Server Timeoet OPC Se<br>Taneogt: 3000 records<br>Name Data Source Device Channel Station or Server Timeoet OPC Se<br>Contract Driver PLC5 (Enhanced) 1-TCP/IP 152:168.0.103<br>Contract Driver PLC5 2 - TCP/IP 152:168.0.103<br>Contract Driver PLC5 (Enhanced) 1-TCP/IP 152:168.0.103<br>Contract Driver PLC5 (Enhanced) 1-TCP/IP 152:168.0.103<br>Contract Driver | 5 Node                |                        |               |                  |            |                   |         | -0        |
|----------------------------------------------------------------------------------------------------|-----------------------|------------------------|---------------|------------------|------------|-------------------|---------|-----------|
| Nage: diminist P Englied Bev<br>Dannet 2-TCP/P B Boot<br>Station 1321680.100<br>Live: PLC5 B<br>Timoge 3000 records<br>Name Data Source Device Channel Station or Server Timeost OPC Sc<br>1 clogix Direct Driver PLC5 [Enhanced] 1-TCP/IP 192.158.0.103 3.000<br>2 diminist Direct Driver PLC5 2 1TCP/IP 192.158.0.100 3.000<br>3 d<br>5 5<br>5 7<br>7 4 7<br>8 8                                                                                                    | Data Sour             | rce: @ Djrect Driver ( | DPC Server    | C DDE Server     | Г          | Close             |         |           |
| Dannel 2-TCP/P<br>Station 192168.0.100<br>Uper: PLC5<br>Imerget 3000 records<br>Name Data Source Device Channel Station or Server Timeost OPC Set<br>Interset 0/rect Driver PLC-5 (Enhanced) 1 - TCP/IP 192.168.0.103 3.000<br>2 downest Offrect Driver PLC-5 (Enhanced) 1 - TCP/IP 192.168.0.103 3.000<br>3 downest Offrect Driver PLC-5 (Enhanced) 1 - TCP/IP 192.168.0.103 3.000<br>3 downest Offrect Driver PLC-5 (Enhanced) 1 - TCP/IP 192.1                                                       | iage:                 | dintest                |               | R                | Enagled    | Diev              |         |           |
| telion: 192188.0.100 yee: PLC5  w imeget 31000 seconds  Name Data Source Device Channel Station or Server Timeost OPC Se to clogix Direct Driver PLC-5 (Enhanced) 1 - TCP/IP 192.158.0.103 3.000 Comment Direct Driver (PLC-5) 2 - TCP/IP 192.158.0.100 3.000 Comment Direct Driver (PLC-5) 2 - TCP/IP 192.158.0.100 3.000 Comment Direct Driver (PLC-5) 2 - TCP/IP 192.158.0.100 Comment Direct Driver (PLC-5) 2 - TCP/IP 192.158.0.100 Comment Direct Driver (PLC-5) 2 - TCP/IP 192.158.0.100 Comment Direct Driver (PLC-5) Comment Direct Driver (PLC-5) Commen                                                                                                    | hannet                | 2-TCP/IP               |               | ×                |            | Heat              |         |           |
| ppe: PLC5 v<br>meogl: 1000 seconds           Name         Data Source         Device         Channel         Station or Server         Timeost         OPC Seconds           I         clogix         Direct Driver PLC5 (Enhanced) 1 - TCP/IP         192,158,0,103         3,000         3,000         3,000         3,000         3,000         3,000         3,000         3,000         3,000         3,000         3,000         3,000         3,000         3,000         3,000         3,000         3,000         3,000         3,000         3,000         3,000         3,000         3,000         3,000         3,000         3,000         3,000         3,000         3,000         3,000         3,000         3,000         3,000         3,000         3,000         3,000         3,000         3,000         3,000         3,000         3,000         3,000         3,000         3,000         3,000         3,000         3,000         3,000         3,000         3,000         3,000         3,000         3,000         3,000         3,000         3,000         3,000         3,000         3,000         3,000         3,000         3,000         3,000         3,000         3,000         3,000         3,000         3,000         3,000         3,000         3,000         3,000                                                                                                    | gion                  | 192.168.0.100          |               |                  |            |                   |         |           |
| Name     Data Source     Device     Channel     Station or Server     Timeost     OPC Set       I clogix     Direct Driver PLC-5 [Enhanced] 1 - TCPNP     192,168,0,103     3,000     3,000       Minest     Direct Driver PLC-5 [Enhanced] 1 - TCPNP     192,168,0,103     3,000       Minest     Direct Driver PLC-5 [Enhanced] 1 - TCPNP     192,168,0,100     3,000       Minest     Direct Driver PLC-5 [Enhanced] 1 - TCPNP     192,168,0,100     3,000       Minest     Direct Driver PLC-5 [Enhanced] 1 - TCPNP     192,168,0,100     3,000       Minest     Direct Driver PLC-5 [Enhanced] 1 - TCPNP     192,168,0,100     3,000       Minest     Direct Driver PLC-5 [Enhanced] 1 - TCPNP     192,168,0,100     3,000       Minest     Direct Driver PLC-5 [Enhanced] 1 - TCPNP     192,168,0,100     3,000       Minest     Direct Driver PLC-5 [Enhanced] 1 - TCPNP     192,168,0,100     3,000       Minest     Direct Driver PLC-5 [Enhanced] 1 - TCPNP     192,168,0,100     3,000                                                                                                    | ype:                  | PLC-5                  | ×             | _                |            |                   |         |           |
| Name         Data Source         Device         Channel         Station or Server         Timeost         OPC Set           1         clogic         Direct Driver         PLC-5         Enhanced         1 - TCP/IP         192,158.0.103         3.000         3.000         3.000         3.000         3.000         3.000         3.000         3.000         3.000         3.000         3.000         3.000         3.000         3.000         3.000         3.000         3.000         3.000         3.000         3.000         3.000         3.000         3.000         3.000         3.000         3.000         3.000         3.000         3.000         3.000         3.000         3.000         3.000         3.000         3.000         3.000         3.000         3.000         3.000         3.000         3.000         3.000         3.000         3.000         3.000         3.000         3.000         3.000         3.000         3.000         3.000         3.000         3.000         3.000         3.000         3.000         3.000         3.000         3.000         3.000         3.000         3.000         3.000         3.000         3.000         3.000         3.000         3.000         3.000         3.000         3.000         3.00                                                                                                    | neat                  | [1000 sec              | onds          |                  |            |                   |         |           |
| Name         Data Source         Device         Channel         Station or Server         Timeost         OPC Station           clogix         Direct Driver         PLC-5         Enhanced)         1 - TCPNP         192.168.0.103         3.000         3.000         3.000         3.000         3.000         3.000         3.000         3.000         3.000         3.000         3.000         3.000         3.000         3.000         3.000         3.000         3.000         3.000         3.000         3.000         3.000         3.000         3.000         3.000         3.000         3.000         3.000         3.000         3.000         3.000         3.000         3.000         3.000         3.000         3.000         3.000         3.000         3.000         3.000         3.000         3.000         3.000         3.000         3.000         3.000         3.000         3.000         3.000         3.000         3.000         3.000         3.000         3.000         3.000         3.000         3.000         3.000         3.000         3.000         3.000         3.000         3.000         3.000         3.000         3.000         3.000         3.000         3.000         3.000         3.000         3.000         3.000                                                                                                    |                       |                        |               |                  |            |                   |         |           |
| Name         Data Source         Device         Channel         Station or Server         Timeout         OPC Si           1         clogic         Direct Driver         PLC-5         Enhanced         1 - TCP/IP         192.158.0.103         3.000         3.000         3.000         3.000         3.000         3.000         3.000         3.000         3.000         3.000         3.000         3.000         3.000         3.000         3.000         3.000         3.000         3.000         3.000         3.000         3.000         3.000         3.000         3.000         3.000         3.000         3.000         3.000         3.000         3.000         3.000         3.000         3.000         3.000         3.000         3.000         3.000         3.000         3.000         3.000         3.000         3.000         3.000         3.000         3.000         3.000         3.000         3.000         3.000         3.000         3.000         3.000         3.000         3.000         3.000         3.000         3.000         3.000         3.000         3.000         3.000         3.000         3.000         3.000         3.000         3.000         3.000         3.000         3.000         3.000         3.000         3.000                                                                                                    |                       |                        |               |                  |            |                   |         |           |
| Icogix         Direct Driver PLC-S (Enhanced)         1 - TCP/IP         192.158.0.103         3.000           Mintest         Direct Driver         PLC-S         2 - TGP/IP         192.158.0.100         3.000           Mintest         Direct Driver         PLC-S         2 - TGP/IP         192.158.0.100         3.000           Mathematical Science         S         S                                                                                                    | Na                    | ime                    | Data Source   | Device           | Channel    | Station or Server | Timeout | OPC Serve |
| Minitest         Direct Driver         PLC-S         2 - TCPMP         192.158.0.100         3.000           3                                                                                                    | l clo                 | ogix                   | Direct Driver | PLC-5 [Enhanced] | 1 - TCP/IP | 192.168.0.103     | 3.000   |           |
|                                                                                                    |                       | Mest                   | Direct Driver | PLCS             | 2 - TCP/IP | 192.168.0.100     | 3.000   |           |
|                                                                                                    |                       |                        |               |                  |            |                   |         |           |
|                                                                                                    |                       |                        |               |                  |            |                   |         |           |
|                                                                                                    | 4                     |                        |               |                  |            |                   |         |           |
|                                                                                                    | 4<br>5<br>6           |                        |               |                  |            |                   |         |           |
| 9                                                                                                    | 4<br>5<br>6<br>7      |                        |               |                  |            |                   |         |           |
|                                                                                                    | 4<br>5<br>6<br>7<br>8 |                        |               |                  |            |                   |         |           |

Enter a record in the dialog box for the DFNT module to be addressed. The **NAME** field identifies the module to the RSView system. The **CHANNEL** parameter should be that defined in the channel set up defined above. The **STATION** parameter should be set to the IP address of the DFNT module. Select the **CLOSE** button after completing the node entry. If your version of the RSView supports ControlLogix controller tag read and write operations, select the device type consistent with the ControlLogix processor. This will permit direct access to the controller tags simulated in the module. Use of controller tags simplifies handling of the data in RSView as the data will be passing in the correct data format (that is, bit, word, float).

Next select the **TAG DATABASE** option from the **EDIT MODE** tab. After selecting the option, the following dialog box is displayed:

| 📲 Tag Database       |          |                    |             |                                  | × |
|----------------------|----------|--------------------|-------------|----------------------------------|---|
| Name: Data1          |          | Type: Analog       | - Security  | / V Close                        |   |
| Description:         |          |                    |             | Erev                             |   |
| Minimum: 0           | Sc       | ale: 1 Units:      |             | Next                             |   |
| Maximum: 1000        | 0        | fset: 0 Data Type: | Unsigned In | ter New                          |   |
| Data Source          |          |                    |             |                                  |   |
| Type: 🤆 De           | vice 🤆 M |                    |             |                                  |   |
| Node Name: dnitte st |          | Scan Class: JA     |             |                                  |   |
| Address: n10:0       |          |                    |             | Alarm                            |   |
| Search For:          | Ain      | Tag Name           | Туре        | Description                      |   |
|                      | 1        | 100MSccTimer       | Analog      |                                  | - |
|                      | 2        | clog1              | Analog      |                                  |   |
|                      | 3        | Data1              | Analog      |                                  |   |
| - i system           | 4        | DataWrite          | Analog      |                                  |   |
|                      | 5        | Input1             | Analog      |                                  |   |
|                      | 6        | LastErrorCode      | Analog      |                                  |   |
|                      | 7        | ReadByteCnt        | Analog      |                                  |   |
| AL                   | 8        | ReadErrTag         | Analog      | Read Error Tag from MNet Control |   |
| كصعت                 | 9        | Regu               | Analog      |                                  | • |

Set up tags for each element to be transferred between RSView and the DFNT module. In the example above, **DATA1** is associated with the first element in the DFNT module's database (N10:0). A tag should be setup for each register in the module's database to be interfaced. If RSView is set in run mode, values for the tags should match those in the module's database. Use the module controller tag names if using CIP data table read and write operations.

Refer to the RSView documentation for a full discussion of database tags and reading and writing data between RSView and a processor.

### 5.17 Accessing a PLC Processor via Ethernet Using MVI71-DFNT

This section explains how to set up Ethernet access to a PLC 5 processor using the MVI71-DFNT module. Port 2 (middle port) should be connected to the PLC RS-232 port using an RS-232 null modem cable. Optionally you can use Port 3 to emulate Channel 0 on the PLC. A Master DF1 device can be attached to Port 3 to monitor and control the PLC data files.

The following network should be used:

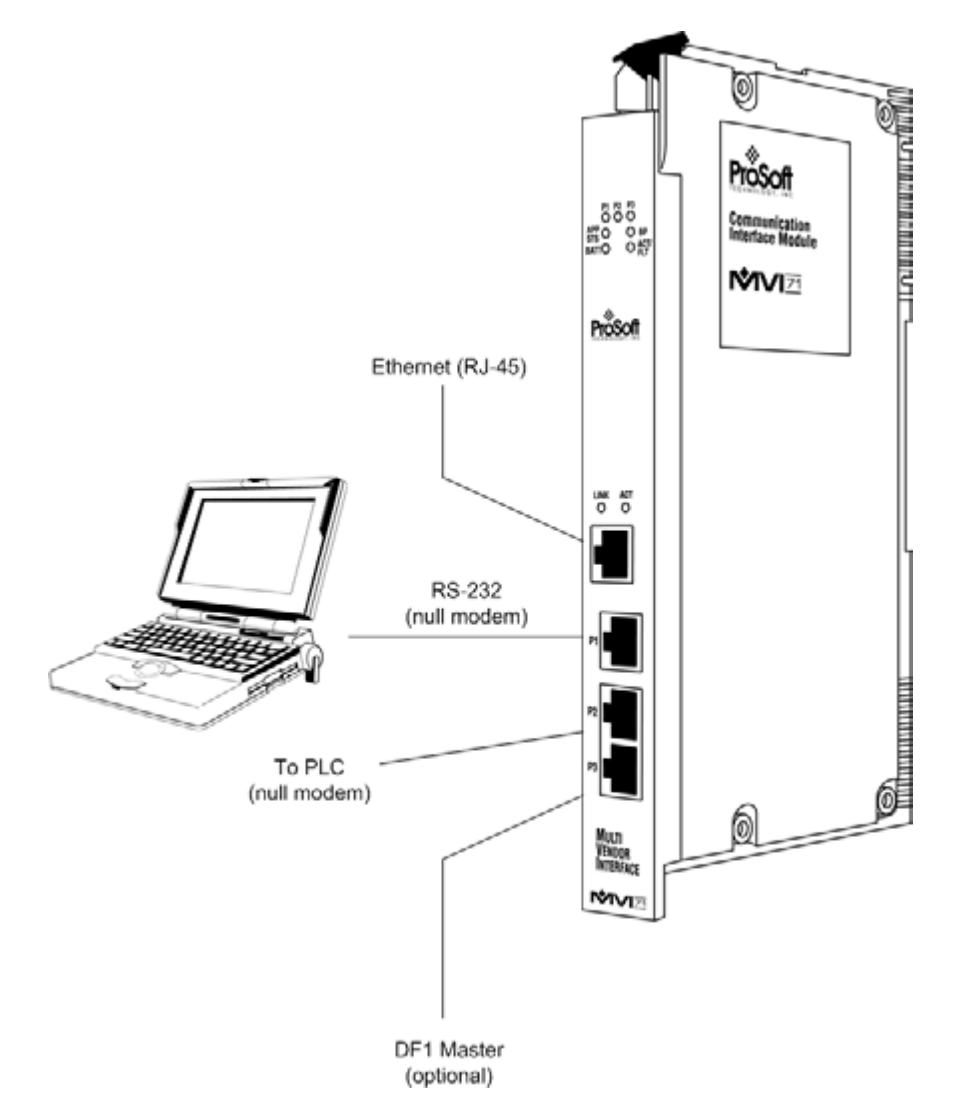

Conversion software (user-supplied) is required in order to convert serial data to TCP/IP format. The software will typically select a serial port that is not being used and direct to it to an IP address and port number (MVI71-DFNT Pass-Through Server).

Perform the following steps to set up your network.

### Step 1- Configure the Pass-Through Server

The MVI71-DFNT Pass-Through Server connects a local computer serial port to the module's Ethernet driver. Refer to the configuration file to configure the following section:

```
[DF1 Pass-Through Server Port 1]
Enabled: Yes #Y=Use server, N=Do not use server
Service Port Number: 15000 #TCP service port for this server
Busy Timeout: 500 #Time to wait for not Busy (100-65535 milliseconds)
Baud Rate: 19200 #Baud rate for port 110-115200
Parity: None #N=None,O=Odd,E=Even,M=Mark,S=Space
Data Bits: 8 #5, 6, 7 or 8
Stop Bits: 1 #1 or 2
```

Select Y (or Yes) for the Enabled parameter and then configure each communication parameter.

### Step 2- Configure the Serial/IP Converter Software

Conversion software is required in order to convert serial data to TCP/IP format. The software will select a serial port that is not being used and direct to it to an IP address and port number (MVI71-DFNT Pass-Through Server). It is essential to select the MVI71-DFNT IP address and the port number configured on the previous step.

The serial communication parameters should also match the parameters configured in the previous step.

### Step 3- Configure a RS-232 driver at RS-LINX

Open the RS-LINX software and create a new RS-232 driver:

| Configure Drivers                                                                                     |                    | ? X                           |
|----------------------------------------------------------------------------------------------------|--------------------|-------------------------------|
| Available Driver Types:<br>RS-232 DF1 devices                                                         | Add New            | <u>C</u> lose<br><u>H</u> elp |
| Configured Drivers:                                                                                   | Chalum             |                               |
| AB_DF1-1 DH485 Stat: 0 COM1: RUNNING                                                                  | Bunning            | Con <u>f</u> igure            |
| AB_CTHT AB EXTERNAL FORWING<br>AB_KT-1 DH+ Sta:0 Addr:D000 ERROR<br>TCP-1 to on 192-168 0.153 RUNNING | Running<br>Bunning | Startup                       |
| TCP-2 to on 192.168.0.153 RUNNING<br>TCP-3 to on 192.168.0.134 RUNNING                                | Running<br>Running | <u>S</u> tart                 |
|                                                                                                    |                    | Stop                          |
|                                                                                                    |                    | <u>D</u> elete                |
|                                                                                                    |                    |                               |
| 3                                                                                                    | 1                  |                               |

Select the COM Port (configured during the previous step) and click on Auto-Config.

| nfigure RS-232 DF1 Devices<br>Device Name: | AB_DF1-2                     |
|--------------------------------------------|------------------------------|
| Comm Port: COM4   Dev                      | ice: SLC-CH0/Micro/PanelView |
| Baud Rate: 19200                           | Station Number: 00           |
| Parity: None                               | Error Checking: CRC          |
| Stop Bits: 1                               | Protocol Full Duplex         |
| Auto Configure Auto Configuration          | Successful                   |
| 🕅 Use Modern Dialer                        | Configure Dialer             |
| OK Cancel                                  | <u>D</u> elete <u>H</u> elp  |

#### Step 4- Use the New Driver to Connect to the PLC

You can now use the new driver created during the previous step to access the PLC processor.

Open the RSLogix 5 and click on **Comms > System Comms** in order to view all configured drivers.

Click on the newly created driver. The PLC 5 processor appears on the screen. Select the processor and click **Online**.

You now have an Ethernet connection to a PLC 5 processor.

| Autobrowse Refresh 🔍 🕯                                                                                                    | Browsing - node 1 fou | nd         |                         |                      |                    | OK.            |
|----------------------------------------------------------------------------------------------------|-----------------------|------------|-------------------------|----------------------|--------------------|----------------|
|                                                                                                    |                       | Address    | Device Type             | Online Name          | Status             | Cancel         |
| ● 중 Linx Gateways, Ethernet<br>● 중 AB_DF1-1, DH-485                                                                                                    |                       | ₽00<br>₩01 | Workstation<br>SLC-5/03 | DF1-COM4<br>MVI46MCM | Program<br>Program | Help           |
| In the second second seco |                       |            |                         |                      |                    | <u>O</u> nline |
| □-☆ AB_DF1-2, DH-485                                                                                                    |                       |            |                         |                      |                    | Upload         |
| 01, S.C-5/03, MV146MCM                                                                                                    |                       |            |                         |                      |                    | Download       |
| - So AB_ETH-1, Ethernet                                                                                                    |                       |            |                         |                      |                    |                |
| E-35 TCP-1, Ethernet                                                                                                    |                       |            |                         |                      |                    |                |
| 금 K TCP-2, Ethernet                                                                                                    |                       |            |                         |                      |                    |                |
| ⊕ as TCP-3, Ethernet     ☐                                                                                                    |                       |            |                         |                      |                    |                |
|                                                                                                    |                       |            |                         |                      |                    |                |
|                                                                                                    |                       |            |                         |                      |                    |                |
| Current Selection                                                                                                    |                       |            |                         |                      |                    | Benk Timeout   |
| Server: RSLinx API                                                                                                    | Driver: AB_DF1-2      |            |                         |                      |                    | mepty minecout |

### Step 5 - (Optional) Configure the Port 3 Pass-Through

After you configure the MVI71-DFNT pass-through server, you may configure Port 3 to receive DF1 commands in order to allow access from a DF1 Master to the PLC data file.

In order to accomplish this, refer to the DF1-Pass-Through Port Section at the MVI71-DFNT configuration file.

```
[DF1 Pass-Through Port]
Enabled: Y #Y=Use port, N=Do not use port
Local Station ID: 1 #DF1 node address
Protocol: Full #F=Full-Duplex, H=Half-Duplex
Termination Type: CRC #B=BCC, C=CRC
Baud Rate: 19200 #Baud rate for port 110-115200
Parity: None #N=None,O=Odd,E=Even,M=Mark,S=Space
Data Bits: 8 #5, 6, 7 or 8
Stop Bits: 1 #1 or 2
RTS On: 0 #0-65536 mSec before message
RTS Off: 0 #0-65536 mSec after message
Use CTS Line: No #Use CTS modem control line (Y/N)
Retry Count: 3 #Response failure retry count
Request Timeout: 1000 #Request message timeout (0-65535 milliseconds)
Busy Timeout: 500 #Port Busy timeout (0-65535 milliseconds)
ACK Timeout: 100 #DLE-ACK timeout (0-65535 milliseconds)
```

**Note:** The Port 3 pass-through feature will only work properly if the user is not accessing the PLC program using the pass-through server.

### 5.17.1 Troubleshooting

If you are unable to connect the software converter to the MVI71-DFNT you should configure the communication parameter used in the network.

To establish communication between the local PC and the PLC processor, all communication parameters at each part of the network must match. This means that the communication parameters configured at the following parts of the network should be the same:

- PLC processor Channel 0 (Use RSLogix 5000)
- MVI71-DFNT configuration
- Serial/IP Software Converter
- RSLinx RS-232 driver (use the auto-config feature)

# 6 Support, Service & Warranty

### In This Chapter

| * | Contacting Technical Support16 | 5 |
|---|--------------------------------|---|
|   |                                |   |

### Contacting Technical Support

ProSoft Technology, Inc. (ProSoft) is committed to providing the most efficient and effective support possible. Before calling, please gather the following information to assist in expediting this process:

- 1 Product Version Number
- 2 System architecture
- 3 Network details

If the issue is hardware related, we will also need information regarding:

- 1 Module configuration and associated ladder files, if any
- 2 Module operation and any unusual behavior
- 3 Configuration/Debug status information
- 4 LED patterns
- **5** Details about the serial, Ethernet or fieldbus devices interfaced to the module, if any.

**Note:** For technical support calls within the United States, an after-hours answering system allows 24-hour/7-days-a-week pager access to one of our qualified Technical and/or Application Support Engineers. Detailed contact information for all our worldwide locations is available on the following page.

| Internet                     | Web Site: www.prosoft-technology.com/support                      |
|------------------------------|-------------------------------------------------------------------|
|                              | E-mail address: support@prosoft-technology.com                    |
| Asia Pacific                 | Tel: +603.7724.2080, E-mail: asiapc@prosoft-technology.com        |
| (location in Malaysia)       | Languages spoken include: Chinese, English                        |
| Asia Pacific                 | Tel: +86.21.5187.7337 x888, E-mail: asiapc@prosoft-technology.com |
| (location in China)          | Languages spoken include: Chinese, English                        |
| Europe                       | Tel: +33 (0) 5.34.36.87.20,                                       |
| (location in Toulouse,       | E-mail: support.EMEA@prosoft-technology.com                       |
| France)                      | Languages spoken include: French, English                         |
| Europe                       | Tel: +971-4-214-6911,                                             |
| (location in Dubai, UAE)     | E-mail: mea@prosoft-technology.com                                |
|                              | Languages spoken include: English, Hindi                          |
| North America                | Tel: +1.661.716.5100,                                             |
| (location in California)     | E-mail: support@prosoft-technology.com                            |
|                              | Languages spoken include: English, Spanish                        |
| Latin America                | Tel: +1-281-2989109,                                              |
| (Oficina Regional)           | E-Mail: latinam@prosoft-technology.com                            |
|                              | Languages spoken include: Spanish, English                        |
| Latin America                | Tel: +52-222-3-99-6565,                                           |
| (location in Puebla, Mexico) | E-mail: soporte@prosoft-technology.com                            |
|                              | Languages spoken include: Spanish                                 |
| Brasil                       | Tel: +55-11-5083-3776,                                            |
| (location in Sao Paulo)      | E-mail: brasil@prosoft-technology.com                             |
|                              | Languages spoken include: Portuguese, English                     |

## 6.1 Return Material Authorization (RMA) Policies and Conditions

The following Return Material Authorization (RMA) Policies and Conditions (collectively, "RMA Policies") apply to any returned product. These RMA Policies are subject to change by ProSoft Technology, Inc., without notice. For warranty information, see Limited Warranty (page 169). In the event of any inconsistency between the RMA Policies and the Warranty, the Warranty shall govern.

## 6.1.1 Returning Any Product

- a) In order to return a Product for repair, exchange, or otherwise, the Customer must obtain a Return Material Authorization (RMA) number from ProSoft Technology and comply with ProSoft Technology shipping instructions.
- b) In the event that the Customer experiences a problem with the Product for any reason, Customer should contact ProSoft Technical Support at one of the telephone numbers listed above (page 165). A Technical Support Engineer will request that you perform several tests in an attempt to isolate the problem. If after completing these tests, the Product is found to be the source of the problem, we will issue an RMA.
- c) All returned Products must be shipped freight prepaid, in the original shipping container or equivalent, to the location specified by ProSoft Technology, and be accompanied by proof of purchase and receipt date. The RMA number is to be prominently marked on the outside of the shipping box. Customer agrees to insure the Product or assume the risk of loss or damage in transit. Products shipped to ProSoft Technology using a shipment method other than that specified by ProSoft Technology, or shipped without an RMA number will be returned to the Customer, freight collect. Contact ProSoft Technolagy Support for further information.
- d) A 10% restocking fee applies to all warranty credit returns, whereby a Customer has an application change, ordered too many, does not need, etc. Returns for credit require that all accessory parts included in the original box (i.e.; antennas, cables) be returned. Failure to return these items will result in a deduction from the total credit due for each missing item.

### 6.1.2 Returning Units Under Warranty

A Technical Support Engineer must approve the return of Product under ProSoft Technology's Warranty:

- a) A replacement module will be shipped and invoiced. A purchase order will be required.
- b) Credit for a product under warranty will be issued upon receipt of authorized product by ProSoft Technology at designated location referenced on the Return Material Authorization
  - i. If a defect is found and is determined to be customer generated, or if the defect is otherwise not covered by ProSoft Technology s warranty, there will be no credit given. Customer will be contacted and can request module be returned at their expense;
  - ii. If defect is customer generated and is repairable, customer can authorize ProSoft Technology to repair the unit by providing a purchase order for 30% of the current list price plus freight charges, duties and taxes as applicable.

### 6.1.3 Returning Units Out of Warranty

- a) Customer sends unit in for evaluation to location specified by ProSoft Technology, freight prepaid.
- b) If no defect is found, Customer will be charged the equivalent of \$100 USD, plus freight charges, duties and taxes as applicable. A new purchase order will be required.
- c) If unit is repaired, charge to Customer will be 30% of current list price (USD) plus freight charges, duties and taxes as applicable. A new purchase order will be required or authorization to use the purchase order submitted for evaluation fee.

### The following is a list of non-repairable units:

- 。 3150 All
- o **3750**
- 。 3600 All
- o **3700**
- 。 3170 All
- o **3250**
- o 1560 Can be repaired, only if defect is the power supply
- 1550 Can be repaired, only if defect is the power supply
- o **3350**
- o **3300**
- 。 1500 All

# 6.2 LIMITED WARRANTY

This Limited Warranty ("Warranty") governs all sales of hardware, software, and other products (collectively, "Product") manufactured and/or offered for sale by ProSoft Technology, Incorporated (ProSoft), and all related services provided by ProSoft, including maintenance, repair, warranty exchange, and service programs (collectively, "Services"). By purchasing or using the Product or Services, the individual or entity purchasing or using the Product or Services ("Customer") agrees to all of the terms and provisions (collectively, the "Terms") of this Limited Warranty. All sales of software or other intellectual property are, in addition, subject to any license agreement accompanying such software or other intellectual property.

# 6.2.1 What Is Covered By This Warranty

- a) Warranty On New Products: ProSoft warrants, to the original purchaser, that the Product that is the subject of the sale will (1) conform to and perform in accordance with published specifications prepared, approved and issued by ProSoft, and (2) will be free from defects in material or workmanship; provided these warranties only cover Product that is sold as new. This Warranty expires three (3) years from the date of shipment for Product purchased on or after January 1st, 2008, or one (1) year from the date of shipment for Product purchased before January 1st, 2008 (the "Warranty Period"). If the Customer discovers within the Warranty Period a failure of the Product to conform to specifications, or a defect in material or workmanship of the Product, the Customer must promptly notify ProSoft by fax, email or telephone. In no event may that notification be received by ProSoft later than 39 months from date of original shipment. Within a reasonable time after notification, ProSoft will correct any failure of the Product to conform to specifications or any defect in material or workmanship of the Product, with either new or remanufactured replacement parts. ProSoft reserves the right, and at its sole discretion, may replace unrepairable units with new or remanufactured equipment. All replacement units will be covered under warranty for the 3 year period commencing from the date of original equipment purchase, not the date of shipment of the replacement unit. Such repair, including both parts and labor, will be performed at ProSoft's expense. All warranty service will be performed at service centers designated by ProSoft.
- b) Warranty On Services: Materials and labor performed by ProSoft to repair a verified malfunction or defect are warranteed in the terms specified above for new Product, provided said warranty will be for the period remaining on the original new equipment warranty or, if the original warranty is no longer in effect, for a period of 90 days from the date of repair.

# 6.2.2 What Is Not Covered By This Warranty

- a) ProSoft makes no representation or warranty, expressed or implied, that the operation of software purchased from ProSoft will be uninterrupted or error free or that the functions contained in the software will meet or satisfy the purchaser's intended use or requirements; the Customer assumes complete responsibility for decisions made or actions taken based on information obtained using ProSoft software.
- b) This Warranty does not cover the failure of the Product to perform specified functions, or any other non-conformance, defects, losses or damages caused by or attributable to any of the following: (i) shipping; (ii) improper installation or other failure of Customer to adhere to ProSoft's specifications or instructions; (iii) unauthorized repair or maintenance; (iv) attachments, equipment, options, parts, software, or user-created programming (including, but not limited to, programs developed with any IEC 61131-3, "C" or any variant of "C" programming languages) not furnished by ProSoft; (v) use of the Product for purposes other than those for which it was designed; (vi) any other abuse, misapplication, neglect or misuse by the Customer; (vii) accident, improper testing or causes external to the Product such as, but not limited to, exposure to extremes of temperature or humidity, power failure or power surges; or (viii) disasters such as fire, flood, earthquake, wind and lightning.
- c) The information in this Agreement is subject to change without notice. ProSoft shall not be liable for technical or editorial errors or omissions made herein; nor for incidental or consequential damages resulting from the furnishing, performance or use of this material. The user guide included with your original product purchase from ProSoft contains information protected by copyright. No part of the guide may be duplicated or reproduced in any form without prior written consent from ProSoft.

# 6.2.3 Disclaimer Regarding High Risk Activities

Product manufactured or supplied by ProSoft is not fault tolerant and is not designed, manufactured or intended for use in hazardous environments requiring fail-safe performance including and without limitation: the operation of nuclear facilities, aircraft navigation of communication systems, air traffic control, direct life support machines or weapons systems in which the failure of the product could lead directly or indirectly to death, personal injury or severe physical or environmental damage (collectively, "high risk activities"). ProSoft specifically disclaims any express or implied warranty of fitness for high risk activities.

# 6.2.4 Intellectual Property Indemnity

Buyer shall indemnify and hold harmless ProSoft and its employees from and against all liabilities, losses, claims, costs and expenses (including attorney's fees and expenses) related to any claim, investigation, litigation or proceeding (whether or not ProSoft is a party) which arises or is alleged to arise from Buyer's acts or omissions under these Terms or in any way with respect to the Products. Without limiting the foregoing, Buyer (at its own expense) shall indemnify and hold harmless ProSoft and defend or settle any action brought against such Companies to the extent based on a claim that any Product made to Buyer specifications infringed intellectual property rights of another party. ProSoft makes no warranty that the product is or will be delivered free of any person's claiming of patent, trademark, or similar infringement. The Buyer assumes all risks (including the risk of suit) that the product or any use of the product will infringe existing or subsequently issued patents, trademarks, or copyrights.

- a) Any documentation included with Product purchased from ProSoft is protected by copyright and may not be duplicated or reproduced in any form without prior written consent from ProSoft.
- b) ProSoft's technical specifications and documentation that are included with the Product are subject to editing and modification without notice.
- c) Transfer of title shall not operate to convey to Customer any right to make, or have made, any Product supplied by ProSoft.
- d) Customer is granted no right or license to use any software or other intellectual property in any manner or for any purpose not expressly permitted by any license agreement accompanying such software or other intellectual property.
- e) Customer agrees that it shall not, and shall not authorize others to, copy software provided by ProSoft (except as expressly permitted in any license agreement accompanying such software); transfer software to a third party separately from the Product; modify, alter, translate, decode, decompile, disassemble, reverse-engineer or otherwise attempt to derive the source code of the software or create derivative works based on the software; export the software or underlying technology in contravention of applicable US and international export laws and regulations; or use the software other than as authorized in connection with use of Product.
- f) Additional Restrictions Relating To Software And Other Intellectual Property

In addition to compliance with the Terms of this Warranty, Customers purchasing software or other intellectual property shall comply with any license agreement accompanying such software or other intellectual property. Failure to do so may void this Warranty with respect to such software and/or other intellectual property.

# 6.2.5 Disclaimer of all Other Warranties

The Warranty set forth in What Is Covered By This Warranty (page 169) are in lieu of all other warranties, express or implied, including but not limited to the implied warranties of merchantability and fitness for a particular purpose.

### 6.2.6 Limitation of Remedies \*\*

In no event will ProSoft or its Dealer be liable for any special, incidental or consequential damages based on breach of warranty, breach of contract, negligence, strict tort or any other legal theory. Damages that ProSoft or its Dealer will not be responsible for include, but are not limited to: Loss of profits; loss of savings or revenue; loss of use of the product or any associated equipment; loss of data; cost of capital; cost of any substitute equipment, facilities, or services; downtime; the claims of third parties including, customers of the Purchaser; and, injury to property.

\*\* Some areas do not allow time limitations on an implied warranty, or allow the exclusion or limitation of incidental or consequential damages. In such areas, the above limitations may not apply. This Warranty gives you specific legal rights, and you may also have other rights which vary from place to place.

# 6.2.7 Time Limit for Bringing Suit

Any action for breach of warranty must be commenced within 39 months following shipment of the Product.

# 6.2.8 No Other Warranties

Unless modified in writing and signed by both parties, this Warranty is understood to be the complete and exclusive agreement between the parties, suspending all oral or written prior agreements and all other communications between the parties relating to the subject matter of this Warranty, including statements made by salesperson. No employee of ProSoft or any other party is authorized to make any warranty in addition to those made in this Warranty. The Customer is warned, therefore, to check this Warranty carefully to see that it correctly reflects those terms that are important to the Customer.

### 6.2.9 Allocation of Risks

This Warranty allocates the risk of product failure between ProSoft and the Customer. This allocation is recognized by both parties and is reflected in the price of the goods. The Customer acknowledges that it has read this Warranty, understands it, and is bound by its Terms.

# 6.2.10 Controlling Law and Severability

This Warranty shall be governed by and construed in accordance with the laws of the United States and the domestic laws of the State of California, without reference to its conflicts of law provisions. If for any reason a court of competent jurisdiction finds any provisions of this Warranty, or a portion thereof, to be unenforceable, that provision shall be enforced to the maximum extent permissible and the remainder of this Warranty shall remain in full force and effect. Any cause of action with respect to the Product or Services must be instituted in a court of competent jurisdiction in the State of California.

# Index

# [

[DF1 Pass-Through Port] • 27 [DF1 Pass-Through Server Port 1] • 26 [DFNT Client 0] • 30 [DFNT Client x Commands] • 31 [Module] • 25

#### Α

Accessing a PLC Processor via Ethernet Using MVI71-DFNT • 159 ACK Timeout • 30 Allocation of Risks • 172

#### В

Basic Command Set Functions • 32 Battery Life Advisory • 3 Baud Rate - 110 to 19200 • 27 Baud Rate - 1200 to 38400 • 28 Block 250 Response (BTR Block) • 88, 90, 93, 96, 98 Block 9998 Warm Boot • 75 Block Status • 89 Block Transfer Backplane Data Transfer • 70 BT • 129 Busy Timeout • 26, 29

### С

Cable Connections • 82 CIP Data Table Operations • 147 CIP Data Table Read • 149 CIP Data Table Write • 147 Clearing a Fault Condition • 49 Client 0 Status • 89 Client Command List • 81 Client Configuration Error Word • 101 Client Driver • 80 Cold Boot Block (9999) • 75 Command Control Blocks (3000 to 3002) • 74 Command Entry Formats • 34, 36, 37 Command Error List Request Block (2000) • 73 Command Function Codes • 114 Command List • 32 Configuration Data • 110 Configuration File • 24 Configuring the RSLinx Driver for the PC COM Port • 18 Connect your PC to the Module • 20 Connect your PC to the Processor • 16 Connection State Parameter • 103 Contacting Technical Support • 165, 167 Control • 129

Controlling Law and Severability • 172 ControlLogix (CLX) Processor • 144 ControlLogix Processor Specifics • 133

#### D

Data Bits • 27, 28 Data Flow between MVI71-DFNT Module and PLC Processor • 76 Database View Menu • 53, 57 DB9 to RJ45 Adaptor (Cable 14) • 86 DDE Connection • 137 Defining a DDE link in Excel • 140 DFNT Command Entry Form • 113 DFNT Server File Size • 26 Diagnostics and Troubleshooting • 9, 45, 83 Disabling the RSLinx Driver for the Com Port on the PC • 52.84 Disclaimer of all Other Warranties • 171 Disclaimer Regarding High Risk Activities • 170 Displaying the Current Page of Registers Again • 57 Download the Sample Program to the Processor • 17

### Ε

Enabled • 26, 28 Encapsulated PCCC Messages • 144 Encapsulated PCCC Read Message • 145 Encapsulated PCCC Write Message • 144 Error Codes • 104 Errors When EXT STS Is Present • 106 Ethernet Connection • 82 Ethernet LED Indicators • 49 Ethernet Port Configuration - wattcp.cfg • 83 EtherNet/IP (Explicit Messaging) Compatible Devices • 66 Exiting the Program • 56

### F

Failure Flag Count • 25 Forward Open Response Errors • 108 Function Code #1 - Protected Write (Basic Command Set) • 116 Function Code #100 - Word Range Write (PLC-5 Command) (Binary Address) • 119 Function Code #101 - Word Range Read (PLC-5 Command) (Binary Address) • 120 Function Code #102 - Read-Modify-Write (PLC-5 Command) (Binary Address) • 121 Function Code #150 - Word Range Write (PLC-5 Command) (ASCII Address) • 122 Function Code #151 - Word Range Read (PLC-5 Command) (ASCII Address) • 122 Function Code #152 - Read-Modify-Write (PLC-5 Command) (ASCII Address) • 123 Function Code #2 - Unprotected Read (Basic Command Set) • 116 Function Code #3 - Protected Bit Write (Basic Command Set) • 117 Function Code #4 - Unprotected Bit Write (Basic Command Set) • 117

Function Code #5 - Unprotected Write (Basic Command Set) • 118
Function Code #501 - Protected Typed Logical Read (Two Address Fields) • 124
Function Code #502 - Protected Typed Logical Read (Three Address Fields) • 125
Function Code #509 - Protected Typed Logical Write (Two Address Fields) • 126
Function Code #510 - Protected Typed Logical Write (Three Address Fields) • 127
Function Code #511 - Protected Typed Logical Write with Mask (Three Address Fields) • 128
Functional Overview • 9, 69
Functional Specifications • 68

### G

General Command Structure • 115 General Concepts • 69 General Specifications • 66 Guide to the MVI71-DFNT User Manual • 9

#### Н

Hardware Specifications • 67 How Data is Transferred • 71 How to Contact Us • 2

#### I

Important Installation Instructions • 3 Initialize Output Data Blocks (1000 to 1066) • 73 Initializing Output Data • 26 Install the Module in the Rack • 15 Installing and Configuring the Module • 21 Installing ProSoft Configuration Builder Software • 40 Intellectual Property Indemnity • 171 IP Address • 38

#### Κ

Keystrokes • 51

### L

Ladder Logic • 43 LED Status Indicators • 46 Limitation of Remedies \*\* • 172 LIMITED WARRANTY • 167, 169 Local Station ID • 28 Local STS Error Codes • 104

#### Μ

Main Logic Loop • 69 Main Menu • 53 Markings • 4 Master Command Error List Menu • 59 Master Command List Menu • 60 MG • 130 MicroLogix Processor Specifics • 132 Minimum Command Delay • 30 Module Configuration • 23 Module Control Blocks • 72 Module Data • 41 Module Name • 25 Module Power Up • 69 Module Specific Error (not DFNT Compliant) • 107 Moving Back Through 5 Pages of Commands • 59 Moving Back Through 5 Pages of Registers • 58 Moving Forward (Skipping) Through 5 Pages of Commands • 59 Moving Forward (Skipping) Through 5 Pages of Registers • 58 MVI (Multi Vendor Interface) Modules • 3 MVI71-DFNT Status Data Definition • 88

#### Ν

Navigation • 51 Network Menu • 56, 61 No Other Warranties • 172 Normal Data Transfer • 71

#### 0

Obtain the Sample Configuration Files • 23 OPC Connection • 141 Opening the Client Command Error List Menu • 53 Opening the Client Command List Menu • 54 Opening the Database View Menu • 53 Opening the Network Menu • 56

#### Ρ

Package Contents • 13 Parity • 27, 28 Pass-Through Port Configuration Error Word • 101 Pass-Through Ports • 87 Pass-Through Server Configuration Error Word • 102 Pass-Through Server State Parameter • 102 Pass-Through Server Status • 90 PCCC Response Errors • 109 PD\* • 129 Pinouts • 3, 82, 86 PLC-5 Command Set Functions • 33 PLC5 Processor • 151 PLC-5 Processor Specifics • 129 PLC5 Read Commands • 152 PLC-5 Sub-Element Codes • 129 PLC5 Write Commands • 151 Product Specifications • 9, 66 ProSoft Technology® Product Documentation • 2 Protocol • 28

### R

Read Block • 71 Read Register Count • 25 Read Register Start • 25 Reading Status Data from the Module • 63 Redisplaying the Current Page • 59, 60 Reference • 9, 65 Register Session Response Errors • 108 Remote STS Error Codes • 105

Request Timeout • 29 Required Software • 39 Reserved • 88 Resetting Diagnostic Data • 54 Response Timeout • 30 Retry Count • 29, 30 Return Material Authorization (RMA) Policies and Conditions • 167 Returning Any Product • 167 Returning to the Main Menu • 58, 59, 60, 62 Returning Units Out of Warranty • 168 Returning Units Under Warranty • 168 RS-232 Configuration/Debug Port • 84 RSLinx Software • 134 RSView Software • 156 RTS Off • 29 RTS On • 29

S

Server 0 Status • 91 Server 1 Status • 91 Server 10 Status • 96 Server 11 Status • 96 Server 12 Status • 97 Server 13 Status • 97 Server 14 Status • 98 Server 15 Status • 98 Server 16 Status • 99 Server 17 Status • 99 Server 18 Status • 100 Server 19 Status • 100 Server 2 Status • 92 Server 3 Status • 92 Server 4 Status • 93 Server 5 Status • 93 Server 6 Status • 94 Server 7 Status • 94 Server 8 Status • 95 Server 9 Status • 95 Server Driver • 76, 134 Service Port Number • 26 Setting Jumpers • 14 SLC 5/05 Processor • 153 SLC File Types • 131, 132 SLC Processor Specifics • 131 SLC5/05 Read Commands • 155 SLC5/05 Write Commands • 153 SLC-500 Command Set Functions • 33 Socket State Parameter • 103 Start Here • 9, 11 Status Data Request Block (250 to 254) • 73 Stop Bits • 27, 29 Support, Service & Warranty • 9, 165 System Requirements • 12

#### Т

TCP/IP Interface Errors • 108 Termination Type • 28 The Configuration/Debug Menu • 39, 51 Time Limit for Bringing Suit • 172 Timeout Errors • 108 Timer / Counter • 129 Transferring the Configuration File from The Module to the PC • 54 Transferring the Configuration File from the PC to the Module • 54 Transferring the Configuration File to the Module • 38 Transferring WATTCP.CFG to the Module • 38, 61 Transferring WATTCP.CFG to the PC • 61 Troubleshooting • 50, 163

#### U

Uploading and Downloading the Configuration File • 39 Use CTS Line • 29 Using the Configuration/Debug Port • 52

#### V

Viewing Block Transfer Statistics • 53 Viewing Client Communication Status • 55 Viewing Client Configuration • 56 Viewing Data in ASCII (Text) Format • 58 Viewing Data in Decimal Format • 58 Viewing Data in Floating-Point Format • 58 Viewing Data in Hexadecimal Format • 58 Viewing DF1 Pass Through Port Configuration • 56 Viewing DF1 Pass-Through Server Configuration • 56 Viewing DF1 Server Status Data • 56 Viewing Module Configuration • 53 Viewing Register Pages • 57 Viewing Server Status Data • 55 Viewing the Next 50 Commands • 60 Viewing the Next Page of Commands • 59, 60 Viewing the Next Page of Registers • 58 Viewing the Previous 50 Commands • 60 Viewing the Previous Page of Commands • 59, 60 Viewing the Previous Page of Registers • 58 Viewing the WATTCP.CFG File on the module • 62 Viewing Version Information • 54

#### W

Warm Booting the Module • 55 Warnings • 3 What Is Covered By This Warranty • 169, 171 What Is Not Covered By This Warranty • 170 Write Block • 71 Write Register Count • 25 Write Register Start • 25

#### Υ

Your Feedback Please • 2